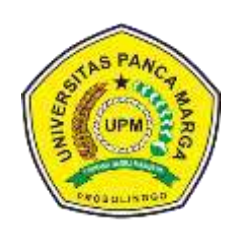

KKN TEMATIK COVID-19 UNIVERSITAS PANCA MARGA KECAMATAN DRINGU

# SISTEM INFORMASI DESA Tutorial Praktek Instalasi dan Penggunaan Aplikasi Web

BUKU PANDUAN

Sulis Dyah Candra Ahmad Attijani

#### Kata Pengantar

Alhamdulillah, segala puji dan syukur kami panjatkan kehadirat Allah Subhanahu Wa Ta'ala karena buku ini telah selesai disusun. Buku "SISTEM INFORMASI DESA, Tutorial Praktek Instalasi dan Penggunaan Aplikasi Web" disusun agar dapat membantu Pemerintah Desa dalam memahami penggunaan, proses menginstall, mengkonfigurasi dan memanfaatkan aplikasi Sistem Informasi Desa bagi penyelenggaraan pelayanan yang lebih baik, transparan dan akuntabel.

Kami pun menyadari jika dalam penyusunan buku ini mempunyai kekurangan, namun kami meyakini sepenuhnya bahwa sekecil apapun buku ini tetap akan memberikan sebuah manfaaat bagi pembaca.

Akhir kata untuk penyempurnaan buku ini, maka kritik dan saran dari pembaca sangatlah berguna untuk kami ke depannya.

Probolinggo, 20 Februari 2021

Tim Penulis

# **DAFTAR ISI**

| Kata Pengantari                                    |
|----------------------------------------------------|
| Daftar isiii                                       |
|                                                    |
| Bab 1. Sistem Informasi Desa1                      |
| Pengenalan singkat mengenai Sistem Informasi Desa1 |
|                                                    |
| Bab 2. Instalasi dan Pembuatan Database SID        |
| Install Sistem Informasi Desa installer3           |
| Langkah install menggunakan script3                |
| Menginstall XAMPP4                                 |
| Mengunduh XAMPP4                                   |
| Unduh script Sistem Informasi Desa8                |
| Membuat folder desa8                               |
| Membuat database Sistem Informasi Desa8            |
|                                                    |
| Bab 3. Modul Administrasi SID                      |
| Modul Administrasi 12                              |
| Mengganti user dan password SID14                  |
| Mengisi data desa15                                |
| Memasang Google API KEY 16                         |
| Mendapatkan Google API KEY 16                      |
| Identitas Desa                                     |
| Logo / lambang desa18                              |
| Pemerintah desa                                    |
| Lokasi kantor desa                                 |
| Panduan sub menu penduduk23                        |
| Pengisian data keluarga24                          |
| Pengisian penduduk lepas24                         |
| Statistik                                          |
| Laporan kependudukan bulanan                       |
| Catatan laporan kependudukan                       |
| Catatan laporan jumlah keluarga34                  |
| Modul Cetak Surat                                  |
| Mengaktifkan fitur cetak ke PDF40                  |
| Surat Keluar                                       |
| Master Surat                                       |
| Mengubah template surat                            |
| Mengubah logo pada template surat                  |
| Membuat template surat baru                        |

| Bab 4. Panduan Pemasangan Jaringan Lokal SID           | 47 |
|--------------------------------------------------------|----|
| Panduan pemasangan jaringan lokal                      | 47 |
| Panduan instalasi Sistem Informasi Desa di hosting web | 51 |
| Onlinekan Sistem Informasi Desa                        | 58 |
| Import database desa                                   | 61 |
| Ubah konfigurasi akses database Sistem Informasi Desa  | 65 |
| Glossarium                                             | 69 |
| Daftar Pustaka                                         | 73 |
| Tentang Penulis                                        | 74 |

# Bab 1. Sistem Informasi Desa (SID)

Kemampuan desa untuk mengelola pembangunan lebih mandiri yang didukung oleh semua unsur dan sumber daya desa sangat penting bagi perbaikan kesejahteraan masyarakat, terlebih bagi masyarakat miskin di desa. Desa yang dapat menjalankan pengelolaan pembangunan secara mandiri bukan hanya mampu menggerakkan seluruh aset sumber daya yang dimiliki desa, tetapi desa juga akan mampu memperbaiki kebutuhan dasar warga, kebutuhan penghidupan, memperjuangkan hak warga dan menata kehidupan secara berkelanjutan (Jahja dkk., 2014).

#### Pengenalan singkat mengenai Sistem Informasi Desa

Wacana mengenai Sistem Informasi Desa berbasis internet itu sendiri sebenarnya telah lama berkembang, jauh sebelum UU Desa disahkan. Beberapa organisasi masyarakat sipil telah mengembangkan aplikasi berbasis teknologi komputer tersebut untuk mengembangkan SID (Rianto dkk., 2017). Selanjutnya menurut Akas (2020) Sistem Informasi Desa (SID) adalah sebuah aplikasi yang dipergunakan untuk mendukung pengelolaan data sumber daya dan administratif di tingkat desa. Aplikasi ini bersifat terbuka (*Open Source*) bagi siapa saja yang akan menggunakan demi perbaikan transparansi dan akuntabilitas data Desa/ Kelurahan. Konsep aplikasi gratis/ OpenSID ini awalnya sejak 2006 digagas oleh Lumbung Komunitas Combine Resource Institution, sebuah organisasi masyarakat sipil yang berdedikasi dalam mengembangkan teknologi informasi dan komunikasi alternatif berbasis masyarakat; yang secara terbuka dikembangkan bersama-sama oleh komunitas peduli SID. Secara teknis, alur pengaplikasian software ini meliputi tahapan:

- 1. Membentuk tim kerja bersama pemerintah desa
- 2. Mendiskusikan basis data apa saja yang diperlukan untuk warga
- 3. Menghimpun data kependudukan warga dari Kartu Keluarga (KK)
- 4. Mendaftarkan proyek SID dan aplikasi softwarenya
- 5. Menginstall aplikasi software SID di komputer server desa
- Meng-entry data penduduk ke SID
- 7. Memodifikasi setting sesuai kebutuhan desa
- 8. Membagikan informasi mengenai desa agar dapat diakses untuk warga.

Fahri (2020), menyatakan bahwa manfaat dari Sistem Informasi Desa yang dapat dirasakan langsung oleh desa: 1) Menjadikan Kantor Desa Lebih Efektif; 2) Kantor Desa Menjadi Lebih Efisien; 3) Pemerintah Desa Menjadi Lebih Transparan; 4) Menjadikan Layanan Publik Lebih Baik; 5) Lebih Akuntable; 6) Warga Lebih Aktif Berpartisipasi Dalam Proses Pembangunan Desa; dan 7) Warga Memperoleh Akses Informasi Desa Lebih Baik.

Terkait dengan keamanan data warga seperti NIK, maka sudah ada konfigurasi yang dimodifikasi operator untuk menjamin data sensitif akan tetap terjamin kerahasiaannya, dimana operator memiliki opsi untuk memilih data apa saja yang dapat diakses pengunjung dan data mana yang khusus tersimpan di database lokal.

# Bab 2. Instalasi dan Pembuatan Database SID

#### Install di Windows menggunakan installer

Untuk macam rilis tertentu (lihat di catatan setiap rilis terbaru di laman <u>https://github.com/OpenSID/OpenSID/releases</u>), OpenSID menyediakan installer yang memudahkan proses menginstall awal OpenSID di Windows. Langkah yang perlu diikuti adalah sebagai berikut:

- 1. Unduh berkas installer melalui tautan di catatan rilis di https://github.com/OpenSID/OpenSID/releases
- 2. Yakinkan tidak ada folder opensid di C:/
- 3. Ekstraksi file setup\_opensid\_[versi].zip
- 4. Jalankan installer setup\_opensid\_[versi].exe ke folder C:/
- 5. Di folder C:/opensid, double-click file xampp-control.exe
- 6. Di tampilan Control Panel XAMPP, yakinkan *Apache* dan *MySQL* tampil dengan warna hijau, yang menunjukkan kedua servis itu sudah jalan
- 7. Di browser Anda (misalnya Chrome atau Firefox), masukkan alamat <u>http://localhost/opensid/index.php/first</u> untuk menampilkan modul web SID

Perlu diperhatikan, data yang tampil berasal dari contoh yang disediakan di rilis OpenSID. Data tersebut perlu diganti dengan data untuk desa Anda.

#### Langkah install mempergunakan unduhan script

Panduan berikut ini memberi langkah menginstall OpenSID dengan mengunduh script OpenSID dari repository di Github. Langkah-langkah di bawah dapat dipakai untuk menginstall OpenSID pada sistem operasi Windows, Linux ataupun Apple Mac.

- 1. Siapkan server
- 2. Unduh script OpenSID
- 3. Buat folder desa
- 4. Buat database SID
- 5. Siapkan file konfigurasi database
- 6. Import data awal
- 7. Dapatkan Google API key and masukkan ke SID

#### 1. Siapkan server

Perangkat lunak yang diperlukan: PHP 5.x, minimal 5.3.7 Supaya konsisten dengan kebanyakan instalasi SID, dianjurkan memakai:

- Apache
- Mysql 5.x

Umumnya, untuk mudahnya, kebanyakan pengguna SID memakai XAMPP untuk menyiapkan server yang dibutuhkan.

#### **MENGINSTAL XAMPP**

#### Mengunduh XAMPP

Umumnya, untuk mudahnya, kebanyakan pengguna SID memakai XAMPP untuk menyiapkan server yang dibutuhkan. XAMPP untuk operating system Anda dapat diunduh dari <u>https://www.apachefriends.org/download.html.</u> Seperti gambar berikut (Untuk pengguna Windows).

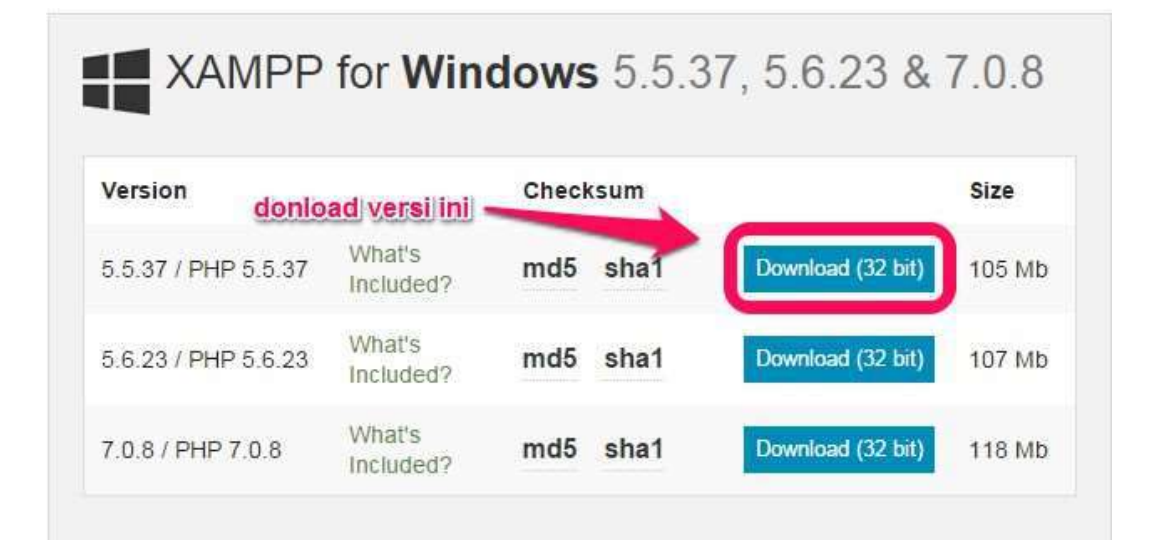

#### Menginstal XAMPP

Ikutilah petunjuk berikut untuk menginstall XAMPP.

a) Klik dua kali XAMPP yang sudah didownload (xampp-win32-5.5.37-0-VC11installer.exe), maka akan tampil seperti berikut. lalu pilih Yes.

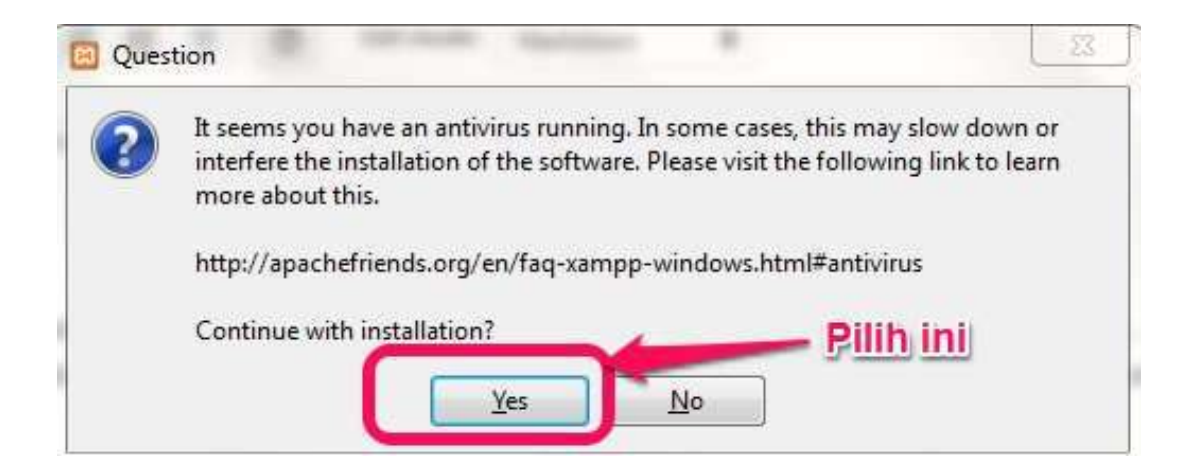

b) Selanjutnya Pilih Next.

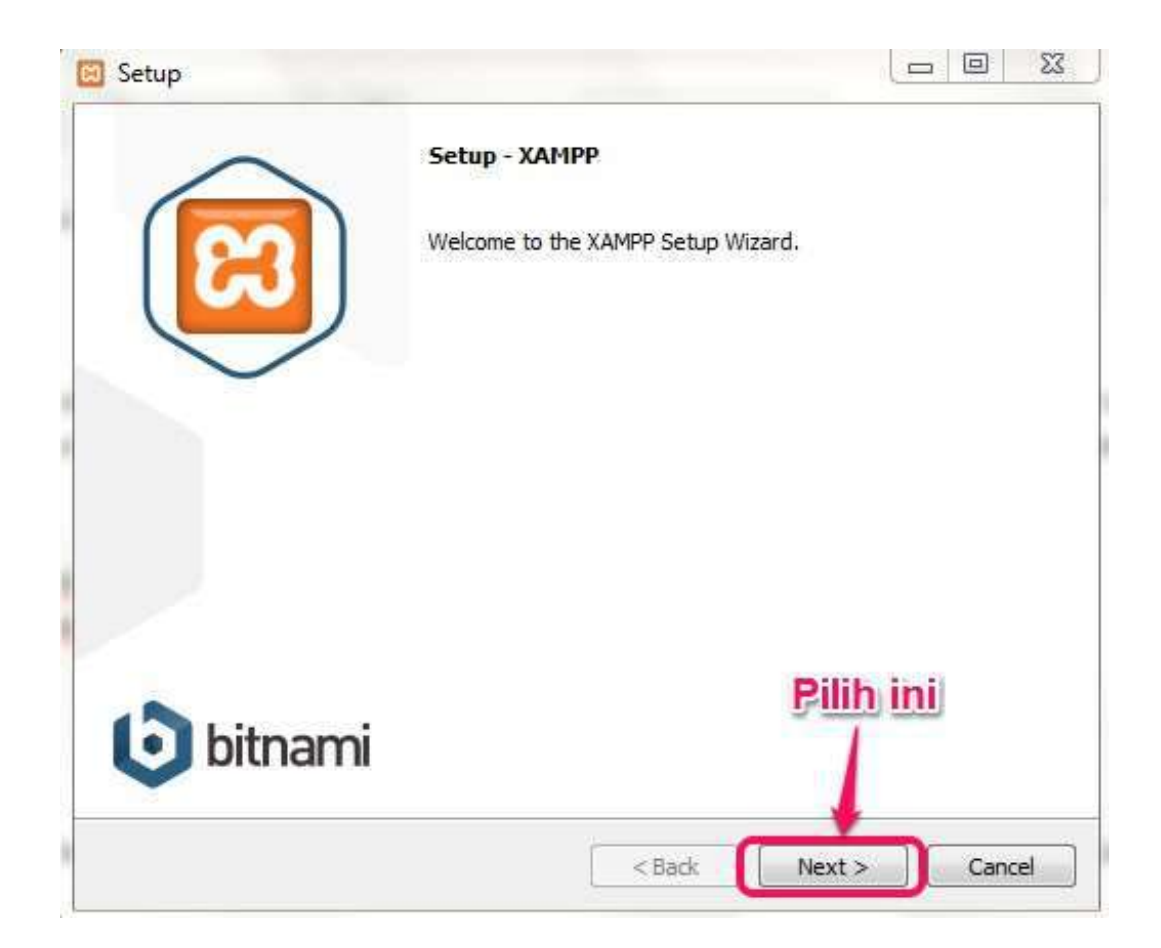

c) Pilih next lagi.

| 🖾 Setup                                                                                                    |                                                          |
|----------------------------------------------------------------------------------------------------|----------------------------------------------------------|
| Select Components                                                                                                    | 83                                                       |
| Select the components you want to instal<br>Next when you are ready to continue.                                                                                                    | l; dear the components you do not want to install. Click |
| Server     Apache     MySQL     FileZilla FTP Server     Mercury Mail Server     Ormcat     Program Languages     PHP     Program Languages     phpMyAdmin     Webalizer     Fake Sendmail | Click on a component to get a detailed description       |
| XAMPP Installer                                                                                                    | < Back Next > Cancel                                     |

d) Selanjutnya pilih lokasi install XAMPP (Disarankan Pilih defaultnya di Drive C saja) dan pilih Next Lagi.

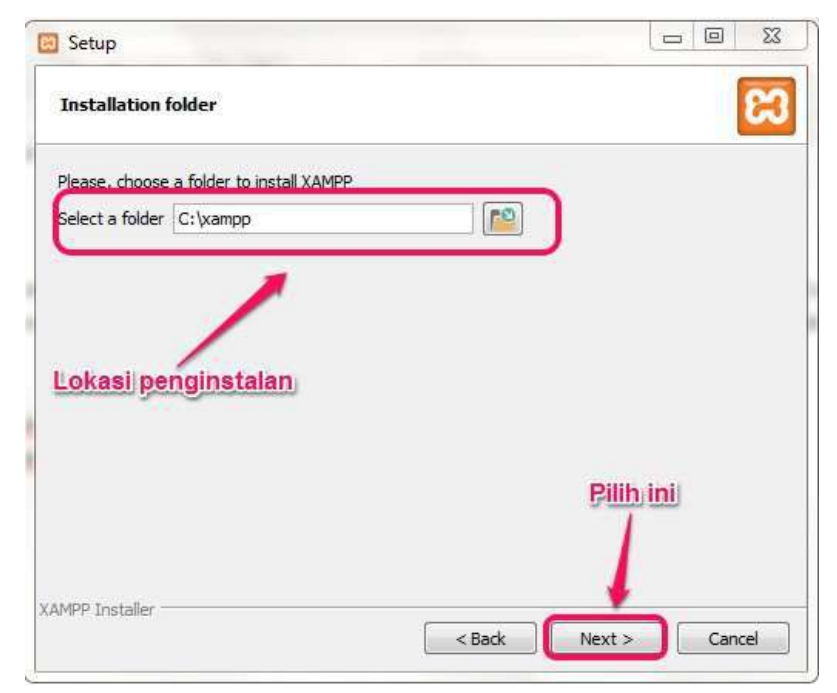

e) Pilih Next lagi dan tunggu sampai proses install selesai.

# Setting Xampp

Untuk mempermudah supaya Apache dan MySQL jalan secara otomatis pada waktu menjalankan XAMPP pengaturannya, klik config > centang Apache dan Mysql > Save. Tampak seperti gambar berikut :

| notepad.exe                                   |                           |
|-----------------------------------------------|---------------------------|
| rowser (empty = system default)               |                           |
|                                               | 6                         |
| Autostart of modules                          |                           |
| 🗹 Apache 📃 FileZilla                          | Tomcat                    |
| MySQL Mercury                                 |                           |
| Selected modules whe starte<br>Control Panel. | ed on next launch of the  |
| Start Control Panel Minimized                 | Centang                   |
| Enable Tomcat output window                   | keduanya                  |
| Check default ports on startup                |                           |
| Show debug information                        |                           |
|                                               | Service and Port Settings |
| Change Language                               | Service and Port Setungs  |

# 2. Unduh script OpenSID

Release OpenSID dapat diunduh dari laman release di \_ https://github.com/opensid/opensid/releases.Tentunya Anda juga bisa saja mendownload commit mana saja yang diinginkan dari https://github.com/opensid/opensid.

#### 3. Buat Folder Desa

Di direktori root di server Anda (*htdocs* kalau memakai XAMPP), disediakan folder *desa-contoh*. Buat folder *desa* dan copy semua isi *desa-contoh* ke folder *desa*. Folder *desa* ini akan dipakai untuk menyimpan semua file yang diubah sesuai kebutuhan desa. Untuk penjelasan struktur folder *desa* lihat Folder Desa.

#### 4. Buat Database SID

Buat database Mysql mempergunakan perangkat phpmyadmin yang tersedia di server XAMPP Anda. Catat nama database, nama user and password yang Anda pergunakan. Untuk membuat database Mysql.

# Membuat Database SID.

Untuk membuat database SID langkah-langkahnya:

Buka laman ini terlebih dahulu http://localhost/phpmyadmin/.

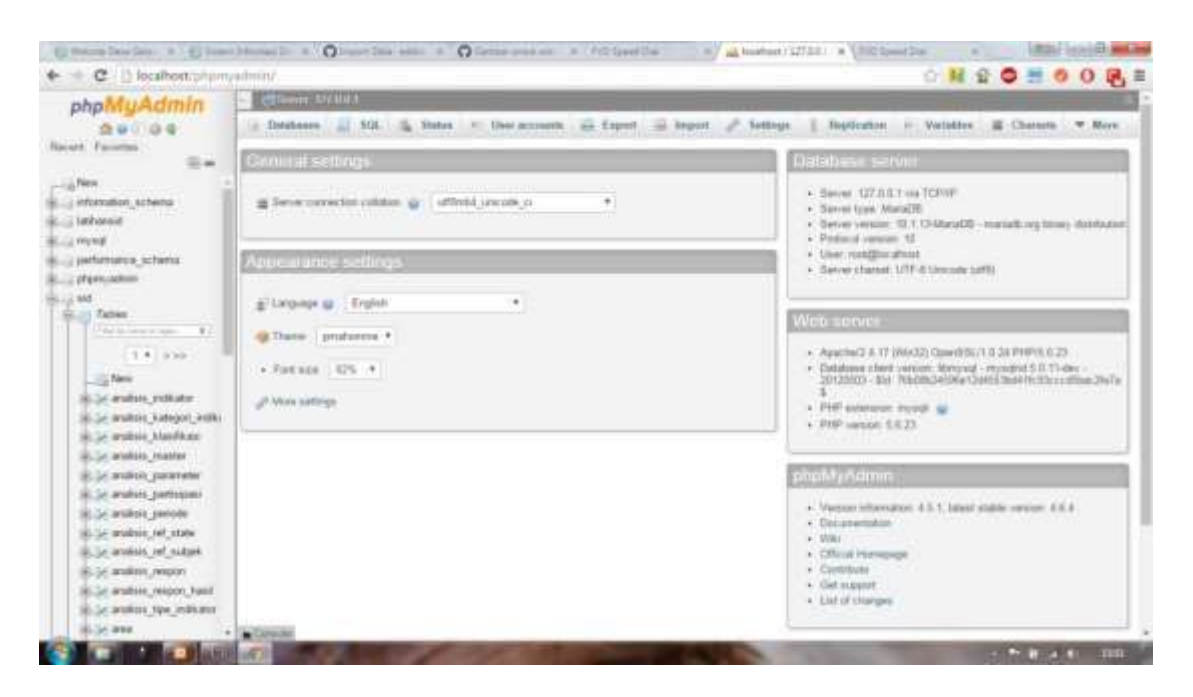

Selanjutnya buka item *Databases* terus isi nama databases dan klik *create*. Tampak seperti gambar berikut:

|    | Contract 127 (11) 1 |                   |                      | -    |        |                |      |          |     |         |
|----|---------------------|-------------------|----------------------|------|--------|----------------|------|----------|-----|---------|
| 9  | Databases 🔄 🖾 50    | il. 🚡 Stature     | =1 User accounts     | -    | Export | import 🚔       | 8    | Settings | 1   | Replica |
| Da | atabases            |                   |                      |      |        |                |      |          |     |         |
| 1  | n Creata database 😱 |                   |                      |      | -      |                |      |          |     |         |
| U  | lsi nama databas    | Colution          | 1                    | - 25 | Crea   | 10             |      |          |     |         |
|    | Databese .          | Collation         |                      |      |        |                |      |          |     |         |
|    | information_schema  | stf8_general_ci   | w/ Check privileges  |      |        | and the second |      |          |     |         |
|    | latifiannid         | lating_souther_ea | e Chock stwileges    |      |        | PARK ITH       | untu | w memo   | uat |         |
|    | mysal               | latint_souther_ci | (e) Check privileges |      |        |                |      |          |     |         |
|    | performance_schema  | stfl.giniral_ii   | #/ Check privileges  |      |        |                |      |          |     |         |
| 9  | phpmyadmin          | utfs_bin          | wij Check privileges |      |        |                |      |          |     |         |
|    | sid                 | latin_medim_ri    | a) Check privileges  |      |        |                |      |          |     |         |
| 台  | test                | Tetini_siettin_ii | an Check privileges  |      |        |                |      |          |     |         |
|    | Total: 7            | latini_swedish_ci |                      |      |        |                |      |          |     |         |

5. Siapkan file konfigurasi database

Di folder *desa/config*, Anda akan temukan file *database.php*. Ubah file ini dengan memasukkan nama database, nama user database dan password yang Anda catat di langkah *buat database SID*di atas. Tampak seperti gambar berikut:

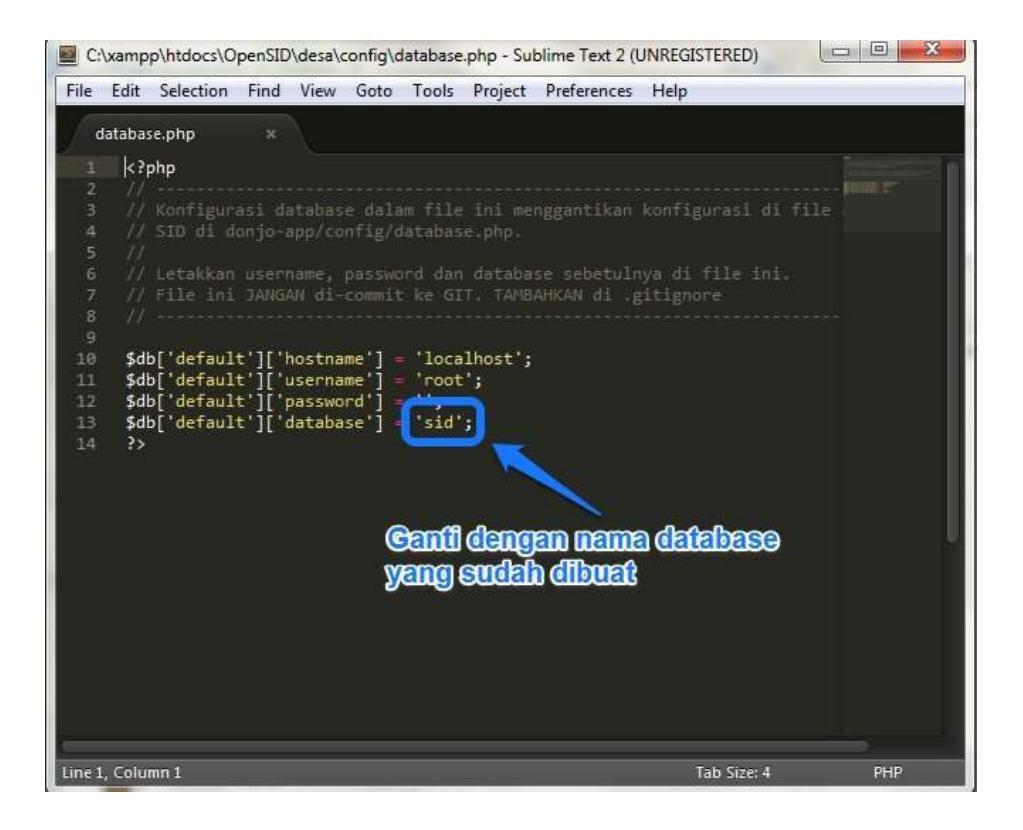

#### 6. Import data awal

Di folder *htdocs* ada file *contoh\_data\_awal\_[yyyymmdd].sql*. File ini berisi data contoh untuk aplikasi SID. Import data awal ini ke dalam database Anda mempergunakan perangkat phpmyadmin yang tersedia di server XAMPP Anda. Setelah contoh data awal selesai diimport, Anda dapat mengakses modul Admin di <u>http://localhost/index.php/siteman</u> dengan menggunakan:

Username: admin Password: sid304

7. Dapatkan Google API Key dan masukkan ke SID

Perhatian. Di versi v18.06 (Juni 2018), semua peta menggunakan OpenStreetMap, dan Google API key tidak diperlukan lagi.

SID menyediakan berbagai fitur yang memakai fasilitas peta dari Google Maps. Untuk mempergunakan fasilitas Google tersebut, Google mengharuskan pemakai memiliki Google API Key. Sebagai contoh, widget *Lokasi Kantor Desa* di sidebar modul web tidak akan menampilkan peta apabila Google API Key belum terpasang. Ikuti <u>Panduan Memasang Google API Key</u> untuk mendapatkan Google API Key dan memasangnya di OpenSID.

#### PANDUAN KONFIGURASI APLIKASI

OpenSID menyediakan berbagai setting konfigurasi aplikasi untuk menyesuaikan aplikasi dengan kebutuhan desa. Misalnya, ada setting untuk menggantikan sebutan *desa* dengan kata lain, misalnya *kampung*. Juga disediakan fitur untuk mengaktifkan/non-aktifkan modul-modul utama (seperti *Peta*, *Bantuan* atau *Persil*) sesuai kebutuhan desa. Di modul Admin, admin dapat menentukan modul - modul mana saja yang ditampilkan di menu utama. Misalnya, apabila desa belum melakukan pengelolaan tanah desa, modul *Persil*, *Plan* dan *Peta* bisa di non - aktifkan supaya tidak membingungkan pengguna.

# Bab III. Modul Administrasi SID

Panduan bagian ini berurusan dengan fitur yang ada di Modul Administrasi. Di instalasi stAndar, modul Administrasi dapat diakses di http://namadomain/index.php/siteman.

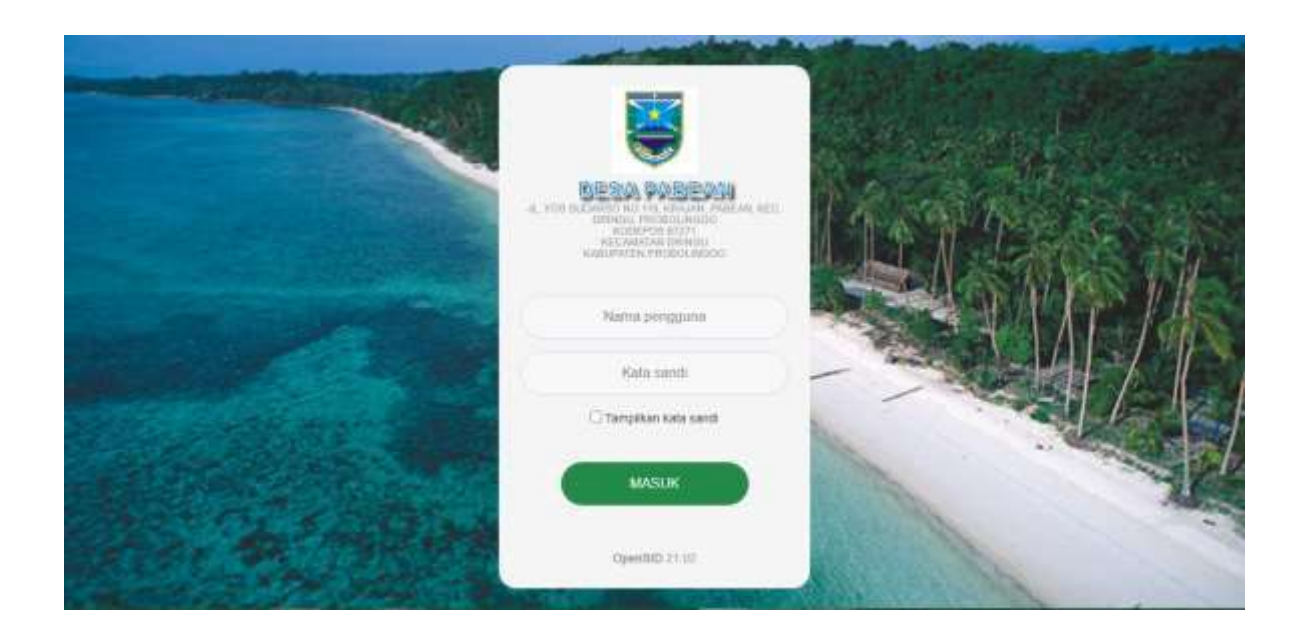

Pada tampilan login, isikan username dan password administrator SID. Pada instalasi awal, login administrator adalah sebagai berikut:

- Username: admin
- Password: sid304

Sebaiknya demi keamanan data SID, password ini segera diganti.

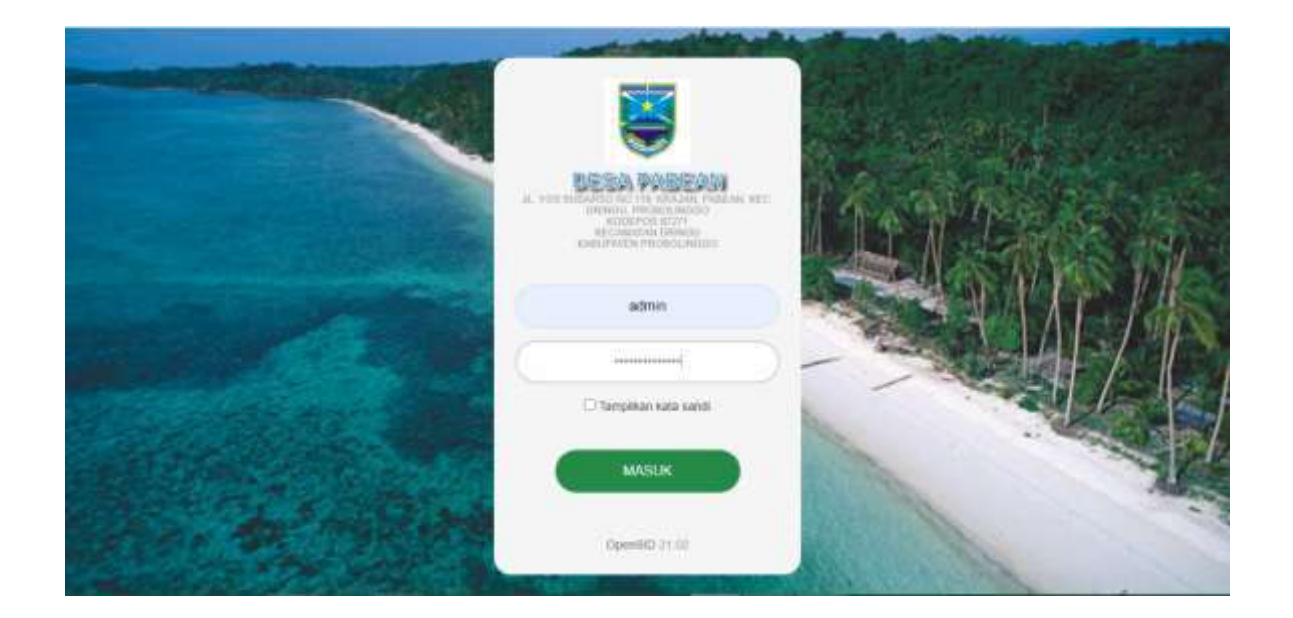

Setelah login, modul Administrasi akan ditampilkan, seperti terlihat di gambar berikut.

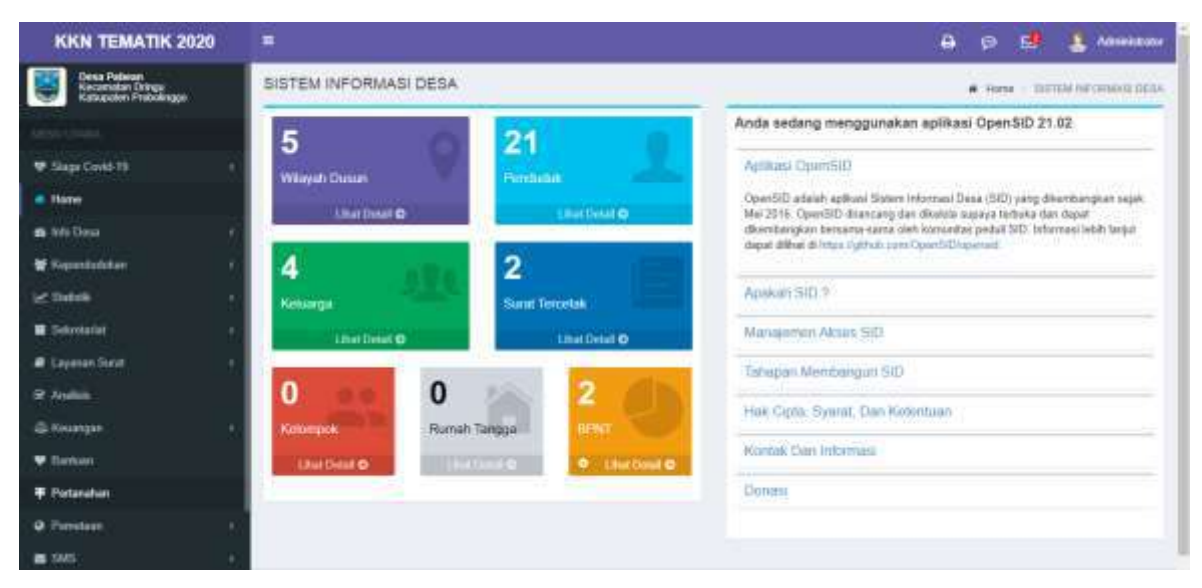

Modul Administrasi inilah inti dari SID. Modul Administrasi berisi fitur untuk memudahkan tugas kantor desa seperti mengelola data desa, mencetak surat dan laporan: dan untuk mengelola informasi yang ditampilkan di website desa.

# Mengganti user dan password SID

Untuk mengubah, menghapus dan menambah user pada SID, klik Pengguna pada Modul Administrasi. Iflik Ubah atau Tambah pengguna baru, isi data dan simpan.

| KKN TEMATIK 2020    |                                         |                   |                 | -              | 🔹 🤱 Adribitation  |
|---------------------|-----------------------------------------|-------------------|-----------------|----------------|-------------------|
| 🖉 Layanan Barat 👘 👘 | Manajemen Pengguna                      |                   |                 |                | Wangsond Danie (P |
| 😌 Andria            |                                         |                   | -               | N 191          | of Westmethours   |
| ⊜Keungen (          | <ul> <li>Tambel Perguitation</li> </ul> | Contract Constant |                 |                |                   |
| 🗢 Barman            | Terrar W                                |                   |                 | Det.           | G.                |
| ₩ Petershee         | C. Bri Abel                             | Distances I       | Name 1          | Direct A       | Juger Territor    |
| O Pienties          | a • 📴 🖬 🛤                               | 175458045         | Segue Covel     | Extens Carlo   | - 90              |
| a 345               | a 🗾 🛛                                   |                   | Advandator      | Advented of pr | 17 Petrole 2011   |
| Pergaturan -        | a + 🖬 🖬 🖬                               | attan             | Alt-And Attigen | Cawator        | 01 Petrose 3521   |
| · Hand              | Tampikan 33 - Datis Ta                  | Auf Their         |                 |                | And 8 2000        |
| Persona             |                                         |                   |                 |                |                   |

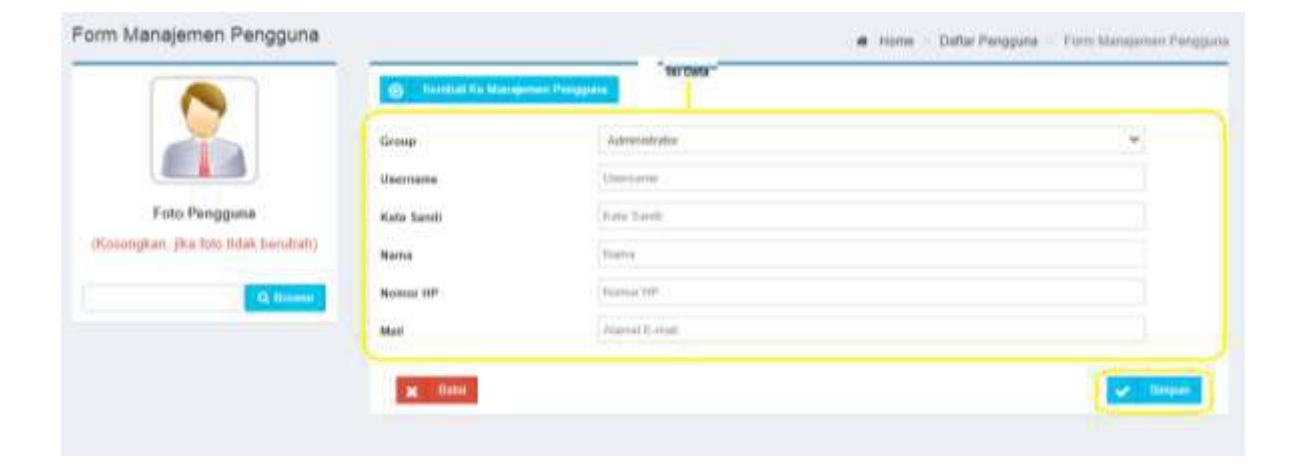

#### Mengisi Data Desa

Untuk mengisi data atau identitas desa pada SID, klik SID Home, klik Identitas, isikan data lengkap desa ditambah lambang desa jika ada, atau bisa menggunakan logo Pemerintah Kabupaten/Kota, kemudian simpan. Untuk menambah peta kantor dan wilayah desa bisa lihat pada petunjuk konfigurasi pengaturan, setting aplikasi, dengan menambah Google API Key.

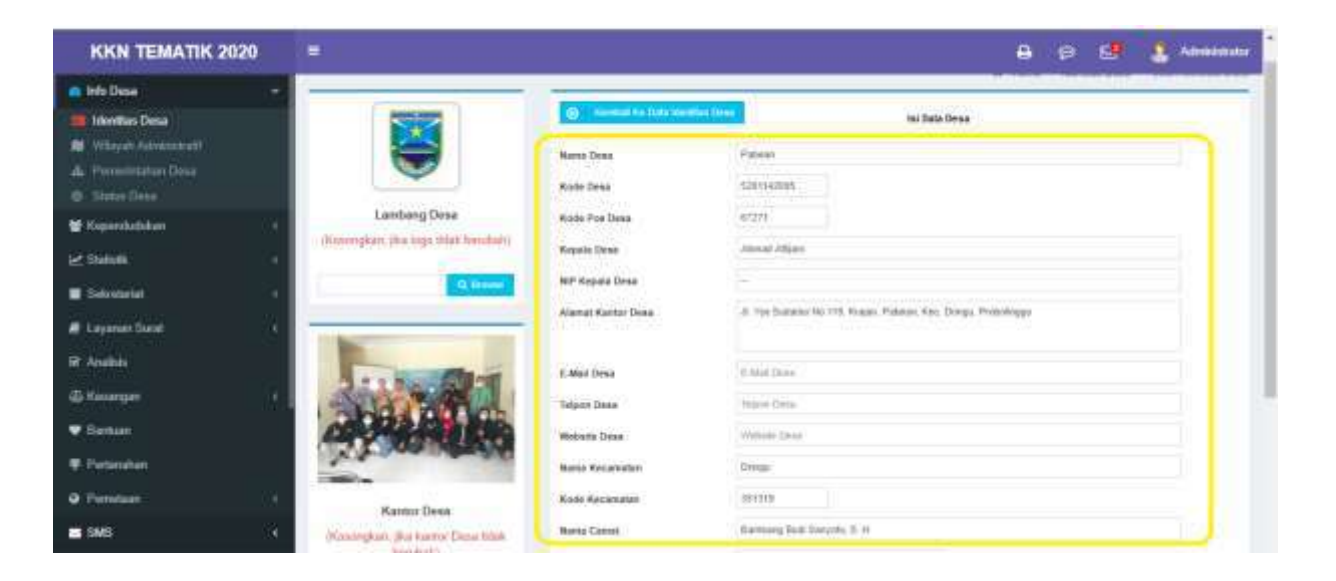

Setelah itu, lanjut dengan mengisi, mengubah dan menambah data pejabat dan staf/pegawai desa. Klik Pemerintahan Desa, isi data tambah, hapus atau ubah), kemudian simpan.

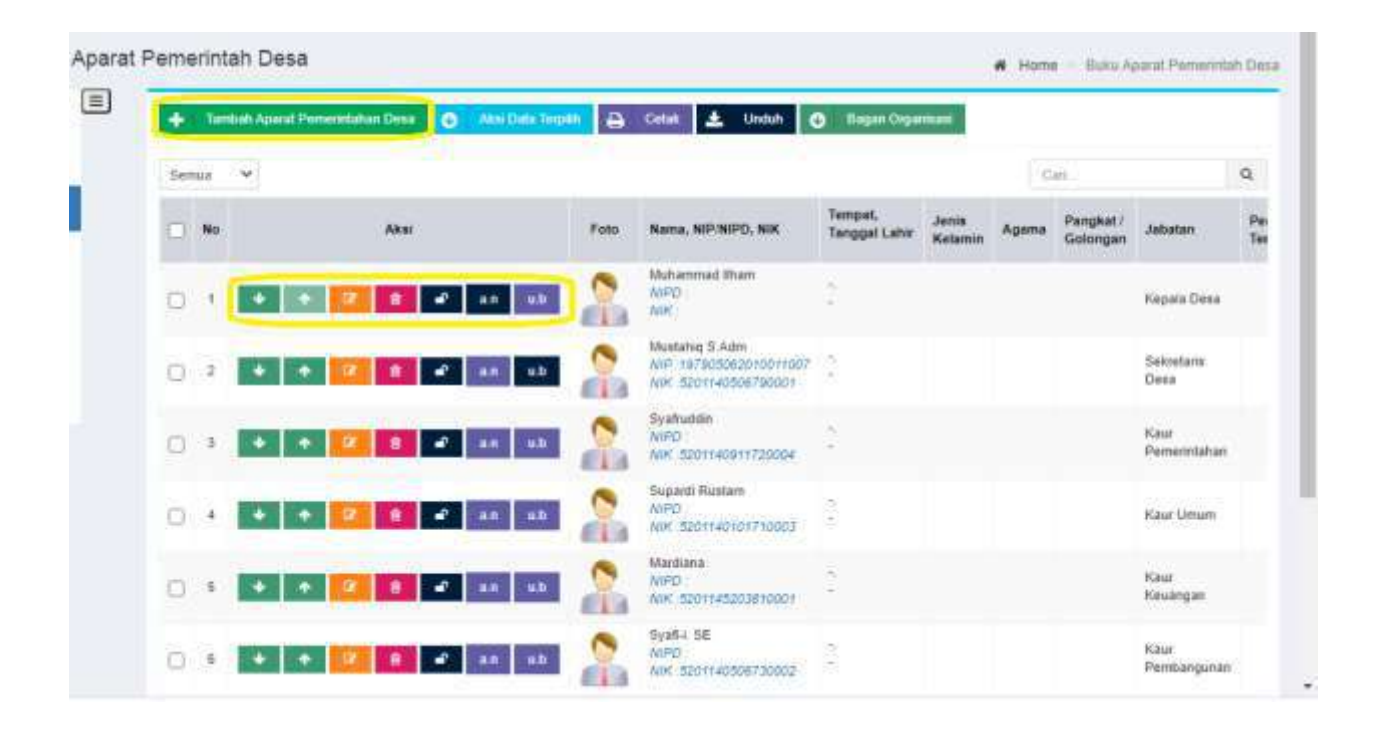

# Panduan Memasang Google API Key

SID menyediakan berbagai fitur yang memakai fasilitas peta dari Google Maps. Untuk mempergunakan fasilitas Google tersebut, Google mengharuskan pemakai memiliki Google API Key dan menggunakan akun Google yang sudah dipointing pada desa.

Sebagai contoh, widget Lokasi kantor Desa di sidebar modul web tidak akan menampilkan peta apabila Google API hey belum terpasang.

# Mendapatkan Google API Key

Untuk mendapatkan Google API Key, pergilah ke halaman <u>https://developers.google.com/maps/web/</u>. Di halaman itu, klik tombol Dapatkan kunci lihat gambar di bawah) dan ikuti panduan dari Google.

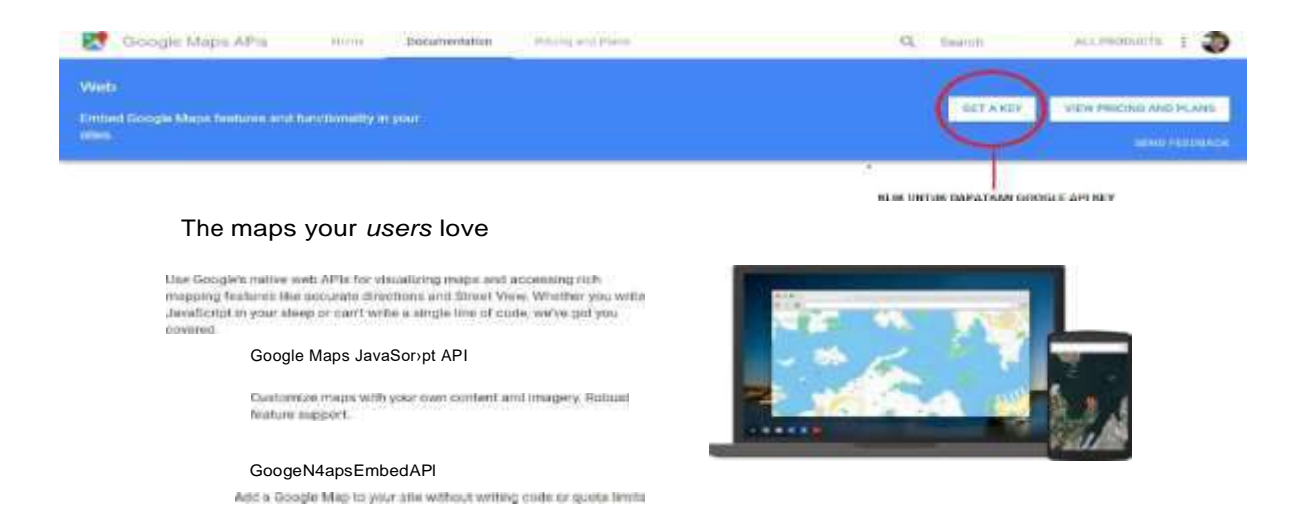

# Memasang Google API key

Setelah memperoleh Google API key, key tersebut perlu dipasang di OpenSID supaya peta dapat ditampilkan.

Pemasangan Google API hey dilakukan dengan mengisi setting aplikasi google\_key di halaman Pengaturan >> Setting aplikasi. kemudian simpan.

| Manajemen Modul  | Setting Aplikasi | Info Sistem |             |                              |  |                                                    |  |  |
|------------------|------------------|-------------|-------------|------------------------------|--|----------------------------------------------------|--|--|
| Setting Aplikasi |                  |             |             |                              |  |                                                    |  |  |
| Setting          |                  |             | Nilai Setti | ing                          |  |                                                    |  |  |
| admin_title      | Adm              | n           |             |                              |  | Judul tab browser modul administrasi               |  |  |
| current_version  | 2.8              | 2.8         |             | Versi sekarang untuk migrasi |  |                                                    |  |  |
| enable_track     | Ya               | T           |             |                              |  | Apakah akan mengirimkan data statistik ke tracker  |  |  |
| google_key       | Alza             | SyAM4s5     |             | _JgPagDzxk                   |  | Google API Key untuk Google Maps                   |  |  |
| libreoffice_path |                  |             |             |                              |  | Path tempat instal libreoffice di server SID       |  |  |
| login_title      | Adm              | in          |             |                              |  | Judul tab browser halaman login modul administrasi |  |  |

# **Identitas Desa**

Di form isian ini, masukkan data dasar desa seperti nama desa, alamat kantor desa, logo desa dan sebagainya, sebagai berikut:

Dalam penginputan Identitas Desa, langkah pertama yang harus dilakukan Klik SID Home, Info Desa, kemudian langkah kedua adalah klik Identitas Desa;

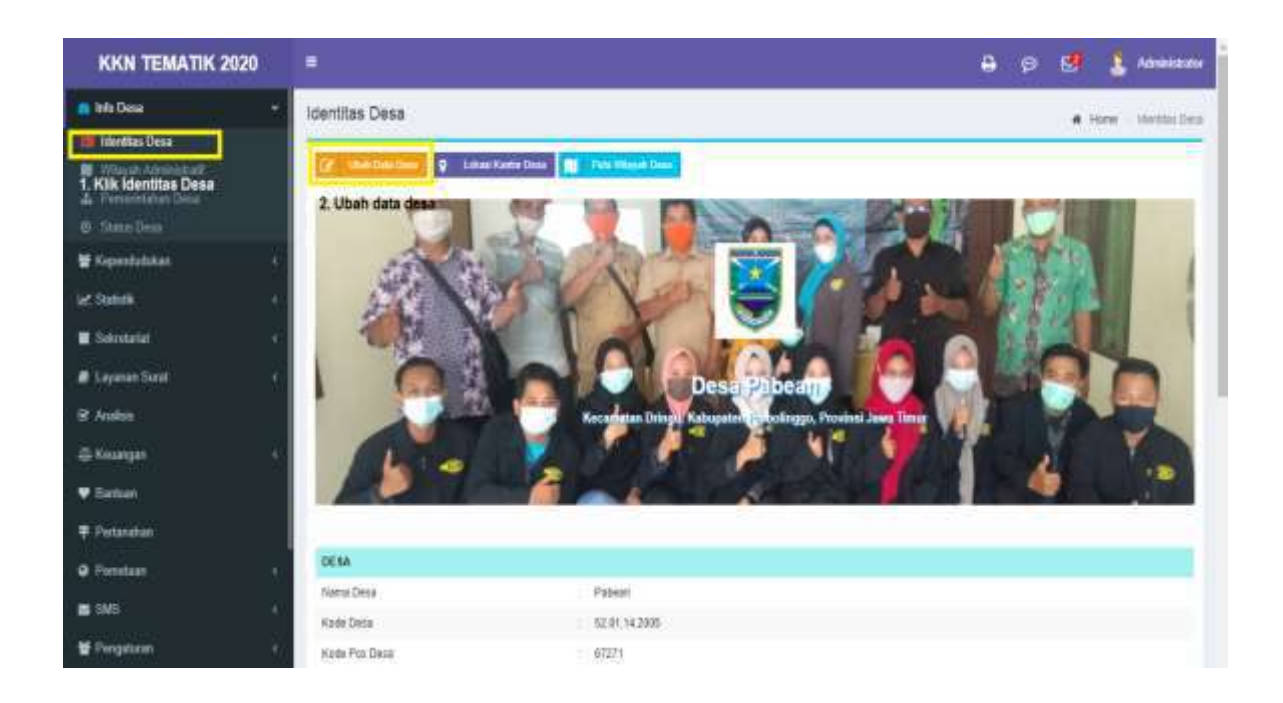

Setelah membuka laman link tersebut akan muncul tampilan gambar seperti berikut, lalu bisa masukan data desa tersebut kemudian klik simpan.

|                                                 |                              | 🖨 🕫 🛃 Admittatut                                                |
|-------------------------------------------------|------------------------------|-----------------------------------------------------------------|
| ntitas Desa                                     |                              | 🕷 Monte – Identitas Dese – Ubeh Identitas De                    |
|                                                 | C Contrast for Data Meetings | Creat 1                                                         |
| -                                               | Nema Dese                    | Pateen                                                          |
| <b>_</b>                                        | Kode Desa                    | \$201142805                                                     |
| Lambang Desa                                    | Kode Pos Gena                | 47273                                                           |
| (coongkan, jkn logo tidak berubah)<br>9. Birmel | Kepsia Desa                  | Aberad Attani                                                   |
|                                                 | NIP Repaia Desa              |                                                                 |
|                                                 | Alamat Karitor Deas          | # Yos Sudarao Ne. 118. Krajan: Pobean, Kec. Dringu, Probeiingge |
| A                                               | E-Mail Dena                  | E John Denn                                                     |
| and a than                                      | Telpon Desa                  | Subset Date:                                                    |
|                                                 | Website Desa                 | Website Desa                                                    |
| KA DA DA DA DE                                  | Nama Kecamatan               | Drings                                                          |
| Kantor Dasa                                     | Kode Kecamatan               | 351319                                                          |
| losongkan jika kantor Désa tidak                | Nama Camat                   | Bandung Bull Satzolii. S. H                                     |
| berutrah)                                       | NIP Carnat                   |                                                                 |

# Logo / lambang Desa

Berikutnya cara pengisian Logo Desa:

Pengisian logo desa penting untuk di isi, karena dalam tampilan laman Web, akan muncul tampilan logo tersebut, selain itu fungsi dari logo desa ini adalah untuk menunjukkan identitas dari sebuah desa itu sendiri.

Langkah pertama yang harus dilakukan, menyiapkan logo desa, kemudian klik laman <u>http://resizepic.com/</u>. fungsi dari laman tersebut adalah untuk mengubah ukuran photo/logo agar sesuai dengan kolom, untuk ukuran pasnya harus berukuran 100 x 100.

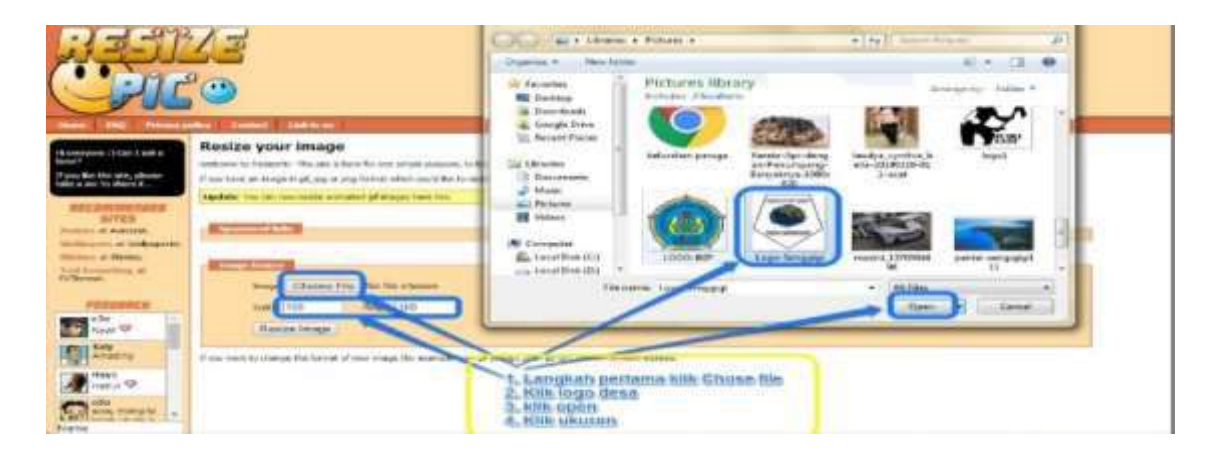

# Berikut gambar cara pengisian:

Setelah proses pertama dalam penentuan ukuran photo, kemudian dilanjutkan dengan memasukan photo kedalam kolom yang sudah disediakan dalam pengisian logo desa, silahkan klik chose file, dan pilih photo yang sudah di edit dalam resizepic, kemudian dilanjutkan klik simpan.

| 12 m                                                                                                    |                                         | E Open                                                                                                    |                                                                                                    |                                                                                                    | 1                                                                                                    |                                                                                                    |
|----------------------------------------------------------------------------------------------------|-----------------------------------------|----------------------------------------------------------------------------------------------------|----------------------------------------------------------------------------------------------------|----------------------------------------------------------------------------------------------------|----------------------------------------------------------------------------------------------------|----------------------------------------------------------------------------------------------------|
| SID Sixtem Informesi Desa<br>Senggi gi , Kec. Batulayat                                                                                                    | Lowbox Barat                            | Gerald Anter                                                                                                    | · Belan ·                                                                                                    | · · · · ·                                                                                                    | P.                                                                                                    | Party Characteristic Contract                                                                                                    |
| A = 4 1                                                                                                    |                                         | Organize • New feb                                                                                                    | ker .                                                                                                    |                                                                                                    | FI - DI 0                                                                                                    | New York Concerning of the Internet State of the Internet State of |
| Annu Product de la companya de la companya de | Anna Anna Anna Anna Anna Anna Anna Anna | Deatrop     Deatrop     D | Pictures library<br>Sector 2 Statistics<br>-Baseline parents<br>-Baseline parents<br>-Baseline pa | Lange<br>Lange removed<br>Lange removed | eter federe<br>eter former<br>solarite<br>solarite |                                                                                                    |
| Marek Logo<br>Randor (Whierab<br>Deta                                                                                                    |                                         | diffusions do<br>1000 kops diam                                                                                                    |                                                                                                    |                                                                                                    |                                                                                                    |                                                                                                    |
|                                                                                                    |                                         | Application Concelling                                                                                                    | LA Antonio DE versi 1 de jung disentar plan del                                                                                                    | Committee saint                                                                                                    |                                                                                                    |                                                                                                    |

Berikut contoh gambarnya:

# **Pemerintah Desa**

Pengisian pemerintah desa harus di isi berdasakan nama lengkap dan jabatan dalam pemerintahan desa, dalam pengisiannya hal pertama yang harus disiapkan adalah, menyiapkan nama-nama pemerintah desa, baik itu meliputi kepala desa hingga staf desa itu sendiri berdasarkan jabatan masing.

Kemudian klik pemerintah desa, klik tambah aparat pemerintah desa.

| KKN TEMATIK 2020                                 |                                       |                                                   | 0                                       | e 🖬 💈               | Adventure    |
|--------------------------------------------------|---------------------------------------|---------------------------------------------------|-----------------------------------------|---------------------|--------------|
| e Nis Doos -                                     | Buku Administrasi Umum - Buku         | Aparat Pemerintah Desa                            |                                         | Home - Halo Aport P | weather Data |
| Ningels Advantabil                               | Baha Peranaran Dasa                   | + Tantad Aparat Permittakan Data 0 Aba Data Tarat | 🖬 🖓 Omit 🛓 Usian 🕴                      | Tager Organizat     |              |
| A Herematatast Desa                              | Baha Kaputusan Kepala Desa            | Sema w 2                                          |                                         | de.                 | 9            |
| W Kependadatan •                                 | Huto Aparel Perrerittah Dose          | i No Ann                                          | Form Names, MP192PD, MIK                | Tempet Jenne Kelsen | Apres        |
| l≥ turint •                                      | Baku Agenda - Surat Mesuk             |                                                   | Adversal that                           | 2                   |              |
| at Layoner Siret                                 | Baka Ekspedia                         | 0 · • • • • • • •                                 |                                         | se .                |              |
| 12 Audus<br>⊜Kaungan -                           | Basa (permaran Oesa dan<br>Basha Dana |                                                   | Safetycon<br>MAD<br>wr toorracheltypour | 1                   |              |
| ♥ Eartur                                         |                                       | • • • • • • • •                                   | August Hatan                            |                     |              |
| <ul> <li>Pintendum</li> <li>Pintendum</li> </ul> |                                       |                                                   | Martany<br>INCO<br>Inc. International   |                     |              |

Setelah klik aparat pemerintah desa maka akan muncul seperti gambar di bawah ini, kemudian bisa Anda isikan dengan lengkap data staf pemerintah desa, lalu klik simpan

| ernindi Ke Defter Stef |                                         |                             |    |
|------------------------|-----------------------------------------|-----------------------------|----|
| STAF                   | Orbitistere Persolution Totole Tectoria |                             |    |
|                        | Natia Pegenni Desa                      | Nama                        |    |
|                        | Nonor Initak Kependudukan               | Nomer Indek Kependaduken    |    |
|                        | NIPD.                                   | NPD .                       |    |
| ungen jäu tiden Ingis  | NP                                      | Page -                      |    |
| merguban Foto)         | Tempat Lahir                            | TempetLate                  |    |
| Q Brinne               | Tanggal Later                           |                             |    |
|                        | Jenia Kelamin                           | James Katartak              | 2  |
|                        | Pendidikan                              | Psih Pendulikan (Cotare KK) | ~  |
|                        | Ageme                                   | Pith Agente                 | .* |
|                        | Pangkat / Golongan                      | Pargkat / Gotingan          |    |
|                        |                                         |                             |    |

# Lokasi kantor Desa

Pada web desa, lokasi kantor desa ditampilkan di peta pada widget di sidebar.

|                       | Contract of Contraction Contract  Contract of Contraction  Contract of Contraction  Contract of Contract  Contract of Contract  Contract  Contrac |
|-----------------------|----------------------------------------------------------------------------------------------------|
| Lokasi Kantor<br>Desa | -Warge River                                                                                                    |
|                       |                                                                                                    |
|                       | Cardina ( & Conselling Street Day Conselling)                                                                                                    |
|                       | Detail Y                                                                                                    |
|                       | M STATISTIK PENGUNJUNG                                                                                                    |

Lokasi kantor desa di peta itu dapat diubah melalui fungsi di laman Identitas Desa.

Untuk menampilkan laman *Identitas Desa*, klik *SID Home > Identitas Desa*. Di halaman *Identitas Desa* klik tombol Lokasi *Kantor Desa* seperti terlihat di gambar di bawah.

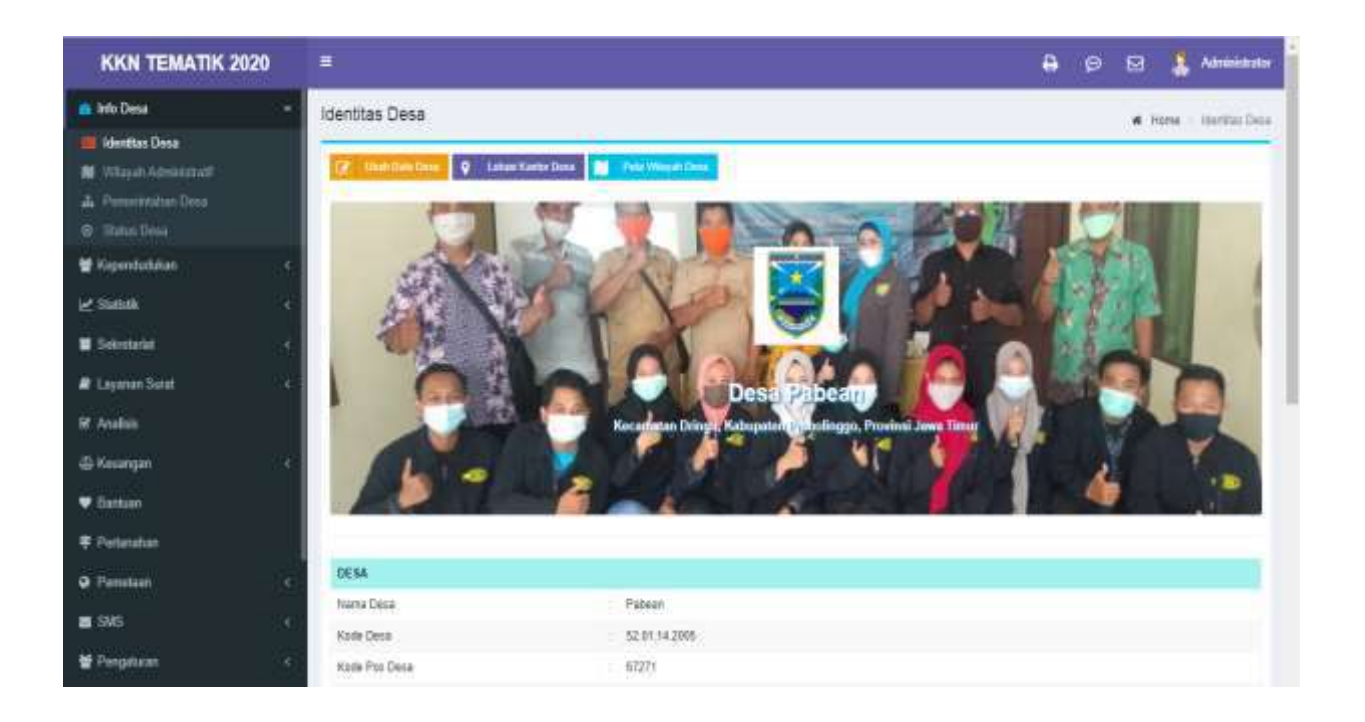

Tombol itu akan menampilkan peta berisi marker yang menunjukkan lokasi kantor desa. Geser marker ke lokasi kantor desa yang diinginkan, dan klik Simpan.

| KKN TEMATIK 2020                                                                                                    |                          |                     | 🔒 go 😒 🧯 🛔 Administrator                                         |
|----------------------------------------------------------------------------------------------------|--------------------------|---------------------|------------------------------------------------------------------|
| Info Deca     Identitato Desa     Identitato Desa     Wileyah Administratural     Permententarian Deca     Distan Deca     Distant Deca     Solatent Deca     SolatentDeca     Solatent Deca     Solatent Dec | Lokasi Kantor Pabean     | 8                   | <ul> <li>Here</li> <li>Vdertitie: Lokaci Kanto Peleen</li> </ul> |
| @ Knumpen (                                                                                                    | 1996.0                   |                     | Laster ( & OperStreetStep ) OperStD                              |
| • Earture                                                                                                    | Lattede                  | -7 7992690470992905 |                                                                  |
| ₱ Petanihan                                                                                                    | Limptude                 | 113 253078463693337 |                                                                  |
| Pometaan     satistics                                                                                                    | @ Sentral 1 Equator (PS) | Real                | V. 1994                                                          |

Salah satu fungsi utama SID adalah untuk mengelola data penduduk desa. Petugas SID di desa perlu selalu berusaha agar data penduduk yang tersimpan dalam SID lengkap, akurat dan terkini.

# PANDUAN UNTUK SUB-MENU PENDUDUK

- Wilayah Administrasi
- Keluarga
- Penduduk
- Rumah Tangga
- Kelompok
- Data Suplemen
- Calon Pemilih

Petunjuk pengelolaan data penduduk adalah sebagai berikut

Pengisian data penduduk satu-per-satu secara manual, yang dijelaskan di halaman ini, biasanya dilakukan dengan urutan sebagai berikut:

- 1. Masukkan data per keluarga:
  - o masukkan dulu data kepala keluarga, diikuti dengan
  - o memasukkan data anggota keluarga sesuai dengan kartu keluarga
- 2. Masukkan data penduduk lain yang bukan anggota keluarga di desa bersangkutan, yaitu pendatang atau penduduk lepas.

Pengisian data keluarga dan data penduduk lepas dijelaskan berikut ini.

#### Pengisian Data Keluarga

Lakukan pengisian data keluarga di laman keluarga. Untuk pergi ke laman Keluarga, klik tombol Penduduk > Keluarga.

| KKN TEMATIK 2020                                           |                                  |                                                                                                    |                                              |                        |            | <b>e</b> e | • 🛃 🧯        | Adress                     | Intor |
|------------------------------------------------------------|----------------------------------|----------------------------------------------------------------------------------------------------|----------------------------------------------|------------------------|------------|------------|--------------|----------------------------|-------|
| Desa Pabean<br>Recamulari Droga<br>Katupaten Probeingge    | Data Keluarga                    |                                                                                                    |                                              |                        |            |            | a Hone       | - Data Kat                 | Lerpa |
| amparase.                                                  | + Series XV Date 🔒 Color         | ± these O Alex Date 1                                                                                           | math O manufall                              | C Beel                 | Nan Tiller |            |              |                            |       |
| 🐨 Tilaga Covidi 19 🔹                                       | staar v retaas                   | fatares V Par Dossa V                                                                                           |                                              |                        |            |            | Case         | 4                          | R.    |
| <ul> <li>Home</li> </ul>                                   | 1 W0 AKB                         | POTO manufactura a                                                                                              | THE R. P. LEWIS CO., NAMES OF TAXABLE PARTY. |                        | THE D CARD |            | JENS KELAMIN | ALAMAT                     | 1     |
| 🚯 iniu Dasa                                                |                                  |                                                                                                    | RUCTAM EFFENCE                               | -                      |            | •          | LAND-LAND    | .8. YOB<br>BUD/RSD<br>NO.8 |       |
| A Pesitukk<br>Withorga                                     |                                  | S. Bonnardari                                                                                                   | scewiebio                                    | ALCONFERTINGS          |            | ¥i.        | Calo Calo    | .A. 108<br>9064890<br>602  | £     |
| 07 Rumult Sangga<br>🕹 Kalongok                             |                                  |                                                                                                    | манарі                                       | Bartorio Innovania e I |            | 0          | Lakilaki     | JL Y08<br>SUDARSO<br>ND 7  | 9     |
| <ul> <li>Dete Suptement</li> <li>Calasi Pentile</li> </ul> | 0 · •                            | Succession and                                                                                                  | GAINAT WIBISOND                              | BRIDISCIUT/DARC        |            | <u>8</u>   | L480-L480    | JL 108<br>BUDARSO<br>NO 1  | 6     |
| let Studioliki II.                                         | 10                               | A CONTRACTOR OF A CONTRACTOR OF A CONTRACTOR OF A CONTRACTOR OF A CONTRACTOR OF A CONTRACTOR OF A CONTRACTOR OF |                                              |                        |            |            |              |                            | (8)   |
| E Sekretariat +                                            | Tangalkan 20 🗢 Dari 4 Tata: Data |                                                                                                    |                                              |                        |            |            | And          | 1 145                      |       |

# Pengisian Penduduk Lepas

Lakukan pengisian penduduk lepas di laman Penduduk. Untuk pergi ke laman Penduduk, klik tombol Penduduk > Penduduk.

| KKN TEMATIK 2020                                           |                             |                           |                            |                               | a e 🛃                                                                                                    | 🤱 Administrator  |
|------------------------------------------------------------|-----------------------------|---------------------------|----------------------------|-------------------------------|----------------------------------------------------------------------------------------------------|------------------|
| Bese Pabeen<br>Socianatan Diringu<br>Kabuputen Phatolinggo | Data Penduduk               |                           |                            |                               | <b>#</b> 2000                                                                                                    | C. Data Pendadah |
|                                                            | + Product Dance             | - Hayes Data Tingan 🖉 🧿 👘 | manalanega 🖉 tirsitasi     |                               |                                                                                                    |                  |
| ▼ Siage Covid-19                                           | Status Fantalista 👻 Hilliog | w Java tatawa w 10        | Ri Dome 🐨                  |                               | dan,                                                                                                    | 9                |
| e tione                                                    | i No Aktiv                  | roro en e                 | TAG ID CARD IN IN IS IN IT | NAME OF TAXABLE               | 000 000000                                                                                                    | HO, RUNNIN       |
| a ideline                                                  |                             |                           | NAME I TRIDER              | lines out                     | And a local diversion of the local diversion of the local diversion |                  |
| 🗑 Kependadatan 🛛 👻                                         |                             | REA.                      |                            | inter of the second           |                                                                                                    |                  |
| Penduduk                                                   | C ? O Hender                |                           | transfer.                  | HISTORICE SURANUM             | 444                                                                                                    |                  |
| af Banah Tangga<br>da Renezati                             | C 2 6 Miles                 |                           | WITCH SPRENDY              | 3013100012100210 YUDE HARTONO | ЗАТЫМЖ                                                                                                    |                  |
| Canada Francisco<br>Canada Francisco                       | 0 * 0 19144                 | 2 2004203000              | INVERTIGATION OF THE OWNER | Station relates Tation SLENCH | o suvat                                                                                                    |                  |
| K Satisfi                                                  | C 5 0 1994                  | 20131100-00-00-00         | Serve                      | 311110-000440414 NEW          | 625048                                                                                                    |                  |
| Selectariat (                                              |                             | and a second              |                            |                               |                                                                                                    |                  |
| 🖉 Layahan Sarat  (                                         | 0 • 0 Pater                 | istanziorraas             | Banat W8650H0              | DETERTOR CONTRACT SAMAR       | 801200                                                                                                    |                  |

Data penduduk dapat diimpor secara massal melalui fitur Import Excel. Data penduduk yang ingin dimasukkan ke database SID dimasukkan dulu ke dalam file Excel dan kemudian diimport. Fitur Import Excel ini umumnya dipakai untuk memasukkan data penduduk awal pada saat mulai menerapkan SID di desa.

Buku Induk Penduduk / BIPJ yang diperoleh dari Disdukcapil dalam format Excel dapat diimpor langsung ke dalam database SID melalui fitur *Import BIP*. Fitur *Import BIP* ini umumnya dipakai untuk memasukkan data penduduk awal, pada saat mulai menerapkan SID di desa.

Perlu diperhatikan, bahwa data BIP hanya berisi data layanan pada Disdukcapil, dan belum tentu mencerminkan keadaan penduduk termini di desa. Misalnya, data BIP tidak akan berisi penduduk yang belum memiliki KTP atau NIK.

Fitur *Import BIP* dapat mengimpor data penduduk dalam format:

- 1. BIP 2012, atau
- 2. BIP 2016

|       |                                                                                                    |                      | 1.00     |                       |           | and to prove the second  |              |               |                                                                                                    |                            |                                                                                                    |                                       |                 |               |
|-------|----------------------------------------------------------------------------------------------------|----------------------|----------|-----------------------|-----------|--------------------------|--------------|---------------|----------------------------------------------------------------------------------------------------|----------------------------|----------------------------------------------------------------------------------------------------|---------------------------------------|-----------------|---------------|
|       |                                                                                                    |                      |          | 208                   | SUNU INC  | JUK KEPENL               | JODUN        | ANKA          | BUPATE                                                                                                    | N LUMBOR B                 | AHAI                                                                                                    |                                       |                 |               |
|       |                                                                                                    |                      |          |                       |           | PROVINSI                 | NUSA         | TENGO         | RABARA                                                                                                    | a -                        |                                                                                                    |                                       |                 |               |
|       |                                                                                                    |                      |          |                       |           | KABUPATEN                | LOMES        | OK BAR        | 4T                                                                                                    |                            |                                                                                                    |                                       |                 |               |
|       |                                                                                                    |                      |          |                       |           | KECAMATAN                | BATUI        | LANAR         |                                                                                                    |                            |                                                                                                    |                                       |                 |               |
|       |                                                                                                    |                      |          |                       |           | DESA                     | SENG         | GIGI          |                                                                                                    |                            |                                                                                                    |                                       |                 |               |
|       | NO.KK                                                                                                    | NAM                  | 4.0      | c                     |           |                          |              |               |                                                                                                    | ALA                        | MAT                                                                                                    |                                       |                 |               |
| - 5   | 2011436030663381                                                                                                    | LALU WAVA            | si Qin   | NINGRAL               | DUSUN K   | ERANDANGAN, R            | 201. RW:     | ODY, Risper   | os Strats,                                                                                                    | ata                        | No                                                                                                    |                                       | 1900            | a.v.          |
| NO    | NK                                                                                                    | NAMA                 |          | TMPT LHR              | TOLLHS    | atest.                   | ACAMA        | STATUS        | HUB. KEL                                                                                                    | PENDIDIKAN                 | PEREFLIAAN                                                                                                    | NAME INC                              | NAMA AYAH       | NO.AKTE LAHIR |
|       | Sphriersphostpi                                                                                                    | UKUTIMAN DIVINGRAFT  | 4        | ERADANCAN             | 10-07-190 | SENT YOR CARD.<br>HWITHE | Net          | Owne Marti    | Notes and                                                                                                    | Tox brun triclat           | Proifester                                                                                                    | NH2 800                               | Hard Deale      | 8             |
|       | \$201 4265 1211                                                                                                    | NOTUN                | 4        | EUROMEAN              | 2425-140  | MIL                      | -            | Datum .       | -                                                                                                    | S.79 Several               | (Creation of Contraction)                                                                                                    | MANA STREET                           | LALO WARREN     | 24            |
|       | NO.KK                                                                                                    | 84.8                 | A.10     | <ul> <li>C</li> </ul> |           |                          |              |               |                                                                                                    | ALA                        | MAT                                                                                                    |                                       |                 |               |
| - 5   | 2011401041120123                                                                                                    | A)                   | LUL      |                       | SENDOIGI  | REBICENT, REGIC          | t, Histoport | a 85365       |                                                                                                    | 01                         |                                                                                                    | · · · · · · · · · · · · · · · · · · · |                 | -             |
| 90    | NK                                                                                                    | NAMA                 | -        | THEFT LINE            | TOLLIN    | 4795.                    | ACAMA        | STATUS        | HUB. KEL                                                                                                    | PEHDIDIKAN                 | PEKERLAAN                                                                                                    | NAMA 190                              | NARA AYAH       | NO.AKTE LAHIR |
| - 3   | \$2541 AT \$25656 (27)                                                                                                    | ARELE.               | 4        | ANNESS.               | 19.03/190 | MIL                      | wine .       | Next          | Table (pr                                                                                                    | R. S. Delever              | Managerite .                                                                                                    | State Street                          | Physics         | 1             |
|       | Sile Augustinuts                                                                                                    | e clauto).           | =        | and the second        | 38.39197  | MILL                     | -            | -             | -                                                                                                    | 0.755minut                 | Mongurani Kumati<br>Tangga                                                                                                    |                                       | TRIZER OPS-UTAR | 1             |
|       | 52010-01-0034507                                                                                                    | Drink JANLAR PERMANA | 4        | 22908                 | 16-13-285 | MIL                      | 10.00        | Delum<br>Next | and .                                                                                                    | Took Tartal<br>Collegement | PriorMeneros                                                                                                    | PTTRAMS.                              | #111A           | Q             |
| . 6   | 52011 AH (370000 MG)                                                                                                    | NUR HUDA             | <b>p</b> | 10000                 | 00-21-220 | MALL                     | winn.        | Bean          | land a                                                                                                    | Tost bear Second           | Bri-william Datasia                                                                                                    | 11544                                 | PHEM.           | 5             |
|       | NO.KK                                                                                                    | NAN                  | A.50     | 6                     |           |                          |              |               |                                                                                                    | ALA                        | MAT                                                                                                    |                                       |                 |               |
| 6     | 20114011117823                                                                                                    | NURUL NUR            | HIDA     | (MAT)                 | DUSLAY KE | RANDANGAN, RT            | 201 Kode     | \$55.833355.  |                                                                                                    | ati — .                    |                                                                                                    | a                                     | 260             | av            |
| - 100 | NK                                                                                                    | NSMA                 |          | THIPTLINE             | TOLICHE   | A17934                   | ADAMA        | STATUS        | PLE KEL                                                                                                    | PENDIDIKAN                 | PEKERLAAN                                                                                                    | NAMA 197                              | NAMA AYAH       | NO.AKTE LAHIR |
| +     | SERVICE                                                                                                    | NURSE HERINAL        | -        | ERREAMENT             | 31/10/16  | CARD SHIPPED             | aller.       | Consi Mati    | No.                                                                                                    | Tana: NDTorregal           | Management of the local division of the local division of the loca | CHECK!                                | antopilani      | 1             |
|       | NO.KK                                                                                                    | NAN                  | A.80     | 63                    | 1 martine |                          |              |               |                                                                                                    | ALA                        | AMAT                                                                                                    |                                       |                 |               |
| -     | 2011-0403209129002                                                                                                    | Links                | SAT      | UN                    | THE SHEE  | TOBA HOTEL, MT           | 101. Kuoley  | pros Marathda | Frank and                                                                                                    |                            |                                                                                                    |                                       | -               | S             |
| 190   | NK                                                                                                    | NAMA                 | -        | TRAFT LINK            | TELLINE   | ADAIL.                   | ASARA        | STATUS        | MUR. REL                                                                                                    | PENDICIKAN                 | PERENJAAN                                                                                                    | NAMA 192                              | SARA AYON       | NO.AKTE LANS  |
|       | A DESCRIPTION OF A DESCRIPTION OF A DESC | E-10.044 (547.34)    | =        | THE OWNER.            | \$5,424W  | Max.                     | alar.        | New .         | No. of Lot, No. of Lot, No. of | St. TASKINGS               | Contract City                                                                                                    | MEMORY.                               | LANK SHITCLE    |               |

| 田田田                                     | # 00 E E &          | 10.00 X                                        | . So . 2. 1                       |              | 25% = 64                 |                     |          |                    | 9.                    |                        |
|-----------------------------------------|---------------------|------------------------------------------------|-----------------------------------|--------------|--------------------------|---------------------|----------|--------------------|-----------------------|------------------------|
| Harras La                               | yout Tables Chu     | rts SmartArt                                   | Parmatan De                       | ata Restew   | Develope                 | 11 I.               |          |                    |                       | ¥                      |
| A                                       | B                   | C                                              | D                                 | E            | E F                      | G                   | H        | 1.0                | 1                     | К.                     |
|                                         | BUKU IND            | DUK PEN                                        | DUDUK                             | WNI          |                          |                     |          |                    |                       |                        |
| PROVINS<br>RECAMINIAN<br>PCRIODE/TANGG/ | 1                   | NUSA TENGGARA BABAT<br>BATURDANG<br>36-04-3015 | KNIKUPATON/KOTA<br>DISA/KELURAHAN | 10<br>A3     | imeich tengah<br>K daneg |                     |          |                    |                       |                        |
|                                         |                     |                                                | Terspot dan Ya                    | report Later |                          |                     |          | Penddian           |                       | Name Drang Tau Kandung |
| 2.840                                   | Nativitetat         | 366                                            | Tempetiate                        | Top/Sime/Th  | *                        | 3HDK                | April    | TersAW             | Petergaue             | la .                   |
|                                         | 1                   |                                                |                                   |              |                          | 4                   |          |                    | -                     |                        |
| No. 101                                 | 5202030502330032    |                                                |                                   |              | Alamut : AIK             | DAREQ, Name Durun   | 1-, 10,0 | W : 000/001        |                       |                        |
| 1                                       | MUSTAFA             | \$200030037620160                              | IRCPOK PUYUNG                     | 3/1/1963 (8  |                          | KEPALA KELUANGA     | -BLAM    | TAMAT SD/SEDERALAT | TUKANG KAYU           | INAQ ANUSANIF          |
| 2                                       | RHODUAR             | 5202054307740518                               | REFOX PUTUNG                      | 3/5/3074 Pt  |                          | 678                 | SLAM     | SLTP/SEDERALAT     | MENDURUS RUMAH TANGGA | INAG SOUN              |
| No. KE                                  | 5262030002110013    |                                                |                                   | A14          | mat : MEETAK P           | AOR, Nama Dulan : N | RETAR    | ADK, RT/NW : DE5/- |                       |                        |
|                                         | MUNAMMAD FANRLIDDRY | 52030538030869004                              | VESTAC MOR                        | 2042-298 ik  |                          | ANAR                | BLAM     | DIPLOMA NYEMATA (  | RELUNATIONS BESERVA   | SAFEMA                 |
|                                         |                     |                                                |                                   |              |                          |                     |          |                    |                       |                        |

Untuk menampilkan laman *Import BIP* di modul Administrasi, klik *Dotobose* > *Import BIP*, seperti gambar di bawah ini.

| KKN TEMATIK 2020    | = 🔒 p 🛃 💈 Abaka                                                                                                    | an i |
|---------------------|----------------------------------------------------------------------------------------------------|------|
| Sotostarlat s       | Pengaturan Database # Hane - Pengaturan Datab                                                                                                    | 105  |
| 🖉 Layaran Sasat 🔹 🔹 | Ekspor Database Imper Database Imper 08° Backup/Restons Késongkan D8 Migrasi D8                                                                                                    |      |
| 🛠 Analain           | Impor Data Buku Induk Penduduk                                                                                                    |      |
| © Keuengen (        | Conserve and management data Rida (and a Dandarda 200) ware described data Richard and Asian brand Ford                                                                                                    |      |
| e Bantuan           | Bill yang depat ditaca proses ini adalah yang tersusun berdasarkan Keluarga, seperti contoh yang dapat ditaci pada tautan berkut                                                                                                    |      |
| ≢ Pertanahan        | 🛓 Canta DP 2012 🛓 (Canta DP 2011 🛓 Conta DP 2017 🛓 Conta DP 2017)                                                                                                    |      |
| • Penelset 4        | Prozes hi mengimpor data keluanga di semua wastaheet di berkan BIP Missinya, apablia data BIP terusun menjadi satu wurksheet per duaun, prozes ini akan mengimpor                                                                                                    |      |
| 📾 SMS 🔰 🕴           |                                                                                                    |      |
| 🔮 Pargaturan 🛛 👻    | Payokan terban 30 <sup>a</sup> haronal Excel 2013, for ekskone, an     Salorkan di legari garti semaji hereal lenggal (ekont Eenggal alto) semijadi altovityyyy (meaknys 2017/2016)                                                                                                    |      |
|                     | Batas maksimal pongunggahan berkas 2 MB.                                                                                                    |      |
| 4 Albert            | Proses in akan membarlahkan waitu beberapa menik, menyesuaikan dengan opezitikasi komputer server SID, banyaknya data dan samburigan vitemet yang tara-da.                                                                                                    |      |
| # Program           |                                                                                                    |      |
| Database            | Play file als: Q laws                                                                                                    |      |
| 🔲 Info Sistem       | Happing table preventionality methods to be a second or second or secon |      |
|                     |                                                                                                    |      |

Laman itu menampilkan petunjuk pengisian data penduduk pada file BIP yang akan diimpor. Penjelesan itu juga memberikan tautan contoh berkas BIP 2012 dan BIP 2016. Tautan itu ditunjukkan pada gambar di atas.

#### **Proses Import**

Setelah berkas selesai disiapkan, klik tombol Choose File untuk file memilih berkas BIP yang akan diimport.

| KKN TEMATIK 2020 | = 🔒 😝 🛃 Abriektor                                                                                                    |
|------------------|----------------------------------------------------------------------------------------------------|
| Solvelarlat +    | Pengaturan Database e Hanse - Mangaturan Database                                                                                                    |
| R Laymon Sent. + | Fisser Database imper Database imper BP Backup/Festore Kesperkan DB Morasi DB                                                                                                    |
| 🗑 Analain        |                                                                                                    |
| @Keungen (       | Impor Data Buku Induk Penduduk                                                                                                    |
| 🛡 Gantuert       | Proses ini umati mengimpar data Buku Induk Penduduk (BP) yang diperaleh dari Disdukcapil dalam tarmat Excel.<br>BIP yang degat dibaca proses ini adalah semi terpunan berdasarkan Sekariga, seperti cantrich yang dagat dibat pada tautan berkut |
| # Pertanahan     | 🛓 Eartha BIP 2012 🛓 Cantal BIP 2015 🛓 Genter BIP 40317 🛓 Cantal BIP 2011 Inni Bine 🗼 Cantal Bale SHV                                                                                                    |
| Pometoan     r   | Prozes ini mengimpor data kekuanga di semua wastatwet di berkan BIP. Missinya, apablia data BIP ternasun menjati satu wastatwet per duaun, prozes ini akan mengimpor                                                                             |
| SMS (            | data sermua dusun.                                                                                                    |
| 🔮 Pangaturun 🛛 👻 | Paniskan berban MP farmat Event 2015, ber ekknow, eine     Salarssen di engan garti sonna format langgat (sopert) langgat lattit menjant attive-typy (menative 2017/1016).                                                                       |
|                  | Batas mikizinal pangunositian herkes 2 MB.                                                                                                    |
| Ø Alket          | Prozes in alkan mentuluhkan waitu beberapa mentil mervesuaikan dengan beel/Riad konsuler server SID barruknya data dan samturtuan internet yang tersedia.                                                                                        |
| Progene 1        |                                                                                                    |
| Database         | Dis file als: O Inpo                                                                                                    |
| 🔳 Info Sistem    | Chinada stata persidente sebata sebatari                                                                                                    |
|                  |                                                                                                    |

Setelah memilih berkas BIP yang akan diimport, maka akan muncul tampilan seperti gambar di bawah ini:

| KKN TEMATIK 2020                                       |                                                                                                    | ₽          | ø         | 68          | 🤱 Adrokikatur        |
|--------------------------------------------------------|----------------------------------------------------------------------------------------------------|------------|-----------|-------------|----------------------|
| Dena Pabean<br>Kecanatan Oroga<br>Katupaten Probologgo | Pengaturan Database                                                                                                    |            |           | Hore        | Pengaharan Datatasan |
|                                                        | Eksper Databases Impor Databases Impor BIP Backup/Restave Kooongkan DB Migraei DB                                                               |            |           |             |                      |
| 🗢 Silaga Covid-15                                      | Impor Data Buku Induk Penduduk                                                                                                    |            |           |             |                      |
| e Hara                                                 | Proses ini untuk mengimper data Buku Indek Penduduk (EIP) yang diperdeh dari Disdukcapil dalum format Excel                                     |            |           |             |                      |
| an Info Deca                                           | BIP yang dapat dibaca proces ivi adalah yang terusun berdasaritan kaluargai seperti contrib yang dapat dilihat pada tautan t                    | arikun     |           |             |                      |
| 📽 Kependudukan 👘 👘                                     | 🛓 - Carene Bell 2012 🔺 - Carene Bell 2011 👔 - Carene Bell Pert Carene Bell 2011 Carene Bell 2011 Carene Bell 2011 Carene Bell 2011              | a lan      |           |             |                      |
| 🖉 Statlahk                                             | Proses ini mangimpor data keluanga di serrua worksheet di berkas DIP. Misainya, apabila data SIP tesseun menjadi satu wor<br>data versus dourn. | isheet per | dosun, pr | oses inf    | Ikin mengimpor ;     |
| Sekielarlat (                                          | 0 Personan berken NP-hannel Zanal 2002, ber oberheit als                                                                                        |            |           |             |                      |
| Caymon Sunt                                            | <ol> <li>Saladam di resso gant semu terna terggal (repett langgal stat) menadi dahennyny (maaliga 3007/054).</li> </ol>                         |            |           |             |                      |
| 🛠 Analuis                                              | Batas maksimal penganggahan berkas 2 MB.                                                                                                    |            |           |             |                      |
| @Keuenper                                              | Proses in alan mentufuhan waktu beberapa menit, menyesuakan dengan spesifikasi kempeter server SD hanyahnya dat                                 | a dan samt | unyan ki  | barriell ye | ng tersedia          |
| 🛡 Santuan                                              | Hill File Jak                                                                                                    | G ingen    | 12        |             |                      |
| # Portanahan                                           | El région para jundoitat autorion legan                                                                                                    |            |           |             |                      |
|                                                        |                                                                                                    |            |           |             |                      |

Apabila data penduduk yang ada dalam database SID ingin dihapus dulu sebelum mengimport yang baru, centang checkbox yang ditunjukkan pada gambar di bawah. Jangan dicentang apabila data yang diimport akan ditambahkan pada data penduduk yang sudah ada.

| KKN TEMATIK 2020                                             | 😑 😝 😫 🛔 Administratur                                                                                                    |
|--------------------------------------------------------------|----------------------------------------------------------------------------------------------------|
| Denis Polinas<br>Sociamulan Drings<br>Koloupulan Probolingge | Pengaturan Database e Hares - Pergetaun Database                                                                                                    |
|                                                              | Ekspor Database Impor Detabase Imper (SP) DatisupFreetore Knoogkan DB Alignei DB                                                                                                    |
| 👽 (Siega Covid-10 🔹 🔹                                        | Impor Data Buku Induk Penduduk                                                                                                    |
| et there 1                                                   | Preses ini untuk mengimpur data Buku Induk Penduduk (BP) yang diperoleh dari Disdukcapil dalam humat Tucal                                                                              |
| 🗰 İnfe Desa 👘 👘 🖓                                            | EIP yang dapat dibaca proses ini adalah yang tersiman berdasarkan kaluarga, seperti contoh yang dapat dilihat pada tautar berlaut                                                       |
| 🗑 Kepenstalistan 👘 👘                                         | 🛓 Canal ST 2017 👗 - Canal ST 2017 👗 Canal ST 4777 👗 Canal ST 2016 Law Teur                                                                                                    |
| ≥ men 🔅                                                      | Present int mengimper data bakanga di semua werkahast di berkas BP. Mastropa, apablat data BP terusar menjadi satu werkahast per dusur, present ini atam mengimper<br>data terma dusur. |
| Education 1                                                  | Apartment havines BMP harmond 2 and 25012 and observent and                                                                                                    |
| E Layanus Sunst 🔹 🤟                                          | Indulari di ingga parti pintas famat tanggal tahant tanggal anti menjadi dilimenyyyi misadiya 2007/004).                                                                                |
| Rt Analola                                                   | Batas matsimal penganggatan berkas 2 MB.                                                                                                    |
| ⊕Keuangan t                                                  | Prines ini akan membuluhkan waktu belangan ment, menyewakan dengan spesifikasi kangular server SID, banyaknya data dan sambungan internel yang tersedis                                 |
| 🖤 flættare                                                   | P99-File also                                                                                                    |
| 🛡 Pietandum                                                  | 🖸 vigor das jerdeas interve inge                                                                                                    |

Klik tombol *Import* untuk mengimport berkas pilihan Anda. Lamanya proses import ini tergantung jumlah data yang diimport, kemampuan perangkat komputer serta kecepatan jaringan internet fapabila instalasi SID ada di server hosting).

# Untuk Menjadi Perhatian

Bila data yang diimport akan ditambahkan (yaitu data yang ada tidak dihapus dulu) maka ketentuan berikut berlaku:

- Apabila di database sudah ada penduduk dengan NIK sama, maka data penduduk tersebut akan di-update dengan data yang diimport
- Pada waktu mengupdate data penduduk yang sudah ada, kolom data (misalnya Nama Ibu) tidak akan diupdate apabila kolom data tersebut kosong di bari berkas BIP yang sedang diimport. Yaitu hanya kolom data yang berisi yang akan diupdate.

# STATISTIK

Menu ini berisi fitur untuk menampilkan berbagai statistik kependudukan, termasuk laporan bulanan. Untuk penjelasan statistik yang tersedia adalah sebagai berikut

#### Menampilkan Statistik Kependudukan

Menu ini berisi fitur untuk menampilkan berbagai statistik kependudukan, termasuk laporan bulanan. Untuk penjelasan statistik yang tersedia adalah sebagai berikut : Pada tab statistik kependudukan terdiri dari 3 item tampilan statistik, yaitu Statistik Keluarga, Statistik Penduduk, dan Statistik Program Bantuan.

Silahkan memilih data statistik yang ingin ditampilkan seperti apa tampak pada gambar di bawah

| KKN TEMATIK 2020                                                        | ÷                                                                                                    |                           |                                   |                 | 🤵 🤰 Abrakabal                       |  |  |  |  |  |  |
|-------------------------------------------------------------------------|----------------------------------------------------------------------------------------------------|---------------------------|-----------------------------------|-----------------|-------------------------------------|--|--|--|--|--|--|
| 🥑 Stadialik 🗸 🛩                                                         | Statistik Kependudukan                                                                                                    |                           |                                   | w Hor           | e – Statute Reportante              |  |  |  |  |  |  |
| Statistik Kependuckikan     Laporan Dalamat     Laporan Kolongok Fontan | Statistik Penduduk<br>Umur (Rantarig)                                                                                                    | - A Cela A Unite Com      | anti an Manurut Pan               | RestlanTite     | . KK                                |  |  |  |  |  |  |
| W Selectadet K                                                          | Umur (Kategori)                                                                                                    | wata Nepel                | induced in the state of the state | ununuerr erdium | 1.66                                |  |  |  |  |  |  |
| 🖉 Layanin Satal 👘 🤟                                                     | Pendiditan Dalam KK                                                                                                    |                           |                                   |                 |                                     |  |  |  |  |  |  |
| 97 Analsis                                                              | Pendidikan Sedang Dilempult                                                                                                    | FUE Chain W               |                                   |                 |                                     |  |  |  |  |  |  |
| @ Koumpin (                                                             | Pakarjaan                                                                                                    | NO PERMIT                 | - AMR. AN 2                       | 1.0011.000 2    | PTIO MPILAN I                       |  |  |  |  |  |  |
| Eartuan                                                                 | Status Parkauman                                                                                                    | * TRANS / BELUKE SENIOLAH | 1 0.00%                           | 0.005           | 0.005                               |  |  |  |  |  |  |
| F Pertanuhan                                                            | Agama                                                                                                    | 2 BELVM TAMAT BORBERAWY   | .1 8,82%                          | 9.000           | 2 8325                              |  |  |  |  |  |  |
| Pometian +                                                              | Janis Kelamin                                                                                                    | 3 TAMAT SD / SEDERAJAT    | 1 14.205                          | 1 4785          | : 4.525                             |  |  |  |  |  |  |
| s 5M3                                                                   | Hubungen Datam KK                                                                                                    | ILTRISEDERAUT             | 4 18.60%                          | 4 9335          | <ol> <li>81</li> <li>816</li> </ol> |  |  |  |  |  |  |
| Pregatarian v                                                           | Warte Netwo                                                                                                    | 1 SLTA SEDERALAT          | 1 42.04%                          | 3 34.295        | A 21.975                            |  |  |  |  |  |  |
| Admin Web                                                               | and the second second s | 0 DIFLOMATION             | 1 0.06%                           | 0 0.00%         | 2 0.095                             |  |  |  |  |  |  |
|                                                                         | District Mendalities                                                                                                    | 7 AKADEWEDPLOWA HAD HUDA  | 1 4.76%                           | 4.795           | 0. 2.00%                            |  |  |  |  |  |  |

#### Tampilkan Penduduk Pada Laporan Statistik

| KKN TEMATIK 2020                                                           |                                      |                                              | -                    | 8 9 6           | 👂 🤰 Adrekidenter         |
|----------------------------------------------------------------------------|--------------------------------------|----------------------------------------------|----------------------|-----------------|--------------------------|
| 🛃 Statistik 🗸 🛩                                                            | Statistik Kependudukan               |                                              |                      | w Hore          | e 🖂 statute Keperdadalar |
| Statistik Keponduckéan<br>D. Lapanet Dulanas<br>& Lapanet Recorport Factor | Statislik Pénduduk<br>Umur (Rantang) | - A Cent A Links                             | dudukan Manurut Panc | finitian file   | ww                       |
| 🖬 Seitretartat 🛛 🕴                                                         | Umur (Kategori)                      | una Repen                                    |                      | indinari Palari | N.C.                     |
| # Layunan Sarat 🤉 🤇                                                        | Pendidikan Dalam KK                  |                                              |                      |                 |                          |
| R Anataia                                                                  | Pendidian Sedang Ditempuh            | Pitchen w                                    |                      |                 |                          |
| @Keuenpet r                                                                | Pekedaan                             | NO ATTITÉ STATION -                          | -100.00 B            | 1,0011,000      | PERCEPTIAN 8             |
| ♥ Battivin                                                                 | Status Perkawinan                    | 1 TIGAK / BELURI SENOLAH                     | 1 0.00%              | 0.00%           | 1. 0.055                 |
| ≢ Portanahan                                                               | Agama                                | 3. BELLIN THINT SOUSEDERAMY                  | 3 8325               | 0.000           | 3 9354                   |
| • Penetian •                                                               | Jerts Kelamin                        | 3 TAMAT SD/ SEGERAUNT                        | 1 14285              | 4.995           | 2 9.52%                  |
| ■ 5M5 i                                                                    | Huburgen Dalam KK                    | 4 SLTRISEDERALAT                             | 4 48.05%             | 0 19.85%        | 2 0.00%                  |
| 🖬 Pergatanan  e                                                            | Warna Natara                         | 8 BUTA (BEDERALAT                            | 1 42.08%             | 3 14.29%        | 0 21.57%                 |
| 🗘 Admin Web 🔹 🔹                                                            |                                      | 8 DIFLONATION                                | 1 0.06%              | 0.005           | 2 0.05%                  |
|                                                                            | Startie Mandatore                    | <ol> <li>AKADEMI DIPLOMA M/S MUDI</li> </ol> | 1 4.785              | 4.78%           | 1. 0.005                 |

#### Tampilkan Daftar Peserta Program Bantuan

| KKN TEMATIK 2020                                 |                           |                                 |                                                     |                          |                 |                 | (( <del>0</del> | 9           | e 1            | Adeskishator      |  |  |
|--------------------------------------------------|---------------------------|---------------------------------|-----------------------------------------------------|--------------------------|-----------------|-----------------|-----------------|-------------|----------------|-------------------|--|--|
| 🛃 Stativik 🔹 👻                                   | Statistik Kependudukan    | dukan 🔹 Horre - Statut Kesenaut |                                                     |                          |                 |                 |                 |             |                |                   |  |  |
| III Statistik Kependudukan<br>Di Lapanan Dulamat | Statistik Penduduk        | •                               | 🖨 Deat 😝 Units 😝 Deal Deat 🚭 The Date 🕃 Residue The |                          |                 |                 |                 |             |                |                   |  |  |
| S. Laprico Selumpol Reman.                       | Stafistik Keluarga        | •                               | Data Kependudukan Menurut Penerima Bantuan Penduduk |                          |                 |                 |                 |             |                |                   |  |  |
| 🖉 Layunan Sarat 💦 👘                              | Statistik Program Bantuan | 1                               |                                                     |                          |                 |                 |                 |             |                |                   |  |  |
| 12 Analsis                                       | Pamerima Bantuna Panduduk |                                 | File Dat                                            | w in                     |                 |                 |                 |             |                |                   |  |  |
| 🚓 Khuangan  r                                    | Penetima Bantuan Keluarga | _                               | 80                                                  | ADES RELORMON            | 1040.011        |                 | LANLAR 2        |             | VERSEARCTION 2 |                   |  |  |
| 🗢 Dartaan                                        | BPNT (501)                |                                 | 175                                                 | NERRA                    | . 6             | 4.09%           | 11              | 0.00%       | 1              | 4.00%             |  |  |
| Patanahan                                        | BLSM (502)                |                                 | BUKAN PENERIWA                                      |                          | 19              | 303.09%         |                 | 47.02%      | n.             | .52,995           |  |  |
| • Panetaan r                                     | РКН (503)                 |                                 | 1.99                                                | ITAL                     | 31              | 100.00%         |                 | 47.62%      | 11             | \$2.38%           |  |  |
| <b>a</b> 5M5 4                                   | Bedah Rumah (594)         |                                 | Constant<br>1 Parts                                 | umlais RENERDAN Anthon a | insetta territo | ng satu seka    | t suje m        | eskipun man | eina lebib     | start natio jarda |  |  |
| W Pergelunn 1                                    | JAMKESMAS (505)           |                                 | Sontum<br>2 Junio                                   | BUKAN PENERIMA dan TO    | TAL Inerthened  | hair jarrich pe | unita yang      | sett mut is |                |                   |  |  |
| 🖵 Admin Web 🔹 🔹                                  | 10.00                     |                                 |                                                     |                          |                 |                 |                 |             |                |                   |  |  |

#### Laporan Kependudukan Bulanan

Laporan ini menggunakan tabel berikut di database SID:

- log\_bulanan, yang digunakan untuk menampilkan jumlah penduduk di baris awal\_bulan dan akhir\_bulan. Data jumlah direkam setiap kali pengguna login ke modul Admin atau menampilkan laporan perkembangan penduduk.
- log\_keluarga, yang digunakan untuk menampilkan jumlah keluarga baru. Data ini direkam setiap kali keluarga baru dibuat melalui tombol Tambah Data di laman Keluarga.

- log\_penduduk, yang digunal an untuk menampilkan jumlah penduduk di baris kematian, pendatang, pindah dan hilang. Data ini rekam setiap kali membuat penduduk baru atau status penduduk diubah
- 4. web\_penduduk, yang digunakan untuk menampilkanjumlah penduduk di baris kelahiran.

# Rekaman jumlah awal/akhir bulan

Jumlah awal bulan yang ditampilkan bisa tidak akurat, apabila laporan login ke modul Admin tidak dilakukan sesudah memasukkan data. Misalnya:

- pengguna login ke modul Admin pada tanggal 30 Agustus jam 12 siang
- kemudian melakukan berbagai perubahan, misalnya mengubah status dasar seorang penduduk menjadi pindah/mati/hilang
- setelah itu pengguna tidak mencetak laporan perkembangan penduduk dan tidak login lagi selama bulan Agustus.

Dalam hal ini, pada bulan berikutnya, September, jumlah ono/ Do/on untuk Agustus akan selisih 1 fsatu) dari yang sebenarnya, karena pencatatan jumlah penduduk untuk bulan itu tercatat pada tgl 50 Agustus jam 12 siang. Demikian juga dengan jumlah akhir pada saat menampilkan laporan bulan Juli.

Sayangnya ini adalah karena keterbatasan teknik yang diterapkan, yaitu pencatatan jumlah penduduk dilakukan pada waktu pengguna menampilkan laporan bulanan atau login ke modul Admin. Untuk mengubah ini, yaitu agar dihitung secara otomatis oleh sistem pada tanggal tertentu misalnya akhir bulan, memerlukan perangkat teknis tambahan.

Sementara itu, pengguna harus rajin untuk menjalankan laporan bulanan atau login ke modul Admin pada hari terakhir setiap bulan dan sesudah mengubah data penduduk.

# Keterbatasan lainnya

Saat ini ada beberapa perubahan data pendudul‹ dan keluarga yang tidal‹ terhitung di laporan perkembangan penduduk:

- 1. Penduduk yang diimpor melalui Excel atau BIP tidak dihitung kecuali untuk rekaman jumlah penduduk. Impor penduduk seharusnya hanya dilakukan pada saat pertama kali menyiapkan data penduduk awal.
- 2. Jika menghapus keluarga di halaman Keluarga (misalnya dengan men-seleksi beberapa baris keluarga dan kemudian menggunakan tombol hapus Data), jumlah kepala keluarga di laporan akan berkurang di baris Penduduk akhir. Tetapi perubahan ini tidak tercatat di baris lainnya di laporan bulanan tkarena tidak ada informasi apakah hilang/pindah/mati).
- log\_penduduk dari bulan2 sebelumnya tidak boleh dihapus, karena akan mengubah laporan bulan yang bersangkutan yang mungkin sudah dicetak dan dirilis)
- 4. Kalau penduduk hilang->hidup tyaitu diubah statusnya menjadi hilang di laman Penduduk, tapi kemudian diubah balik menjadi hidup di laman Log Penduduk, mati->hidup, pindah->hidup dalam bulan sedang berjalan (misalnya karena keliru) tidak perlu penanganan khusus. Tapi bila berbeda bulan, perlu penanganan khusus supaya laporan perkembangan penduduk menunjukkan penambahan yang betul dari laporan bulan sebelumnya
- 5. Jika penduduk dihapus, apa yang dilaporkan di laporan bulanan? Sebagai pindah?
- 6. Atau lainnya?
- 7. Jika penduduk baru lahir direkam pada bulan SESUDAH bulan lahirnya (misalnya lahir bulan Agustus, direkam bulan September), maka penduduk itu akan ditambahkan pada baris pendatang di bulan September dan di baris kelahiran pada bulan Agustus tapi tidak akan mengubah jumlah penduduk/keluarga untuk bulan Agustus karena sudah direkam)
# Catatan Laporan Jumlah Penduduk

| Baris       | Keterangan                                                          |
|-------------|---------------------------------------------------------------------|
| Laporan     |                                                                     |
| Awal Bulan  | Diambil dari jumlah penduduk yang direkam setiap kali pengguna      |
|             | login ke modul Admin dan setiap kali menjalankan laporan            |
|             | kependudukan bulanan                                                |
| Kelahiran   | Dihitung dari entri tweb_penduduk yang tanggal lahirnya pada bulan/ |
|             | tanggal laporan yang bersangkutan                                   |
| Kematian    | Dihitung dari log_penduduk yang direkam setiap kali status dasar    |
|             | seorang penduduk diubah menjadi mati                                |
| Pendatang   | Dihitung dari log_penduduk yang direkam setiap kali penduduk baru   |
|             | ditambah, yang tanggal lahirnya pada waktu ditambah bukan pada      |
|             | bulan/ tanggal laporan yang bersangkutan                            |
| Pindah      | Dihitung dari log_penduduk yang direkam setiap kali status dasar    |
|             | seorang penduduk diubah menjadi pindah                              |
| Hilang      | Dihitung dari log_penduduk yang direkam setiap kali status dasar    |
|             | seorang penduduk diubah menjadi hilang                              |
| Akhir Bulan | Diambil dari jumlah penduduk yang direkam setiap kali pengguna      |
|             | login ke modul Admin dan setiap kali menjalankan laporan            |
|             | kependudukan bulanan                                                |

Sumber: Putra (2018)

# Catatan Laporan Jumlah Keluarga

| Baris<br>Laporan | Keterangan                                                         |
|------------------|--------------------------------------------------------------------|
| Awal Bulan       | Diambil dari jumlah kepala keluarga yang direkam setiap kali       |
|                  | pengguna login ke modul Admin dan setiap kali menjalankan laporan  |
|                  | kependudukan bulanan.                                              |
| Kelahiran        | Dihitung dari entri log_keluarga yang direkam setiap kali menambah |
|                  | kepala keluarga baru (tombol Tambah Data Baru) atau membuat        |
|                  | keluarga baru dari penduduk lepas (tombol Tambah Data) di laman    |
|                  | Keluarga.                                                          |
| Kematian         | Dihitung dari log_penduduk yang direkam setiap kali status seorang |
|                  | penduduk diubah menjadi mati. Jumlah dari kepala keluarga yang     |
|                  | direkam di log_penduduk.                                           |
| Pendatang        | Tidak berlaku bagi keluarga.                                       |
| Pindah           | Dihitung dari log_penduduk yang direkam setiap kali status dasar   |
|                  | seorang penduduk diubah menjadi pindah. Jumlah dari kepala         |
|                  | keluarga yang direkam di log_penduduk.                             |
| Hilang           | Dihitung dari log_penduduk yang direkam setiap kali status dasar   |
|                  | seorang penduduk diubah menjadi hilang                             |
| Akhir Bulan      | Diambil dari jumlah penduduk dan keluarga yang direkam setiap kali |
|                  | pengguna login ke modul Admin dan setiap kali menjalankan laporan  |
|                  | kependudukan bulanan                                               |

Sumber: Putra (2018)

#### MODUL CETAK SURAT

Untuk mencetak surat, pergi ke halaman *Cetak* Surat, di modul Administrasi, klik *Cetak Surat > Cetak Surat.* Alkan tampak halaman seperti gambar berikut. Halaman ini menunjukkan semua jenis surat yang disediakan oleh OpenSID.

| KKN TEMATIK 2020                                   |                                                      | 🖶 🛱 🔀 🤱 Administrat     |
|----------------------------------------------------|------------------------------------------------------|-------------------------|
| Selecterial                                        | Cetak Layanan Surat                                  | 4 Here - Odd Lawren for |
| 📕 Layanan Serat 👘 👘                                |                                                      |                         |
| 8 Pergelaran Sarat<br>Cetak Scent                  | - Cel And Seen. +                                    |                         |
| <ul> <li>Arsip Layunan</li> <li>Panduan</li> </ul> | No Alba Layamari Autoritationi David (Suffer Passel) | Rode Sural Language     |
| all Dafter Phenyweater                             | bium ate sout                                        | flavati                 |
| R Aubië                                            |                                                      |                         |
| @-Keurgen 1                                        | No. Alex                                             | Rode Sent Lanores       |
| Bathian                                            | 1 😥 Baid Sand 🕼 Reference Perspector                 | 541                     |
| # Pertanahan                                       | 2 😥 Balk bank 10 Robingar Probabil                   | 5.42                    |
| @ Pemetaan C                                       | 1 D Real Table TO Baster Produced                    | 8-03 6-1-01             |
| ■ 5M5 <                                            | 4 🗋 Baar Sand T.O. Kalksingen Podal Postalat         | 8-94 F 128, F 128       |
| 🖬 Pergeturan 🧃                                     | 5. 😭 textilant 10. Kalonegas Aulitet                 | 5-95                    |

#### Mencetak Surat

Klik surat yang akan dicetak, misalnya *Surat Keterangan Pengantar*. Setelah diklik, akan ditampilkan form input untuk *Surat Keterangan Pengantar*, seperti gambar berikut.

| KKN TEMATIK 2020                 |                                            |                                             |              | e e e                                           | 🤱 Alekkater  |
|----------------------------------|--------------------------------------------|---------------------------------------------|--------------|-------------------------------------------------|--------------|
| Kabupatèn Probibinggo            | Surat Keterangan Pengantar                 |                                             |              | Hone Date Crist Sant Sal                        | Commentation |
|                                  | Cocontration of a contraction of the state |                                             |              |                                                 |              |
| 🗣 Slage Covid-19 4               | O Ramber fa Data Canel Sport               |                                             |              |                                                 |              |
| · Hale                           | HIG: Name                                  | - Dechill / Tay 10 Cech / Home Fermidial    | $\mathbf{x}$ |                                                 |              |
| e bileDeta                       | Nation Salal                               | 1                                           |              | Format notion surver: S-010010[kathi_dasa@02021 |              |
| te fogenskilden o<br>≪ Staletik  | Kaperlaan                                  | Sound and you and rationgal Property (pr.). |              |                                                 |              |
| E Selontatat 4                   | Heterangen                                 | Antonique.                                  |              |                                                 |              |
| 📕 Layanan Surat 🚽                | Rematus Dori - Barnpar                     | E 945300 E 1945300                          |              |                                                 | -40          |
| Pumpatasan Sonat     Cetak Sanat | Tarbotta Atlair Hama                       | - Alas bigets                               | ÷.           |                                                 |              |
| D Araşılaşanan                   | Bal Penerivitah Dene                       | Mahammud Blain (Fajada Dena)                | ÷            |                                                 |              |
| # Perdant                        | Morganat Sebagai                           | Resea Dere                                  | ( <b>Q</b> ) |                                                 |              |
|                                  |                                            |                                             |              |                                                 | -            |
| B Analisis                       | K and                                      |                                             |              |                                                 | B tiquetak   |

Isi semua isian di form input itu. Setelah selesai diisi, suratnya dapat dicetak. Seperti terlihat di gambar di atas, ada dua cara mencetak surat:

- melalui tombol Cetak
- melalui tombol Export Doc

Karena isi dan penampilan surat mungkin berbeda antara yang dihasilkan tombol Cetak dengan yang dihasilkan Export Doc, desa perlu menentukan versi mana yang akan dipakai oleh desa secara konsisten.

OpenSID menganjurkan desa untuk menggunakan surat Export Doc, karena formatnya lebih mudah disesuaikan oleh pengguna dan salinan suratnya disimpan di arsip Surat Keluar. Bagi surat Export Doc yang memiliki lampiran fseperti F-2.01), lampiran yang dihasilkan dapat diunduh dari arsip Surat keluar.

# Tombol: Cetak

Tombol Cetak akan menampilkan surat mempergunakan template PHP yang disediakan oleh SID di folder donjo-app/views/surat/print. Misalnya, Surat Keterangan Pengantar akan ditampilkan mempergunakan template donjo-app/views/surat/print\_surat\_ket\_pengantar.php.

Perhatian: Surat yang dihasilkan oleh Cetak TIDAK akan direkam dalam arsip surat SID dan TIDAK dapat dilihat di laman Surat Keluar.

Perhatian: Rilis resmi OpenSID tidak akan memperbaiki atau membuat template baru untuk surat Cetak. OpenSID al an fokus pada surat Export Doc. Ini untuk menghindari ada dua versi surat yang mungkin berbeda, dan juga karena surat Cetak lebih sulit disesuail an oleh pengguna, dan surat Cetak tidak disimpan di arsip Soror Keluar.

# Tombol: Export Doc

Tombol Export Doc alkan mengunduh surat mempergunakan template RTF yang disediakan oleh SID di folder surat. Misalnya, Surat Keterangan Pengantar akan diunduh mempergunakan

template surat/surat\_ket\_pengantar/surat\_ket\_pengantar.rtf.

Suratnya diunduh dalam format RTF, atau dalam format PDF apabila fitur Cetak ke PDF diaktifkan sebagai dijelaskan berikut. Surat yang dihasilkan oleh Export Doc alkan direkam dalam arsip surat SID, yang dapat dilihat di laman Surat Keluar.

## Lampiran PDF

Pada tabel Moster Surat, terlihat ada surat yang mempunyai lampiran. Sebagai contoh, Surat keterangan Pindah Penduduk mempunyai lampiran formulir F-1.08 format dari Disdukcapil). Lampiran tersebut dihasilkan dalam bentuk PDF pada saat mencetak surat menggunakan tombol Export Doc.

| KKN TEMATIK 2020                               |                                                                                                    |                                 | 8                          | 👂 🗹 🤱 Administrator                            |
|------------------------------------------------|----------------------------------------------------------------------------------------------------|---------------------------------|----------------------------|------------------------------------------------|
| Sekretunke (                                   | Catal: Lavanan Surat                                                                                        |                                 |                            | - and an and the second                        |
| 🧧 Layanan Sarat 🗸 🗸                            |                                                                                                    |                                 |                            | <ul> <li>Home — Coter Lavanan Sizel</li> </ul> |
| O Progenieum Sanat                             | - Carl Justich Sarlat-                                                                                      |                                 |                            |                                                |
| Cetak Suari<br>Sa Arolp Layonan<br>Af Panetaan | No. Jan. Layoun Advantasi Sectifutar Ferenti                                                                | Rode 1<br>Deven ade wast (pront | 64.8                       | Langular                                       |
| E Datter Persyaratan                           |                                                                                                    | 500 (Westminic 1957) 27         |                            | 4                                              |
| er Anadom<br>Æ Keusingan (                     | No Aka Laganan Administrati Sarat                                                                           |                                 | Kode Sarat                 | Langeran                                       |
| ♥ Bantuan<br>₹ Postanahan                      | 1 Die Bert Sonel 2 Kolenningen Pergenter                                                                    |                                 | 541                        |                                                |
| O Perretaan t                                  | Deut Sand     Deut Sand     Deut Sand     Deut Sand     Deut Sand     Deut Sand     Deut Sand     Deut Sand | Me<br>adi                       | nunjukkan<br>anya lampiran | F.01                                           |
| SMS: (                                         | 4 😭 Thurt Sund 🔐 Kelenangan Pindut Penduduk                                                                 |                                 | \$64                       | F-1.68, F-1.25                                 |
| 👹 Pangaturan 🧃 🧃                               | 5 Dearthead D Hatempin Just Del                                                                             |                                 | 5-85                       |                                                |

Setelah mencetak surat yang bersangkutan menggunakan Export Doc, lampiran yang dihasilkan dapat diundu pada gambar tabel surat keluar dengan menekan tombol Lampiran seperti terlihat pada gambar berikut

| KKN TEMATIK 2020                                   | =                                     |                     |                                                           | Ð                                            | e 🛃 🤱                      | Adrikistratur |
|----------------------------------------------------|---------------------------------------|---------------------|-----------------------------------------------------------|----------------------------------------------|----------------------------|---------------|
| 🖌 Statestik 🥡 🤇                                    | Arsip Layanan Surat                   |                     |                                                           |                                              | · Homy · Anno 1            | Laymon Scrat  |
| E Selectorial 1                                    | Rature Sand Personages                | 🔒 test 🛓 te         | a g Scottas Tito                                          |                                              |                            | _             |
| 📕 Leyanan Surat 🔷 👻                                |                                       |                     |                                                           |                                              |                            | 17471         |
| O Tragataran Sanat                                 | Tatus V Fill Jaco Salat V             |                     |                                                           |                                              | Cm                         |               |
| Crist Dear                                         | No Alter Klik untuk unduh<br>lampiran | Kole Saut 10 (tar.) | Sees New Protocol 3                                       | Keletongan Diterchitengani Dek               | THEFT.                     | Stee:         |
| <ul> <li>Arsip Layanan</li> <li>Parduan</li> </ul> | t 🔮 Sect 👻 Langest 🖬 🖲                | 596 1               | Kelerangan<br>Pendan SOENARDJO<br>Peoduluk                | Vaulatio 3.6cm                               | 19 Februari 2021 05-21 04  | Azerosza      |
| al Data Peryantan<br>Ri Analida                    | 2 🖻 Seel 💽 🚺                          | 547 3               | Pengantai<br>Surat<br>Kelerangan<br>Calafan<br>Kepolistan | Uniuk<br>Melamat Mustahaj E Adm<br>Peterjaan | 07 Publicari 2021 17 57 63 | Absontatio    |
| 4 Kouangan (                                       | 3 😥 Sent 🔽 🕘                          | 140 1               | Kelorangan<br>Penduduk                                    | Muharanad likere                             | 30 Maryl 28 19 10 30 04    | Adventure     |
| 🛡 Bantuan                                          | 1                                     |                     | Com-                                                      |                                              |                            |               |
| ₽ Pertanahan                                       | Tangalkani 39 🗢 Dak 3 Tatal Data      |                     |                                                           |                                              | April                      | Alter         |
| Ø Ponduat 🔗                                        |                                       |                     |                                                           |                                              |                            |               |
| <b># 5M5</b> (                                     |                                       |                     |                                                           |                                              |                            |               |
| 🔮 Pergaturan                                       |                                       |                     |                                                           |                                              |                            |               |

Berikut ini adalah contoh formulir lampiran PDF yang dihasilkan

#### SURAT KETERANGAN PINDAH DATANG WNI

F-1.08

|                                                                                          | and the second                                                                                              | Kar                                                                    | tu K                                                                                              | aluar                                                                                | ga                            |             |      |       | 5                                                          | 2                                                                                                    | 2                                                                                                    | 0                                         | 1                                                                  | 1                                                                                             | 4                                                                        | 4 1                                             |                                | 1 0 4 1                                                                                                    | 2 6                                                                                                    | 9                                                                                                    | 9                                    |                                  | 5                                                                               |             |                     |                                                                                 |                                    |                            |                                |
|------------------------------------------------------------------------------------------|----------------------------------------------------------------------------------------------------|------------------------------------------------------------------------|---------------------------------------------------------------------------------------------------|--------------------------------------------------------------------------------------|-------------------------------|-------------|------|-------|------------------------------------------------------------|----------------------------------------------------------------------------------------------------|----------------------------------------------------------------------------------------------------|-------------------------------------------|--------------------------------------------------------------------|-----------------------------------------------------------------------------------------------|--------------------------------------------------------------------------|-------------------------------------------------|--------------------------------|----------------------------------------------------------------------------------------------------|----------------------------------------------------------------------------------------------------|----------------------------------------------------------------------------------------------------|--------------------------------------|----------------------------------|---------------------------------------------------------------------------------|-------------|---------------------|---------------------------------------------------------------------------------|------------------------------------|----------------------------|--------------------------------|
| Narr                                                                                     | na K                                                                                                    | epe                                                                    | ala H                                                                                             | elua                                                                                 | rga                           |             |      |       | AH                                                         | YA                                                                                                    | R                                                                                                    | and the                                   | _                                                                  | -                                                                                             | -                                                                        |                                                 | _                              |                                                                                                    |                                                                                                    | -                                                                                                    | -                                    |                                  | 22.5                                                                            |             |                     |                                                                                 |                                    |                            | 11                             |
| Alan                                                                                     | nat                                                                                                    | 000                                                                    |                                                                                                   |                                                                                      |                               |             |      |       | -                                                          |                                                                                                    |                                                                                                    |                                           |                                                                    |                                                                                               |                                                                          |                                                 |                                |                                                                                                    | 1                                                                                                    | AT                                                                                                    | 0                                    | Т                                |                                                                                 | 1           | RW                  | <u> </u>                                                                        | - 1                                |                            | 1                              |
| a D                                                                                      | iesa/                                                                                                    | Ke                                                                     | lura                                                                                              | nan                                                                                  |                               |             |      |       | Se                                                         | 000                                                                                                    | ai                                                                                                    |                                           |                                                                    |                                                                                               |                                                                          |                                                 |                                | c. Kah/Kota                                                                                                    | lio                                                                                                    | mbok                                                                                                    | Bar                                  | nt                               | and been                                                                        | 100         |                     | -                                                                               | -                                  | -                          | 1                              |
| hK                                                                                       | onor                                                                                                    | mat                                                                    | ion.                                                                                              | 17700                                                                                |                               |             |      |       | Ba                                                         | lula                                                                                                    | var                                                                                                    | -                                         |                                                                    |                                                                                               |                                                                          |                                                 |                                | d Provinsi                                                                                                    | NT                                                                                                    | B                                                                                                    |                                      |                                  | _                                                                               |             |                     |                                                                                 |                                    | -                          |                                |
|                                                                                          | over                                                                                                    |                                                                        |                                                                                                   |                                                                                      |                               |             |      |       | Ko                                                         | de F                                                                                                    | Pas                                                                                                    | E                                         | 8                                                                  | 3                                                                                             | 1                                                                        | 3                                               | 51                             | 5 Telepon                                                                                                    | 0                                                                                                    | Ĭī                                                                                                    | 2                                    | T                                | 3                                                                               | 4           | 5                   | 6 II                                                                            | 7 1                                | 8                          | 1                              |
|                                                                                          |                                                                                                    |                                                                        |                                                                                                   |                                                                                      |                               |             |      |       | 1404                                                       |                                                                                                    |                                                                                                    | -                                         |                                                                    | -                                                                                             | 1                                                                        |                                                 | 21                             | o relepon                                                                                                    | 1.0                                                                                                    |                                                                                                    | 1                                    | 1                                |                                                                                 |             | ×.,                 | 2.1                                                                             | - 11                               | -                          | 1                              |
| TA K                                                                                     | EPI                                                                                                    | ND                                                                     | AH                                                                                                | N                                                                                    |                               |             |      |       |                                                            |                                                                                                    |                                                                                                    |                                           |                                                                    |                                                                                               |                                                                          |                                                 |                                |                                                                                                    |                                                                                                    |                                                                                                    |                                      |                                  |                                                                                 |             |                     |                                                                                 |                                    |                            |                                |
|                                                                                          |                                                                                                    | Dim                                                                    | dada                                                                                              |                                                                                      |                               |             |      |       |                                                            | 1                                                                                                    | 1                                                                                                    | Pek                                       | erja                                                               | аап                                                                                           |                                                                          | 3.                                              | Kea                            | manan 5. Per                                                                                                    | umaha                                                                                                    | n                                                                                                    | 7. L                                 | air                              | пуа (                                                                           | (seb        | utkan               | 0                                                                               |                                    |                            |                                |
| Aodab                                                                                    | Harn P                                                                                                    | - 11 11                                                                | Gentis                                                                                            |                                                                                      |                               |             |      |       |                                                            | 1                                                                                                    | 2                                                                                                    | Per                                       | did                                                                | likar                                                                                         | ٦.                                                                       | 4.                                              | Kes                            | ehatan 6. Kel                                                                                                    | uarga                                                                                                    |                                                                                                    |                                      |                                  |                                                                                 |             |                     | 1                                                                               |                                    | -                          |                                |
| Alan                                                                                     | nat 1                                                                                                    | Tuji                                                                   | nau                                                                                               | Pind                                                                                 | ah                            |             |      |       | JI                                                         | /lela                                                                                                    | sti P                                                                                                    | laya                                      | No                                                                 | 234                                                                                           | <u>85</u>                                                                |                                                 |                                |                                                                                                    |                                                                                                    | RT                                                                                                    | 0                                    | JL                               |                                                                                 | 3           | RW                  | <u> </u>                                                                        | 0                                  | 0                          |                                |
| a. D                                                                                     | lesa/                                                                                                    | /Ke                                                                    | lura                                                                                              | han                                                                                  |                               |             |      |       | Se                                                         | ngg                                                                                                    | igi                                                                                                    |                                           | _                                                                  | _                                                                                             | _                                                                        |                                                 | _                              | c. Kab/Kota                                                                                                    | Lo                                                                                                    | mbok                                                                                                    | Bar                                  | at                               |                                                                                 |             |                     |                                                                                 | n 303                              | _                          | -                              |
| b. K                                                                                     | ecar                                                                                                    | mat                                                                    | lan                                                                                               |                                                                                      |                               |             |      |       | Ba                                                         | tula                                                                                                    | yar                                                                                                    | ÷                                         | -                                                                  | -                                                                                             |                                                                          | -                                               |                                | d. Provinsi                                                                                                    | NT                                                                                                    | в                                                                                                    |                                      |                                  |                                                                                 |             | -                   |                                                                                 |                                    | _                          | -                              |
|                                                                                          |                                                                                                    |                                                                        |                                                                                                   |                                                                                      |                               |             |      |       | Ko                                                         | de F                                                                                                    | 208                                                                                                    | E                                         | 1                                                                  | 1                                                                                             |                                                                          | 5                                               | 5                              | 7 Telepon                                                                                                    | 0                                                                                                    | 8                                                                                                    | 1                                    | JĽ                               | 2                                                                               | 1           | 1                   | 6                                                                               | 6                                  | 8                          | L                              |
| Klas                                                                                     | ifika                                                                                                    | usi F                                                                  | Pind                                                                                              | ah                                                                                   |                               |             |      |       | 1                                                          | 1.                                                                                                    | Dal                                                                                                    | am s                                      | atu                                                                | Der                                                                                           | sa/ł                                                                     | Kelu                                            | aha                            | n 3. Antar Ke                                                                                                    | ecamat                                                                                                    | an                                                                                                    | 5. A                                 | Anta                             | r Pro                                                                           | vins        | ĥ                   |                                                                                 |                                    |                            |                                |
|                                                                                          |                                                                                                    |                                                                        |                                                                                                   |                                                                                      |                               |             |      |       |                                                            | 12.                                                                                                    | Anti                                                                                                    | ar De                                     | 25-84                                                              | /Kei                                                                                          | ura                                                                      | han                                             |                                | 4. Antar Ka                                                                                                    | ab/Kota                                                                                                    | lan k                                                                                                    | Colur                                | 100                              | a dan                                                                           | Ch          | . 40                |                                                                                 | Kohu                               |                            |                                |
| Jeni                                                                                     | is Ke                                                                                                    | epir                                                                   | hdah                                                                                              | an                                                                                   |                               |             |      |       | 3                                                          | 2                                                                                                    | Kep                                                                                                    | . Ke                                      | uar                                                                | ga (                                                                                          | dan                                                                      | Sel                                             | uruh                           | Anog, Keluarga                                                                                                    | 4. A                                                                                                    | Anaa.                                                                                                    | Kel                                  | uan                              | 38                                                                              | 503         | g. 740              | 99-                                                                             | PAGE LA                            | ar y                       | la.                            |
| Stat                                                                                     | US N                                                                                                    | ion                                                                    | nor P                                                                                             | OK B                                                                                 | igi '                         | Yar         | ng   |       | 1                                                          | 1.                                                                                                    | Nun                                                                                                    | npan                                      | gK                                                                 | K                                                                                             |                                                                          |                                                 |                                | 3. Tidak Ad                                                                                                    | da Ang                                                                                                    | g. Ke                                                                                                    | luar                                 | ga '                             | ang                                                                             | Ditir       | nggal               | È -                                                                             |                                    |                            |                                |
| Tida                                                                                     | ik Pi                                                                                                    | inda                                                                   | ah                                                                                                | 10035                                                                                |                               |             |      |       | -                                                          | 2                                                                                                    | Mer                                                                                                    | nbua                                      | It K                                                               | KB                                                                                            | aru                                                                      |                                                 |                                | 4. Nomor F                                                                                                    | KK Teta                                                                                                    | ф                                                                                                    | ana W                                | 12100                            | 10456155                                                                        |             |                     |                                                                                 |                                    |                            |                                |
| Stat                                                                                     | us N                                                                                                    | ion                                                                    | nor P                                                                                             | OK B                                                                                 | agi '                         | Yar         | ng   |       | 3                                                          | 1.                                                                                                    | Nun                                                                                                    | npan                                      | g K                                                                | ĸ                                                                                             | 2.                                                                       | Mon                                             | nbua                           | t KK Baru 3. Nar                                                                                                    | ma Kep                                                                                                    | . Kel                                                                                                    | uarg                                 | ad                               | an N                                                                            | omo         | r KK                | Tet                                                                             | ap                                 |                            |                                |
| Par                                                                                      | ann -                                                                                                    | . 7                                                                    | al D                                                                                              | ndal                                                                                 |                               |             |      |       | -                                                          | ir-                                                                                                    | 1                                                                                                    | F                                         | 01                                                                 | -                                                                                             | 1                                                                        |                                                 | 21                             |                                                                                                    | 10.000 B                                                                                                    |                                                                                                    | 1000                                 |                                  |                                                                                 |             |                     |                                                                                 | 0.000                              |                            |                                |
| Kab                                                                                      | LO DOL                                                                                                    | a V                                                                    | ane                                                                                               | Pine                                                                                 | ab                            |             |      |       |                                                            | 1                                                                                                    |                                                                                                    | L                                         | 41                                                                 |                                                                                               |                                                                          | 1                                               | 1                              |                                                                                                    |                                                                                                    |                                                                                                    |                                      |                                  |                                                                                 |             |                     |                                                                                 |                                    |                            |                                |
| N                                                                                        | 2.                                                                                                    | - 1                                                                    | an ig                                                                                             | 1 1110                                                                               | -                             |             |      | _     | N                                                          | к                                                                                                    | _                                                                                                    | -                                         | _                                                                  |                                                                                               | -                                                                        |                                                 |                                |                                                                                                    | N                                                                                                    | AMA                                                                                                    | _                                    | -                                |                                                                                 |             |                     |                                                                                 |                                    | -                          | ĸ                              |
| 1                                                                                        |                                                                                                    | 5                                                                      | 2                                                                                                 | 0                                                                                    | 1                             | 1           | 4    | 1     | 0                                                          | 0                                                                                                    | 3                                                                                                    | 6                                         | 6                                                                  | 6                                                                                             | 9                                                                        | 9                                               | 6                              | AHYAR                                                                                                    |                                                                                                    |                                                                                                    | ·                                    | _                                |                                                                                 |             |                     | +                                                                               | 0                                  | Ť                          | 1                              |
| 2                                                                                        |                                                                                                    | 5                                                                      | 2                                                                                                 | 0                                                                                    | 1                             | î           | 4    | 4     | 6                                                          | 0                                                                                                    | 9                                                                                                    | 7                                         | 8                                                                  | 6                                                                                             | 9                                                                        | 9                                               | 5                              | ALIYAH                                                                                                    |                                                                                                    |                                                                                                    |                                      |                                  |                                                                                 |             |                     | +                                                                               | 0                                  | t                          | 3                              |
| 3                                                                                        |                                                                                                    | 5                                                                      | 2                                                                                                 | 0                                                                                    | 1                             | 1           | 4    | 4     | 3                                                          | 0                                                                                                    | 1                                                                                                    | 1                                         | 7                                                                  | 1                                                                                             | 7                                                                        | 2                                               | 5                              | ALPIANI                                                                                                    |                                                                                                    |                                                                                                    |                                      | _                                |                                                                                 |             |                     | 1                                                                               | 0                                  | t                          | 4                              |
|                                                                                          |                                                                                                    |                                                                        |                                                                                                   |                                                                                      |                               |             |      |       |                                                            |                                                                                                    |                                                                                                    |                                           |                                                                    |                                                                                               |                                                                          |                                                 |                                |                                                                                                    |                                                                                                    |                                                                                                    |                                      |                                  |                                                                                 |             |                     |                                                                                 | 8                                  | T                          |                                |
|                                                                                          |                                                                                                    |                                                                        |                                                                                                   |                                                                                      |                               |             |      |       |                                                            |                                                                                                    |                                                                                                    |                                           |                                                                    |                                                                                               |                                                                          |                                                 |                                |                                                                                                    |                                                                                                    |                                                                                                    |                                      |                                  |                                                                                 |             |                     |                                                                                 |                                    |                            |                                |
|                                                                                          |                                                                                                    |                                                                        | _                                                                                                 |                                                                                      |                               |             |      |       |                                                            |                                                                                                    |                                                                                                    |                                           |                                                                    |                                                                                               |                                                                          |                                                 |                                |                                                                                                    |                                                                                                    |                                                                                                    |                                      |                                  |                                                                                 |             |                     |                                                                                 |                                    | T                          |                                |
| -                                                                                        |                                                                                                    |                                                                        |                                                                                                   |                                                                                      |                               |             |      | - 1   |                                                            |                                                                                                    |                                                                                                    |                                           |                                                                    |                                                                                               | 1                                                                        |                                                 |                                |                                                                                                    |                                                                                                    |                                                                                                    |                                      |                                  |                                                                                 |             |                     |                                                                                 |                                    | 1                          |                                |
|                                                                                          | 2023                                                                                                    |                                                                        |                                                                                                   |                                                                                      |                               | 775         | tgi. |       | ., 20                                                      | )                                                                                                    |                                                                                                    |                                           |                                                                    |                                                                                               |                                                                          | Pe                                              | moh                            | n                                                                                                    | Kepala<br>No                                                                                                    | Des                                                                                                    |                                      |                                  | ., 101                                                                          | 83          | ., 20               |                                                                                 |                                    |                            |                                |
| Norr<br>Narr<br>NIK<br>Stat<br>Pinc<br>Tan<br>Alar                                       | (                                                                                                    | IP.<br>RAI<br>Karliepi<br>bala<br>Non                                  | H TL<br>tu Ke<br>Kel<br>Kel<br>sdata                                                              | JJU/<br>eluar<br>oarg<br>OK B<br>anga                                                | N<br>ga<br>rga<br>agi '       | Yar         | ngi. |       | 5<br>AH<br>5<br>3<br>1<br>JI<br>9                          | )<br>(2)<br>(2)<br>(2)<br>(2)<br>(2)<br>(2)<br>(2)<br>(2)<br>(2)<br>(2                                                                                                    | P<br>R<br>Nun<br>Ati R                                                                                            | 0  <br>npar                               | 1<br>1<br>1<br>1<br>8<br>8<br>0<br>No                              | (<br>1<br>(K<br>234                                                                           |                                                                          | 4 ()<br>4 ()<br>2.                              | moh                            | n<br>10411<br>0036<br>nbuat KK Baru 3<br>017                                                                                                    | Kepala<br>No<br>(                                                                                                    | ] 9<br>] 9<br>1 Kep<br>AT                                                                                                    | 9<br>9<br>. Kel                      | ][<br>]ua                        | 5)<br>5)<br>9 ga da                                                             | an N        | ., 20<br>lomo<br>RW | )<br>7 K0                                                                       | < Tet                              | ap<br>0                    | )[]                            |
| TA D<br>Norr<br>Narr<br>NIK<br>Stat<br>Pinc<br>Tan<br>Alar<br>a. D                       | (<br>NI<br>NAEF<br>nor K<br>Kep<br>us N<br>tah<br>ggal<br>nat<br>lesa/                                      | IP.<br>RAI<br>Karl<br>iepi<br>sala<br>Non<br>I Ke                      | H TU<br>tu K<br>ala H<br>i Kel<br>nor H<br>edata                                                  | JJU/<br>eluarg<br>uarg<br>(K B<br>inga<br>han                                        | IN<br>ga<br>rga<br>agi '<br>n | Yar         | ngi. |       | 5 A 6 3 1 JI Se                                            | )<br>YAI<br>]<br>2<br>]<br>1.<br>]<br>3<br>3<br>Meta                                                                                                    | P<br>R<br>P<br>Nun<br>I<br>I<br>I<br>I<br>I<br>I<br>I                                                             | 0 [<br>npar                               | 1<br>1 g K<br>0 No                                                 | (<br>1<br>0K<br>1<br>234                                                                      | )[4<br>]                                                                 | Pe<br>4]<br>2.<br>                              | 2 [<br>1 [<br>Me<br>2 [        | n<br>1 0 4 1 [<br>0 0 3 6 [<br>nbuat KK Banu 3<br>0 1 7<br>c. Kab/Kota                                                                                                    | Kepala<br>No<br>(                                                                                                    | ][9<br>][9<br>i Kep<br>AT<br>mbok                                                                                            | 9<br>. Kel<br>0<br>. Bar             | ][<br>][<br>]ua<br>][            | 5]<br>5]<br>9a di<br>0][3                                                       | an N        | ., 20<br>lomo       | )<br>r K0                                                                       | C Tet                              | ap<br>0                    | )[_                            |
| Norr<br>Narr<br>NIK<br>Stat<br>Pinc<br>Tan<br>Alar<br>a. D<br>b. K                       | (                                                                                                    | IP.<br>RAI<br>Kari<br>iepi<br>sala<br>Non<br>I Ke<br>mat               | H TU<br>tu Ki<br>ala H<br>Kel<br>nor H<br>idati<br>idati                                          | JJUJ<br>eluarg<br>uarg<br>KK B<br>unga<br>nan                                        | N<br>ga<br>rga<br>a<br>agi '  | Yar         | ngi. |       | 5<br>AH<br>5<br>3<br>1<br>JIM<br>Ba                        | )<br>YAI<br>1.<br>1.<br>1.<br>1.<br>1.<br>1.<br>1.<br>1.<br>1.<br>1.                                                                                                    | R<br>Nun<br>igi                                                                                                   | 0 [<br>npar<br>[<br>laya                  | 1<br>1 g K<br>0 No                                                 | (<br>1<br>1<br>234                                                                            |                                                                          | Pe<br>4]<br>4]<br>2.<br>                        | moh                            | n<br>1 0 4 1<br>0 0 3 6<br>nbuat KK Baru 3<br>0 1 7<br>c. Kab/Kota<br>d. Provinsi                                                                                                    | Kepala<br>No<br>(                                                                                                    | ] 9<br>] 9<br>1 Kep<br>8 Kep<br>8 T<br>mbok                                                                                  | 9<br>9<br>. Kel<br>0<br>. Bar        | )[]<br>][]<br>][]<br>][]<br>[]   | 5)<br>53<br>99a da                                                              | an N<br>3.] | lomo<br>RW          | )<br>r K0                                                                       | < Tet                              | ap<br>0                    |                                |
| TA D<br>Non<br>Nan<br>NiK<br>Stat<br>Pinc<br>Tan<br>Alar<br>a. D<br>b. K                 | (<br>Ni<br>NAEF<br>nor H<br>na Ki<br>Kep<br>Nus N<br>Kep<br>Jus N<br>Jus<br>Nat<br>Jus<br>Nat<br>Jus<br>Nat | IP.<br>RAI<br>Karl<br>Joala<br>Von<br>I Ke<br>mat                      | H TU<br>tu Ke<br>Nor P<br>Idati<br>Iural                                                          | JJU/<br>aluar<br>celuar<br>uarg<br>KK B<br>unga<br>han                               | IN<br>ga<br>rga<br>agi '<br>n | Yar         | ngi. |       | 5 AF 6 3 1 JI Se Ba Ko                                     | YAI<br>1.<br>1.<br>1.<br>1.<br>1.<br>1.<br>1.<br>1.<br>1.<br>1.                                                                                                    | P<br>R<br>Nun<br>I<br>I<br>yar<br>Pos                                                                             | o][<br>npar<br>[<br>laya                  | 1<br>1<br>g H<br>0<br>No                                           | (<br>1<br>1<br>234<br>1                                                                       |                                                                          | Pe<br>4                                         | moh                            | n<br>1 0 4 1<br>0 0 3 6<br>nbuat KK Baru 3<br>0 1 7<br>c. Kab/Kota<br>d. Provinsi<br>7 Telepon                                                                                        | Kepala<br>No<br>2 6<br>6 6<br>6 6<br>6 7<br>1<br>0                                                                    | 9<br>9<br>1 9<br>1 Fep<br>RT<br>mbok<br>B<br>8<br>8                                                                          | ) 9<br>9<br>. Kel<br>0<br>. Bar      |                                  | -, tgl<br>5<br>5<br>8<br>9<br>8<br>0<br>:<br>2                                  | an N<br>3]  | ., 20<br>lomo<br>RW | )<br>r KO<br>[<br>6][                                                           | C Tet                              | ap<br>0                    |                                |
| TA D<br>Non<br>Nan<br>NiK<br>Stat<br>Pinc<br>Tan<br>Alar<br>a. D<br>b. K<br>Kelu         | (<br>Ni<br>NAEF<br>nor H<br>na Ki<br>Kep<br>us N<br>Jah<br>ggal<br>nat<br>lesa/<br>ecar<br>uarga            | IP.<br>RAI<br>Sala<br>Sala<br>Non<br>I Ke<br>mal                       | H TU<br>tu Ke<br>I Kel<br>nor H<br>edati<br>lura<br>tan                                           | JJU/<br>eluar<br>(eluar<br>(K B<br>inga<br>han<br>Data                               | N<br>ga<br>rga<br>agi '<br>n  | Yar         | ng   |       | 5 AF 5 3 1 JI Se Ba Ko                                     | YAI                                                                                                    | P<br>R<br>Nur<br>igi<br>yar<br>Pos                                                                                | o)[<br>npar<br>[<br>laya                  | 1<br>1<br>1<br>9<br>K<br>0<br>No                                   | (<br>1<br>234<br>1                                                                            |                                                                          | Pe<br>4                                         | moh<br>2 [<br>Me<br>2 [<br>5 ] | n<br>1 0 4 1<br>0 0 3 6<br>nbuat KK Baru 3<br>0 1 7<br>0 . Kab/Kota<br>d. Provinsi<br>7 Telepon                                                                                       | Kepala<br>No<br>(                                                                                                    | ] 9<br>] 9<br>i Kep<br>RT<br>B<br>] 8                                                                                        | ) 9<br>. Kel<br>0<br>. Bar           | ][<br>][<br>]uæ                  | 5<br>5<br>8<br>9<br>9<br>8<br>0<br>2                                            | an N<br>3]  | , 20<br>lomo<br>RW  | )<br>r Ю<br>[                                                                   | C Tet                              | ap<br>0                    |                                |
| TA D<br>Nom<br>Nik<br>Stat<br>Pinc<br>Tan<br>Alar<br>a. D<br>b. K<br>Kelu                | (                                                                                                    | IP.<br>RAI<br>Karliepi<br>xala<br>Von<br>I Ke<br>mal<br>a Y            | H TU<br>tu Kel<br>nor H<br>sdata<br>lura<br>tan                                                   | JJUJ<br>eluar<br>(eluarg<br>uarg<br>(K B<br>unga<br>han<br>Data                      | N<br>ga<br>rga<br>agi '<br>n  | Yar         | ng   |       | 5 AF 5 3 1 JII See Ba Ko                                   | YAI<br>YAI<br>1.<br>3<br>4<br>4<br>1.<br>3<br>4<br>1.<br>3<br>4<br>1.<br>3<br>4<br>1.<br>3<br>4<br>1.<br>3<br>4<br>1.<br>3<br>4<br>1.<br>3<br>4<br>1.<br>3<br>4<br>1.<br>3<br>4<br>4<br>4<br>4<br>4<br>4<br>4<br>4<br>4<br>4<br>4<br>4<br>4 | P<br>R<br>Nun<br>igi<br>yar<br>Pos                                                                                | o)[<br>npar<br>[<br>laya                  | 1<br>1<br>g #<br>0<br>No                                           | (                                                                                             |                                                                          | Pe                                              | moh                            | n<br>1 0 4 1<br>0 0 3 6<br>nbuat KK Baru 3<br>0 1 7<br>c. Kab/Kota<br>d. Provinsi<br>7 Telepon                                                                                        | Kepala<br>No<br>2 6<br>6 6<br>6 6<br>6 8<br>Name<br>Lo<br>NT<br>0                                                     | 9<br>9<br>1 Ges<br>1 Kep<br>B<br>T<br>B<br>8<br>8<br>8<br>8<br>8<br>8<br>8<br>8<br>8<br>8<br>8<br>8<br>8<br>8<br>8<br>8<br>8 | 9<br>9<br>. Kel<br>0<br>Bar          |                                  | 5)<br>5)<br>5)<br>5)<br>5)<br>5)<br>5)<br>5)<br>5)<br>5)<br>5)<br>5)<br>5)<br>5 | an N<br>3]  | , 20<br>lomo<br>RW  | )<br>r Ю<br>6]                                                                  | C Tet                              | ap<br>0<br>8<br>1D         | ×                              |
| TA D<br>Nom<br>NiK<br>Stat<br>Pinc<br>Tan<br>Alar<br>a. D<br>b. K<br>Kelu                | (                                                                                                    | IP.<br>RAI<br>Kari<br>iepi<br>kala<br>kon<br>I Ke<br>mal<br>5<br>5     | H TU<br>tu Ki<br>ala H<br>i Kel<br>nor H<br>i dati<br>tan<br>ang                                  | JJU/<br>eluarg<br>uarg<br>cK B<br>inga<br>han<br>Data                                | N<br>ga<br>rga<br>agi'<br>n   | Yar         | ng   | 1     | 5 AF 5 3 1 JI Se Ba Ko                                     | YAI                                                                                                    | P<br>R<br>Nur<br>ati R<br>igi<br>yar<br>Sos                                                                       | 0 ] [<br>npar<br>[<br>laya                | 1 1 g K 0 No 1 6 8                                                 | (<br>1<br>1<br>1<br>1<br>1<br>1<br>1<br>1<br>1<br>1<br>1<br>1<br>1                            |                                                                          | Pe<br>4                                         | moh                            | n<br>1 0 4 1<br>0 0 3 6<br>nbuat KK Baru 3<br>0 1 7<br>c. Kab/Kota<br>d. Provinsi<br>7 Telepon<br>AHYAR<br>AI IYAH                                                                    | Kepala<br>No<br>2 6<br>6 6<br>6 6<br>6 8<br>Name<br>1<br>0<br>NT<br>0                                                 | 9<br>9<br>a Kep<br>AT<br>mbok<br>B<br>8<br>8                                                                                 | 9<br>9<br>6<br>8<br>8<br>1           |                                  | 5<br>5<br>9 ga di<br>2                                                          | an N<br>3]  | , 20<br>Jomo<br>RW  | (K)                                                                             | < Tet<br>0 (<br>6 )<br>0<br>0<br>0 | 8<br>10                    |                                |
| TA D<br>Nom<br>Nam<br>NiK<br>Stat<br>Pinc<br>Tan<br>Alan<br>b. K<br>Kelu<br>Kelu         | (                                                                                                    | IP.<br>RAI<br>Carliepi<br>vala<br>Von<br>I Ke<br>mal<br>5<br>5<br>5    | H TU<br>tu Ki<br>ala H<br>i Kel<br>hor H<br>edati<br>tan<br>ang<br>2<br>2                         | JJUJ<br>eluar<br>uarg<br>(K B<br>inga<br>han<br>Datz                                 | N<br>ga<br>rga<br>agi '<br>n  | Yar         | 1gl  | 1 4   | 5 AF 5 3 1 JI Se Ba Ko                                     | YAI<br>YAI<br>1.<br>1.<br>1.<br>1.<br>1.<br>1.<br>1.<br>1.<br>1.<br>1.                                                                                                    | P<br>R<br>Nun<br>j<br>ati R<br>igi<br>yar<br>Pos                                                                  | 0 [<br>npar<br>[<br>laya                  | 1 1 g M 0 No 1 6 8 7                                               | (<br>1<br>1<br>1<br>1<br>1<br>1<br>1<br>1<br>1<br>1<br>1<br>1<br>1                            | ]                                                                        | Pe<br>4                                         | moh                            | 20<br>1 0 4 1<br>0 0 3 6<br>nbuat KK Baru 3<br>0 1 7<br>c. Kab/Kota<br>d. Provinsi<br>7 Telepon<br>AHYAB<br>ALIYAH<br>ALIYAH<br>ALIYAH                                                | Kepala<br>No<br>(                                                                                                    | 99<br>99<br>a Kep<br>AT<br>mbok<br>B<br>8<br>8                                                                               | 9<br>9<br>. Kel<br>0<br>. Bar        | )[<br>][<br>]ua<br>][            | 5<br>5<br>9 ga di<br>2                                                          | an N<br>3.] | , 20<br>Jomo<br>RW  | )<br>(0                                                                         | 6  <br>0  <br>6  <br>0 0           | ap<br>0<br>8<br><b>1</b> D | K 1 3 4                        |
| TA D<br>Non<br>Nik<br>Stat<br>Pinc<br>Tan<br>Alar<br>b. K<br>Kelu<br>1<br>2<br>2         | (NI<br>NAEF<br>nor K<br>Kep<br>Nus N<br>Kep<br>Nus N<br>Kep<br>Nus N<br>Kep<br>Nus N<br>Lecar               | IP.<br>RAI<br>Karliepi<br>sala<br>Von<br>I Ke<br>mat<br>5<br>5<br>5    | H TL<br>tu Kel<br>nor P<br>sdata<br>lura<br>tan<br>2<br>2<br>2<br>2                               | JJUJ<br>eluar<br>uarg<br>uarg<br>kK B<br>nnga<br>nan<br>Datz                         | N<br>ga<br>rga<br>agi '<br>n  | Yar         | 1gl  | 1 4 4 | 5 AF 5 3 1 JSE Ba Ko                                       | YAI<br>YAI<br>1.<br>3<br>1.<br>3<br>4<br>1.<br>1.<br>1.<br>1.<br>1.<br>1.<br>1.<br>1.<br>1.<br>1.                                                                                                    | P<br>R<br>Igi<br>yar<br>Pos                                                                                       | 0 [<br>npar<br>[<br>ayat                  | 1<br>1<br>9 <sup>K</sup><br>0<br>No<br>1                           | (<br>1<br>1<br>1<br>1<br>1<br>1<br>1<br>1<br>1<br>1<br>1<br>1<br>1                            | ) 4<br>) 4<br>) 4<br>) 4<br>) 4<br>) 4<br>) 4<br>) 4<br>) 4<br>) 4       | Pe<br>4                                         | moh                            | 20<br>1 0 4 1<br>0 0 3 6<br>nbuat KK Baru 3<br>0 1 7<br>c. Kab/Kota<br>d. Provinsi<br>d. Provinsi<br>7 Telepon<br>AHYAR<br>ALIYAH<br>ALIYAH<br>ALIYAN                                 | Kepala<br>No<br>(                                                                                                    | 999<br>98<br>AT<br>B<br>8<br>AMA                                                                                             | 9<br>9<br>. Kel<br>0<br>. Bar        | ][<br>]ua<br>][                  | 5<br>5<br>99a di<br>20                                                          | an N<br>3   | ,, 20<br>Iomo<br>RW | )<br>(10)                                                                       | 6 [<br>0<br>0<br>0<br>0            | 8 <b>1 D</b>               | )[]<br><b>K</b><br>1<br>3<br>4 |
| TA D<br>Nom<br>Nik<br>Stat<br>Pinc<br>Tan<br>Alar<br>Alar<br>Alar<br>Kelu                | (NI<br>NAEF<br>nor K<br>Mak<br>ggal<br>nat<br>lesa/<br>lecar<br>Jarga<br>2.                                 | IP.<br>RAI<br>Kan<br>iepi<br>sala<br>Von<br>I Ke<br>mal<br>5<br>5<br>5 | H TL<br>tu Ke<br>hor P<br>idati<br>tan<br>2<br>2<br>2                                             | JJUJ<br>eluar<br>Geluar<br>uarg<br>uarg<br>uarg<br>uarg<br>uarg<br>uarg<br>uarg<br>u | N<br>ga<br>rga<br>agi '<br>n  | Yar         | 1gl  | 1 4 4 | 5 AF 5 3 1 JIS Se Ba Ko 0 6 3                              | )<br>YAI<br>1.<br>1.<br>1.<br>1.<br>1.<br>1.<br>1.<br>1.<br>1.<br>1.                                                                                                    | P<br>R<br>R<br>Igj<br>yar<br>Pos                                                                                  | 0 [<br>npar<br>[<br>aya<br>6<br>7<br>1    | 1<br>1<br>1<br>1<br>1<br>1<br>1<br>1<br>1<br>1<br>1<br>1<br>1<br>1 | (<br>1<br>1<br>234<br>1<br>6<br>6<br>1                                                        | ) 4<br>] 4<br>] 4<br>] 4<br>] 4<br>] 4<br>] 4<br>] 4<br>] 4<br>] 4<br>]  | Pe<br>4                                         | 0 [<br>Me<br>2 [<br>5 ]<br>5   | 20<br>1 0 4 1<br>0 0 3 6<br>nbuat KK Baru 3<br>0 1 7<br>c. Kab/Kota<br>d. Provinsi<br>d. Provinsi<br>7 Telepon<br>AHYAR<br>ALIYAH<br>ALIYAH                                           | Kepala<br>No<br>(                                                                                                    | ] 9<br>1 9<br>1 9<br>1 8<br>1 9<br>1 9<br>1 9<br>1 9<br>1 9<br>1 9<br>1 9<br>1 9                                             | 9<br>9<br>8<br>8<br>8<br>1           |                                  | 5<br>5<br>8<br>9<br>9<br>8<br>0<br>2<br>2                                       | an N<br>3   | ., 20<br>Jomo<br>RW | )<br>(10)                                                                       | 6 [<br>0<br>0<br>0<br>0            | ap<br>0<br>8               | )[]<br>K<br>1<br>3<br>4        |
| TA D<br>Nom<br>Nitk<br>Stat<br>Pinc<br>Tan<br>Alar<br>Alar<br>Alar<br>Kelu<br>122<br>3   | (NI<br>NAEF<br>nork<br>Kep<br>Jus N<br>Jah<br>ggal<br>nat<br>lesa/<br>Jarga<br>2                            | IP.<br>RAI<br>Sepi<br>sala<br>Von<br>I Ke<br>mal<br>5<br>5<br>5        | H TL<br>tu Ke<br>hor P<br>idati<br>tan<br>ang<br>2<br>2<br>2                                      | JJU/<br>elua<br>(elua<br>uarg<br>uarg<br>(K B<br>anga<br>han<br>Data                 | IN<br>ga<br>rga<br>agi '<br>n | 1<br>1      | 1gl  | 1 4 4 | 5<br>AH<br>5<br>3<br>1<br>JIT<br>See<br>Ba<br>Ko<br>6<br>3 | YAI                                                                                                    | R<br>R<br>Igi<br>yar<br>3<br>9<br>1                                                                               | 0 [<br>npar<br>[<br>laya                  | 1<br>1<br>1<br>1<br>1<br>1<br>6<br>8<br>7<br>                      | (<br>1<br>1<br>1<br>1<br>1<br>1<br>1<br>1<br>1<br>1<br>1<br>1<br>1                            | )[ 4<br>] 4<br>] 4<br>] 4<br>] 4<br>] 4<br>] 4<br>] 4<br>] 4<br>] 4<br>] | Pe<br>4                                         | moh                            | 20<br>1 0 4 1<br>1 0 4 1<br>0 0 3 6<br>nbuat KK Baru 3<br>0 1 7<br>c. Kab/Kota<br>d. Provinsi<br>7 Telepon<br>AHYAR<br>ALIYAH<br>ALIYAH<br>ALIYAH                                     | Kepala<br>No<br>(                                                                                                    | ] 9<br>  9<br>1 Kep<br>RT<br>B<br>] 8                                                                                        | 9<br>9<br>8<br>8<br>8<br>1           |                                  | 5<br>5<br>8<br>2<br>2                                                           | an N<br>3   | ., 20<br>Jomo<br>RW | )<br>(10)<br>(6)<br>(10)<br>(10)<br>(10)<br>(10)<br>(10)<br>(10)<br>(10)<br>(10 | C Tet                              | 8 <b>1</b>                 | K 1 3 4                        |
| TA D<br>Nom<br>NiK<br>Stat<br>Pinc<br>Tan<br>Alar<br>a. D<br>b. K<br>Kelu<br>1<br>2<br>3 | (                                                                                                    | IP.<br>RAI<br>Sala<br>Von<br>I Ke<br>mat<br>5<br>5<br>5                | H TU<br>tu K<br>ala H<br>i Kel<br>hor H<br>idati<br>lural<br>lural<br>lural<br>ang<br>2<br>2<br>2 | JJU/<br>elua<br>(eluarg<br>uarg<br>k B<br>inga<br>han<br>Data                        | IN<br>ga<br>rga<br>agi '<br>n | 1<br>1      | 1g   | 1 4 4 | 5 AF 5 3 1 JI See Ba Ko                                    | )<br>YAI<br>1.<br>1.<br>1.<br>1.<br>1.<br>1.<br>1.<br>1.<br>1.<br>1.                                                                                                    | P<br>R<br>Nun<br>j<br>j<br>yar<br>Pos                                                                             | 0 ] [<br>npar<br>[<br>laya<br>6<br>7<br>1 | 1 1 g K 0 No 1 1 6 8 7                                             | (                                                                                             | ] 4<br>] 4<br>] 9<br>9 9<br>7 7                                          | Pe<br>4                                         | 0 [<br>Me<br>2 [<br>5 ]<br>5   | 20<br>1 0 4 1<br>1 0 4 1<br>0 0 3 6<br>nbuat KK Baru 3<br>0 1 7<br>c. Kab/Kota<br>d. Provinsi<br>7 Telepon<br>AHYAR<br>ALIYAH<br>ALIYAH<br>ALPIANI                                    | Kepala<br>No<br>(                                                                                                    | ] 9<br>] 9<br>a Kep<br>RT<br>mbok<br>B<br>] 8                                                                                | ) 9<br>9<br>. Kel                    |                                  | 5<br>5<br>8<br>998 d<br>2<br>2                                                  | an N<br>3]  | ,, 20<br>Jomo<br>RW | )<br>F KO                                                                       | 6 [<br>0<br>0<br>0                 | ap<br>0<br>8<br>10         | <b>K</b> 134                   |
| TA D<br>Nom<br>NiK<br>Stat<br>Pinc<br>Tan<br>Alar<br>a. D<br>b. K<br>Kelu<br>1<br>2<br>3 | (                                                                                                    | IP.<br>RAI<br>Sala<br>Non<br>I Ke<br>mat<br>5<br>5<br>5                | H TU<br>tu K<br>sla H<br>kdata<br>lura<br>lura<br>lura<br>2<br>2<br>2                             | JJU/<br>elua<br>celua<br>uarg<br>uarg<br>K B<br>inga<br>han<br>Data                  | N<br>ga<br>rga<br>agi '<br>n  | Yar         | 1gl  | 1 4 4 | 5 AH 5 3 1 JJ See Ba Ko                                    | )<br>YAI<br>1.<br>1.<br>1.<br>1.<br>1.<br>1.<br>1.<br>1.<br>1.<br>1.                                                                                                    | R<br>Nun<br>igi<br>yar<br>Pos                                                                                     | 0 [<br>npar<br>[<br>aya                   | 1 1 g M<br>0 No<br>1 6 8 7                                         | (<br>1<br>(K<br>1<br>234<br>1<br>6<br>6<br>1                                                  | ) 4<br>] 4<br>] 4<br>] 4<br>] 4<br>] 4<br>] 4<br>] 4<br>] 4<br>] 4<br>]  | Pe<br>4                                         | moh                            | n<br>1 0 4 1<br>0 0 3 6<br>nbuat KK Baru 3<br>0 1 7<br>c. Kab/Kota<br>d. Provinsi<br>7 Telepon<br>AHYAR<br>ALIYAH<br>ALIYAH<br>ALIYAH                                                 | Kepala<br>No<br>(                                                                                                    | 9<br>9<br>8 Kep<br>8<br>8<br>1<br>8<br>1<br>8                                                                                | ) 9<br>. Kel                         | ][<br>][<br>][<br>][             | 5<br>5<br>8<br>998 di<br>2<br>2                                                 | an N<br>3]  | ,, 20<br>Jomo<br>RW | )<br>[<br>6][                                                                   | 6 [<br>0<br>0<br>0                 | 8<br>8<br>4D               | )[]<br>K<br>1<br>3<br>4        |
| TA D<br>Nom<br>Nam<br>NiK<br>Stat<br>Pinc<br>Tan<br>Alar<br>a. D<br>b. K<br>Kelu         | (                                                                                                    | IP.<br>RAI<br>Kari<br>kala<br>Von<br>I Ke<br>5555                      | H TL<br>bu Ke<br>hor H<br>idati<br>lura<br>ang<br>2<br>2<br>2                                     | JJU/<br>aluar<br>Selua<br>uarg<br>KK B<br>nga<br>han<br>Data                         | N<br>ga<br>rga<br>agi '<br>n  | 1<br>1<br>1 | 1gl  | 1 4 4 | 5 A 5 3 1 JJ Se Ba Ko                                      | YAI YAI 1. 3 YAI 1. 3 YAI 1. 3 YAI 0 0 0 0 0 0 0 0 0 0 0 0 0 0 0 0 0 0 0                                                                                                    | P<br>R<br>Nun<br>igi<br>yar<br>9<br>9<br>1                                                                        | 0 [<br>npar<br>[<br>aya<br>6<br>7<br>1    | 1 1 g M 0 No 1 1 6 8 7 7                                           | (<br>1<br>1<br>1<br>1<br>234<br>1<br>1<br>1<br>1<br>1<br>1<br>1<br>1<br>1<br>1<br>1<br>1<br>1 | ) 4<br>] 4<br>] 4<br>] 4<br>] 4<br>] 4<br>] 4<br>] 4<br>] 4<br>] 4<br>]  | Pe<br>4                                         | moh                            | n<br>1 0 4 1<br>0 0 3 6<br>nbuat KK Baru 3<br>0 1 7<br>c. Kab/Kota<br>d. Provinsi<br>7 Telepon<br>AHYAR<br>ALIYAH<br>ALPIANI                                                          | Kepala<br>No<br>NIP.<br>2 6<br>6 6<br>6 6<br>1<br>Nama<br>1<br>0<br>NT<br>0<br>NT<br>0                                | ] 9<br>] 9<br>i Kep<br>RT<br>B<br>8<br>AMA                                                                                   | ) 9<br>9<br>. Kel<br>0<br>8<br>ar    |                                  | tgl.<br>5<br>8<br>9 ga d<br>0                                                   | an N<br>3]  | ,, 20<br>lomo<br>RW | )<br>(K)<br>[<br>[<br>6][                                                       | 6 [<br>0<br>0<br>0                 | 8<br>10                    | K 1 3 4                        |
| TA D<br>Nom<br>Nik<br>State<br>Pind<br>Alar<br>Alar<br>Alar<br>State<br>1<br>2<br>3      | (                                                                                                    | IP.<br>RAI<br>Kari<br>kala<br>Von<br>I Ke<br>5555                      | H TL<br>Lu Ke<br>Inor H<br>Indata<br>lura<br>ang<br>2<br>2<br>2<br>2                              | JJUJ<br>elua<br>(elua<br>uarg<br>(K B<br>inga<br>han<br>Data                         | N<br>ga<br>rga<br>agi'<br>n   | 1<br>1<br>1 | 1gl  | 1 4 4 | 5 A 5 3 1 JJ Se Ba Ko                                      | YAI<br>YAI<br>1.<br>1.<br>1.<br>1.<br>1.<br>1.<br>1.<br>1.<br>1.<br>1.<br>1.<br>1.<br>1.                                                                                                    | P<br>R<br>P<br>Num<br>J<br>J<br>J<br>J<br>J<br>J<br>J<br>J<br>J<br>J<br>J<br>J<br>J<br>J<br>J<br>J<br>J<br>J<br>J | 0  <br>npar<br>laya                       | 1<br>1<br>1<br>1<br>1<br>1<br>1<br>1<br>1<br>1<br>1<br>1<br>1<br>1 | (<br>1<br>1<br>1<br>234<br>1<br>1<br>1<br>1<br>1<br>1<br>1<br>1<br>1<br>1<br>1<br>1<br>1      | ) 4<br>] 4<br>] 4<br>] 4<br>] 4<br>] 4<br>] 4<br>] 4<br>] 4<br>] 4<br>]  | Pe<br>4                                         | moh                            | n<br>1 0 4 1<br>0 0 3 6<br>nbuat KK Baru 3<br>0 1 7<br>c. Kab/Kota<br>d. Provinsi<br>7 Telepon<br>AHYAR<br>ALIYAH<br>ALIYAH<br>ALPIANI                                                | Kepala<br>No<br>NIP.<br>2 6 6<br>6 6<br>6 6<br>1. Nama<br>Uniterim<br>Kepala<br>No                                    | ] 9<br>] 9<br>i Kep<br>RT<br>B<br>] 8<br>i AMA                                                                               | ) 9<br>9<br>. Kel<br>0<br>Bar<br>1   | ][<br>]ua<br>][<br>]at           | , tgl.                                                                          | an N<br>3   | , 20<br>lomo<br>RW  | )<br>( KO<br>[<br>[<br>[<br>[<br>]                                              | 6 [<br>5<br>0<br>0<br>0<br>0       | 8<br>8<br>10               | IC 1 3 4                       |
| TA D<br>Nom<br>Nam<br>Stat<br>Alam<br>Alam<br>Alam<br>Kelu<br>12<br>33                   | (                                                                                                    | IP.<br>RAI<br>Kari<br>jala<br>Non<br>I Ke<br>mat<br>5<br>5<br>5        | H TU<br>tu Kala H<br>Kel<br>Iura<br>lura<br>tan<br>2<br>2<br>2                                    | JJUJ<br>elua<br>(elua<br>uarg<br>(K B<br>inga<br>han<br>Data                         | N<br>ga<br>rga<br>agi '<br>n  | Yar         | 1gl  | 1 4 4 | 5 AH<br>5 3<br>1 JJI<br>888<br>Baa<br>Ko<br>0 6<br>3       | YAI                                                                                                    | P<br>R<br>P<br>Nun<br>P<br>ati P<br>igi<br>yar<br>P<br>Os<br>1<br>1<br>2<br>Os<br>1<br>1<br>2<br>0<br>8           | 0  <br>npar<br>laya                       | 1 1 g # 0 No 1 6 8 7                                               | (<br>1<br>1<br>1<br>234<br>1<br>1<br>1<br>1<br>1<br>1<br>1<br>1<br>1<br>1<br>1<br>1<br>1      | ) 4<br>] 4<br>] 4<br>] 4<br>] 4<br>] 4<br>] 4<br>] 4<br>] 4<br>] 4<br>]  | Pe<br>4                                         | moh                            | n<br>1 0 4 1<br>0 0 3 6<br>nbuat KK Baru 3<br>0 1 7<br>0 c. Kab/Kota<br>1 c. Kab/Kota<br>1 7<br>1 c. Kab/Kota<br>ALIYAH<br>ALIYAH<br>ALIYAH<br>ALIYAH<br>ALIYAH<br>ALIYAH<br>0 0<br>0 | Kepala<br>No<br>2 6 6<br>6 6<br>6 6<br>1. Nama<br>0<br>NT<br>0<br>NT<br>0<br>NT<br>0<br>NT<br>0<br>NT<br>0<br>NT<br>0 | 999<br>99<br>8 Kep<br>8 Kep<br>8 8<br>8<br>8<br>8<br>8<br>8<br>8<br>8<br>8<br>8<br>8<br>8<br>8<br>8<br>8<br>8<br>8<br>8      | ) 9<br>9<br>. Kel<br>0<br>Bar<br>1   | ][<br>][<br>][<br>][<br>][<br>][ | , tgl.                                                                          | an N<br>3   | , 20<br>lomo<br>RW  | )<br>( KO<br>[<br>[<br>[<br>]                                                   | 6 [<br>0<br>0<br>0<br>0<br>0       | 8<br>4<br>1                |                                |
| TA D<br>Nom<br>Nirk<br>Stat<br>Pinc<br>Tan<br>Alar<br>a. D<br>b. K<br>Kelu               | (                                                                                                    | IP.<br>RAI<br>Kari<br>iepi<br>sala<br>Von<br>I Ke<br>mat               | H TU<br>tu Kala H<br>Kel<br>lura<br>tan<br>2<br>2<br>2                                            | JJU/<br>eluarg<br>celuarg<br>(K B<br>nga<br>han<br>Data                              | N ga<br>rga<br>agi '<br>n     | 1<br>1      | 1g   | 1 4 4 | 5 AH<br>5 3<br>1 JJI See<br>Baa<br>Ko<br>0 6<br>3          | YAI                                                                                                    | R<br>Nur<br>B<br>ati P<br>9<br>9<br>1<br>1<br>3<br>9<br>1                                                         | 0   [<br>npar<br>[ayai                    | 1 1 g K 0 No 1 6 8 7                                               | (                                                                                             | ) 4<br>] 4<br>] 4<br>] 4<br>] 4<br>] 4<br>] 4<br>] 4<br>] 4<br>] 4<br>]  | Pe<br>4<br>4<br>2<br>5<br>9<br>9<br>9<br>9<br>2 | moh                            | n<br>1 0 4 1<br>0 0 3 6<br>nbuat KK Baru 3<br>0 1 7<br>0 c. Kab/Kota<br>1 c. Kab/Kota<br>1 7<br>1 c. Kab/Kota<br>ALIYAH<br>ALIYAH<br>ALIYAH<br>ALIYAH<br>ALIYAH<br>0 0<br>0           | Kepala<br>No<br>NIP.<br>2 6 6<br>6 6<br>6 6<br>1. Nama<br>0<br>NT<br>0<br>NT<br>0<br>NT<br>0<br>NT<br>0<br>NT<br>0    | 999<br>998<br>RT<br>mbok<br>B<br>8<br>8<br>8<br>8<br>8<br>8<br>8<br>8<br>8<br>8<br>8<br>8<br>8<br>8<br>8<br>8<br>8<br>8      | ) 9<br>9<br>. Kel<br>0<br>. Bar<br>1 | ][<br>]ua<br>][<br>][            | , tgl.                                                                          | an N<br>3.  | , 20<br>lomo<br>RW  | )                                                                               | 6 [<br>0<br>0<br>0                 | 8 <b>1D</b>                |                                |

## Mengaktifkan Fitur Cetak ke PDF

Cetak surat memakai fitur *Export Doc* dapat menghasilkan surat dalam format PDF. Format PDF memberi kelebihan tidak bisa diubah, sehingga surat yang tersimpan di arsip surat SID bisa diyakini sama dengan surat yang diberikan kepada warga

Sesudah fitur cetak PDF ini diaktifkan, apabila memakai browser Firefox, suratnya akan langsung tampil di browser, seperti tampak di gambar berikut, kalai pakai Chrome, suratnya akan terunduh dan akan dibuka secara otomatis sesuai dengan setting di Chrome.

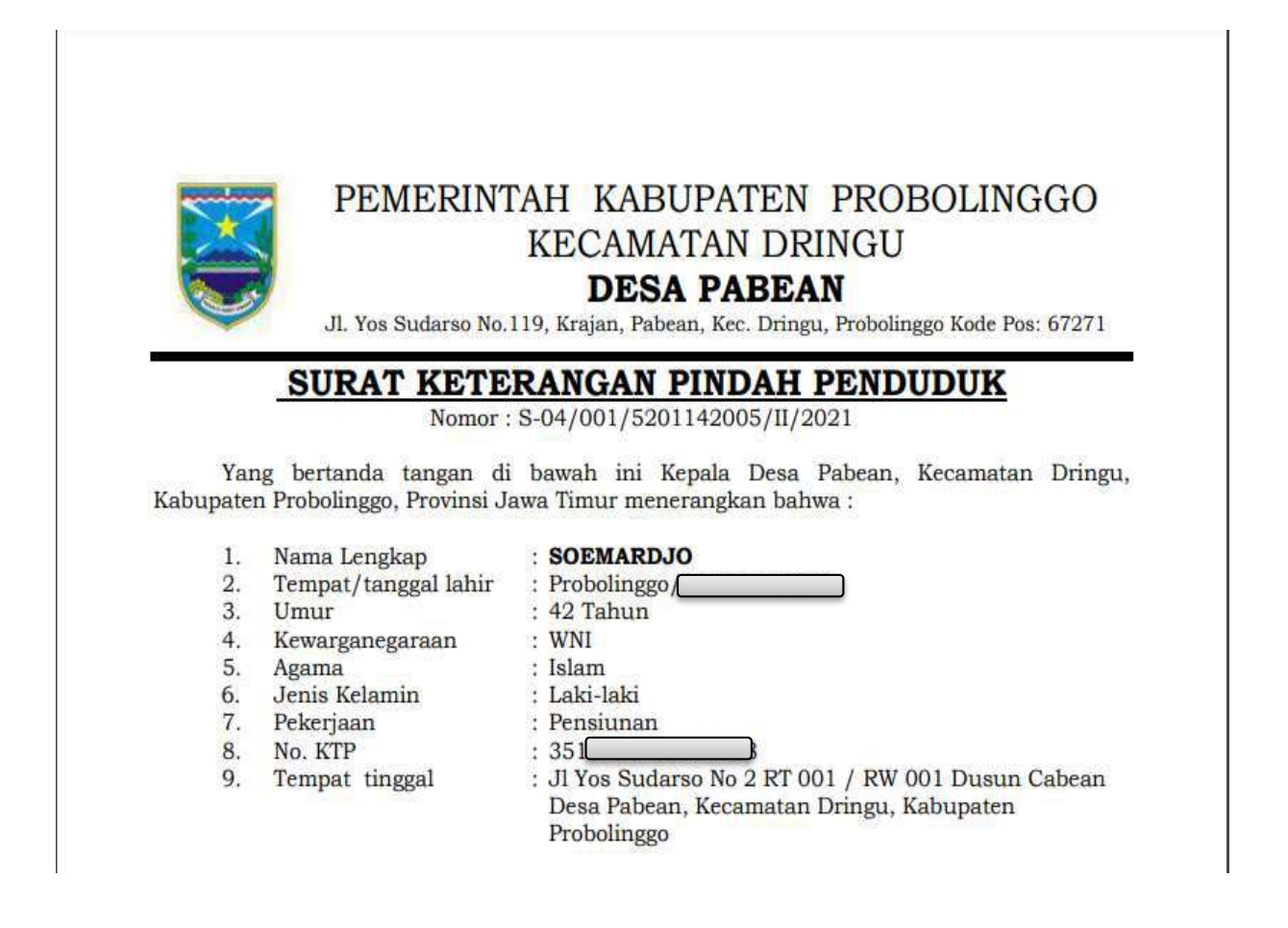

#### Surat Keluar

Setiap kali mencetak surat Export Doc, surat yang dihasilkan akan direkam dalam Arsip Surat Keluar.

#### Master Surat

Format surat yang disediakan dalam rilis OpenSID belum tentu sesuai dengan kebutuhan desa. Format surat yang disediakan OpenSID dapat diubah. Ikuti panduan berikut untuk mengubah format surat :

- Untuk mengubah Surat Cetak.
- Untuk mengubah Surat Export Doc.

#### **Surat Cetak**

Pada lama cetak surat di modul Administrasi, disediakan tombol *Cetak* untuk menampilkan suatu surat, misalnya Surat Keterangan, siap untuk dicetak.

| KKN TEMATIK 2020                   | ( <b>#</b> 1)                    |                                |                                             |                  |                               | 9                | e 🥶 🤱                     | Administration |
|------------------------------------|----------------------------------|--------------------------------|---------------------------------------------|------------------|-------------------------------|------------------|---------------------------|----------------|
| at Stands                          | Arsip Layanan Surat              | ampilkan surat<br>ntuk dicetak |                                             |                  |                               |                  | # Home = Area             | Caynee Sunt    |
| E Sekretarlat e                    | Tatas Jaul Presinge              |                                | Unhi C                                      | Developer Filler |                               |                  |                           | _              |
| 📕 Layanan Sarat 🛛 👻                |                                  |                                |                                             |                  |                               |                  |                           |                |
| Pergelusian Setel                  | Tonue V Politikens Tarat +       |                                |                                             |                  |                               |                  | 1.586                     | a              |
| R) Crist Sent                      | Ro Abu                           | Kole baat 👘 🛙                  | tarea tarea                                 | Name Instants 2  | Amongan                       | Unterpropers Own | large#1                   | 1Heri          |
| 📑 Arsip Layanan<br>a - Pansisan    | 1 2 Juli & Louis 2               | 501 1                          | Kelesangan<br>Pintah<br>Penduduk            | SOEMARDAD        |                               | Medaling 5 April | 19 Februari 2021 09 21 14 | 10mmahato      |
| ar Dahat Persyantitis<br>Mr Anakon | 2 🔒 Seel 🗾 🖉                     | 547 3                          | Persystem<br>Build<br>Kolecorgan<br>Calatan |                  | Uatuk<br>Netamar<br>Pakarjaan | Variating 5 Auto | 07 Pedecari 2021 17:37 83 | Acreshits      |
| - Kissingar (*                     | 1 2 Seet 12 0                    | 540 Y                          | Kolerangan<br>Penduduk                      |                  |                               | National Ban     | 38 blave 2018 10:30:04    | Admentistic    |
| ■ Bertun ■ Perturatur              | 1 Tergithan 21 V Dei 3 Tele Dela |                                |                                             |                  |                               |                  | 144                       | *<br>Attr      |
| A Pointin                          |                                  |                                |                                             |                  |                               |                  |                           |                |
| A Contract ( )                     |                                  |                                |                                             |                  |                               |                  |                           |                |
| 8 SMS (                            |                                  |                                |                                             |                  |                               |                  |                           |                |
| 🗑 Pergaturan 🧃                     |                                  |                                |                                             |                  |                               |                  |                           |                |

Isi dan penampilan surat itu ditentukan oleh template yang disediakan oleh SID untuk surat tersebut. Template yang disediakan SID untuk surat cetak berupa script PHP yang tersimpan di file dengan awalan *print* di folder surat yang bersangkutan, yaitu file *surat/[nama\_surat]/print\_[nama\_surat].php.* Sebagai contoh, script untuk

menampilkan Surat

adalah

file

surat/surat\_ket\_pengantar/print\_surat\_ket\_pengantar.php.

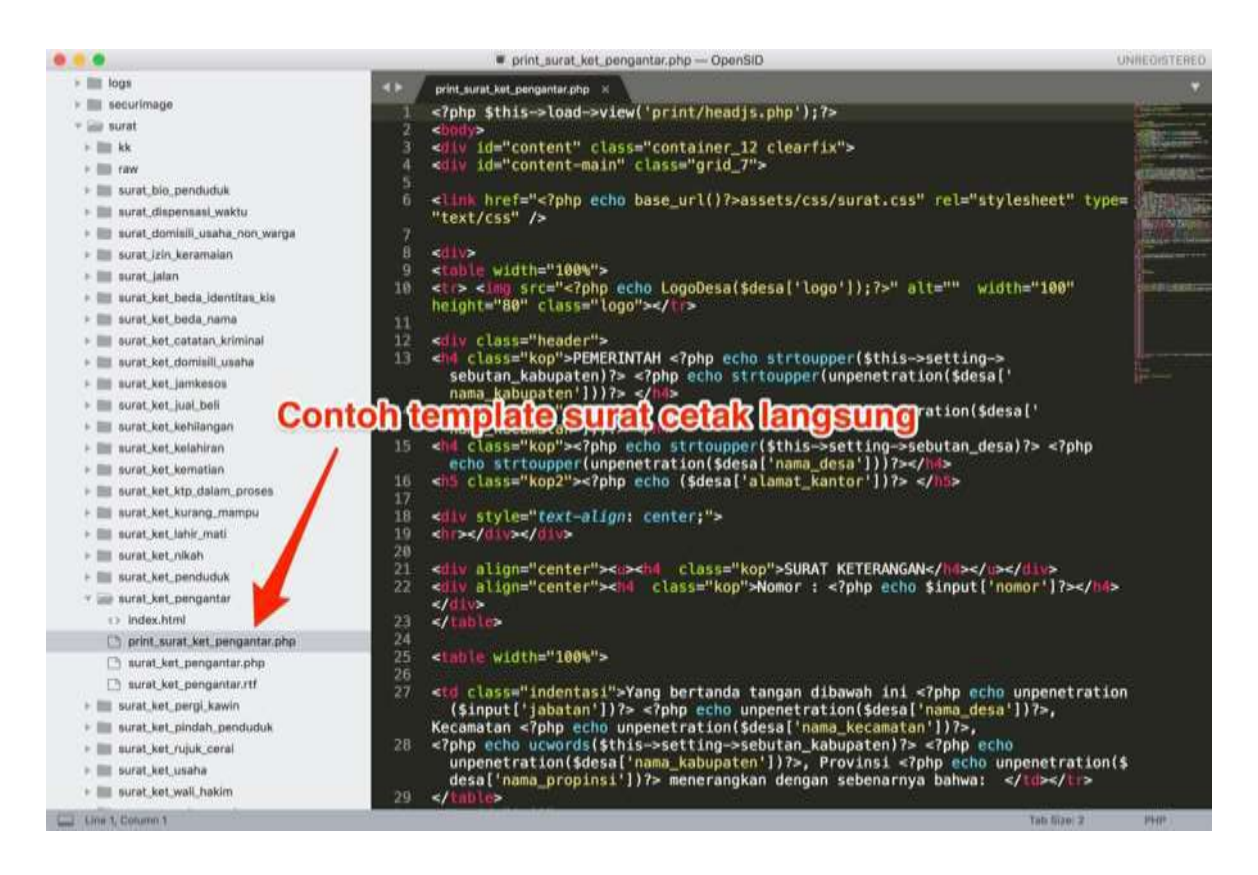

#### Mengubah Template

Walaupun penyuntingan template surat cetak dapat dilakukan dengan coba-coba, sebaiknya Anda memiliki keterampilan dasar dalam teknologi yang dipergunakan :

- PHP
- HTML
- CSS

Untuk mengubah template suatu surat, ikuti langkah-langkah berikut :

 Salin script PHP untuk surat tersebut dari folder surat/[nama\_surat] ke folder desa/surat[nama\_surat]. Sebagai contoh, apabila ingin mengubah penampilan Surat Keterangan, copy file print\_surat\_ket\_pengantar.php ke folder desa/surat/surat\_ket\_pengantar. 2. Sunting file yang sudah disalin ke folder desa/surat[nama\_surat]. Mempergunakan perangkat PHP editor. File yang telah disunting perlu tetap disimpan di folder desa/surat[nama\_surat]. Script yang ada di folder ini akan dikenali oleh SID secara otomatis, dan akan dipergunakan untuk menampilkan surat yang bersangkutan.

Semua file template surat cetak yang telah diubah disimpan di server di folder desa/surat[nama\_surat].

File asli di folder *surat/[nama\_surat]* masih ada dan tidak diubah.

## Surat Export

Pada laman *Cetak Surat* di modul Administrasi, disediakan tombol untuk mengunduh suatu surat, misalnya Surat Keterangan :

|                                 |                                                           |    |                          | <b>e</b> e             | 😻 🤱 Adossiskati |
|---------------------------------|-----------------------------------------------------------|----|--------------------------|------------------------|-----------------|
| BAC NATE                        | all statistic with mountain                               |    |                          |                        |                 |
| Tempet / Tanggol Lahir / Unior  | PROBOLINGOO                                               |    | 01 APRIL 1979            | 42 330404              |                 |
| Alastat                         | at YOS SUBARSO NO 4 RT 9917 MV 991 DUBUR CABEAN           |    |                          |                        |                 |
| Pendidikan / Warga Negara Ngama | SLTA / SEDERAGAT                                          |    | WHI                      | (SLOW                  |                 |
| Dokumon Kelengkapun / Spanat    | Defter Defteren 🕰 Managemen Deftermen                     |    |                          |                        |                 |
| Nomer Surat                     | 1                                                         |    | Formal norbur surat 5-01 | /501/(kode_dexe)/80001 |                 |
| dest date is                    | Teodifier and disperteneered distantagen Perguster: dgt - |    |                          |                        |                 |
| Keperisan                       | Papetum                                                   |    |                          |                        |                 |
| all assessments                 | (                                                         |    |                          |                        | 4               |
| Katarangan                      | Antoregae                                                 |    |                          |                        |                 |
| Berlaku Dari - Sompali          | · (19-43-302) · · · · · · · · · · · · · · · · · · ·       |    |                          |                        |                 |
| Tertanda Alas Nama              | - Alas Naves -                                            | 4  |                          |                        |                 |
| stat Pennerivitali Desa         | Mahammad Bham (Repaia Densi                               | 14 |                          |                        |                 |
| Mergebat Sebegal                | Kepala Desh                                               |    |                          |                        | Undub Surat     |
|                                 |                                                           |    |                          |                        |                 |
| M fami                          |                                                           |    |                          |                        | Dagar Dett.     |

Isi dan penampilan surat itu ditentukan oleh template yang disediakan oleh SID untuk surat tersebut. Semua template surat Export dikelola di laman *Master Surat.* Di laman ini, Anda dapat mengunduh template suatu surat agar bisa diubah, dan dapat mengunggah suatu template untuk menggantikan template sebelumnya.

| SID      |                      |                                              |               |                                         |              |                     |                    | ø            | 🛃 🤰 Adeskedunur             |
|----------|----------------------|----------------------------------------------|---------------|-----------------------------------------|--------------|---------------------|--------------------|--------------|-----------------------------|
|          | Format Surat Desa    |                                              |               |                                         |              |                     |                    |              | Harse - Format Sunst Dans   |
| ۳        | · Tentah Farmal Sand | Staron Linio Tauglii                         |               |                                         |              |                     |                    |              |                             |
| 2        | Series V             |                                              |               |                                         |              |                     |                    | Sec          | Unduh template <sup>Q</sup> |
| *        | No. Alter            | Hanna Server & Con-                          | August (1997) | 396                                     |              | Leteran             | Template Servi     |              | RTF untuk diubah            |
| ыe       | D 4 🚺 🖌 🖈            | Ketelongan Pengantar                         | \$41          | sard_bet_peopleta                       |              |                     | age - Kook have    | 2.1          | nant 🛦 teate                |
|          | 0 = 🚺 🖌 🗠            | Kelenergen Pericudak                         | 5-82          | 100000000000000000000000000000000000000 |              |                     | the Kellshow       | 23.0         | L Inde                      |
|          | 0 1 🔽 🖌 🔹            | Bossis Paratulas                             | 341           | aratito jectata                         |              | 112120              | 44 - 14            | 1240         | A lanks                     |
| BR.      | 0 4 🔽 🖬 🚳            | Kelelargak Pindah Penduduk                   | 8-84          | ص الانس اطراعت                          | duduk        | 61.09 pla 51.25 pla | () and have        | 2.0          | nalità 🛓 linka              |
| 8        | 🗆 s 🚺 🖬 😭            | Kelenergan Juar Dell                         | 5-05          | Are(ac)ac)ad                            | Unggah tem   | plate RTF untuk     | (g) there been     | 2.0          | tinas 🛓 linas               |
| <u> </u> | 0 • 🔽 • 💿            | Pergantar Sural Keterangan Catatan Kepulikan | \$47          | walled_ustates_ex                       | nipakai menu | otak surat          | 43 - Kang Mar      | 2 1          | tenter 🛓 tenter             |
| 2        | 0 7 🔼 🖬 🚳            | Katerargan KTP stalars Preses                | 5-88          | most_bet_Hp_datary_                     | puies        |                     | gp Resident        | 2.0          | teres 🛓 lines               |
| <u> </u> | 0 4 🔛 🖌 😭            | Katerongan Basta identitas                   | 5-09          | sand, het, bests, term                  |              |                     | up. Nonethin       | 2.1          | 📥 linak                     |
| 5        | 0 1 10 1 1           | Keterangan Bepergram Latan                   | 8.98          | ment_selen                              |              |                     | egs - Rocke hallen | 2.1          | tanan 🛓 tanah               |
| 8        | O M 🔽 🖌 😭            | Kelmongan Karong Manpu                       | 5-11          | and he have been                        |              |                     | 45 Falls Inter     | <b>4</b> . 1 | tintati                     |
|          | 🗆 U 🔽 🖌 🔶            | Pergetter ton Kacamaran                      | \$10          | nati,224,30007440                       |              |                     | Q1 Note that       | 2            | teres 🛦 conta               |

#### **MENGUBAH TEMPLATE**

Untuk mengubah template suatu surat ikuti langkah-langkah berikut :

- 1. Di laman *Master Surat,* temukan surat yang akan diubah.
- 2. Unduh template surat itu dengan menekan tombol *Download.* Template akan diunduh dalam format .rtf.
- 3. Ubah template yang sudah diunggah template tersebut melalui Laman *Master Surat* dengan menekan tombol *Upload* untuk surat yang bersangkutan. Setelah diunggah, template baru akan menggantikan template sebelumnya. Pencetakan selanjutnya untuk surat itu akan mempergunakan template baru itu.

Semua file template surat export yang telah diubah disimpan di server di folder desa/surat/export.

#### Menyunting template surat export

Di template surat, data SID bisa dimasukkan melalui kode khusus, seperti *'[nomor\_surat]'*. Pada waktu mencetak surat, kode isian yang ada di template akan digantikan dengan data sesuai dengan kodenya. Misalnya *'[nomor\_surat]'* akan diganti dengan nomor surat yang diisi pada form input surat.

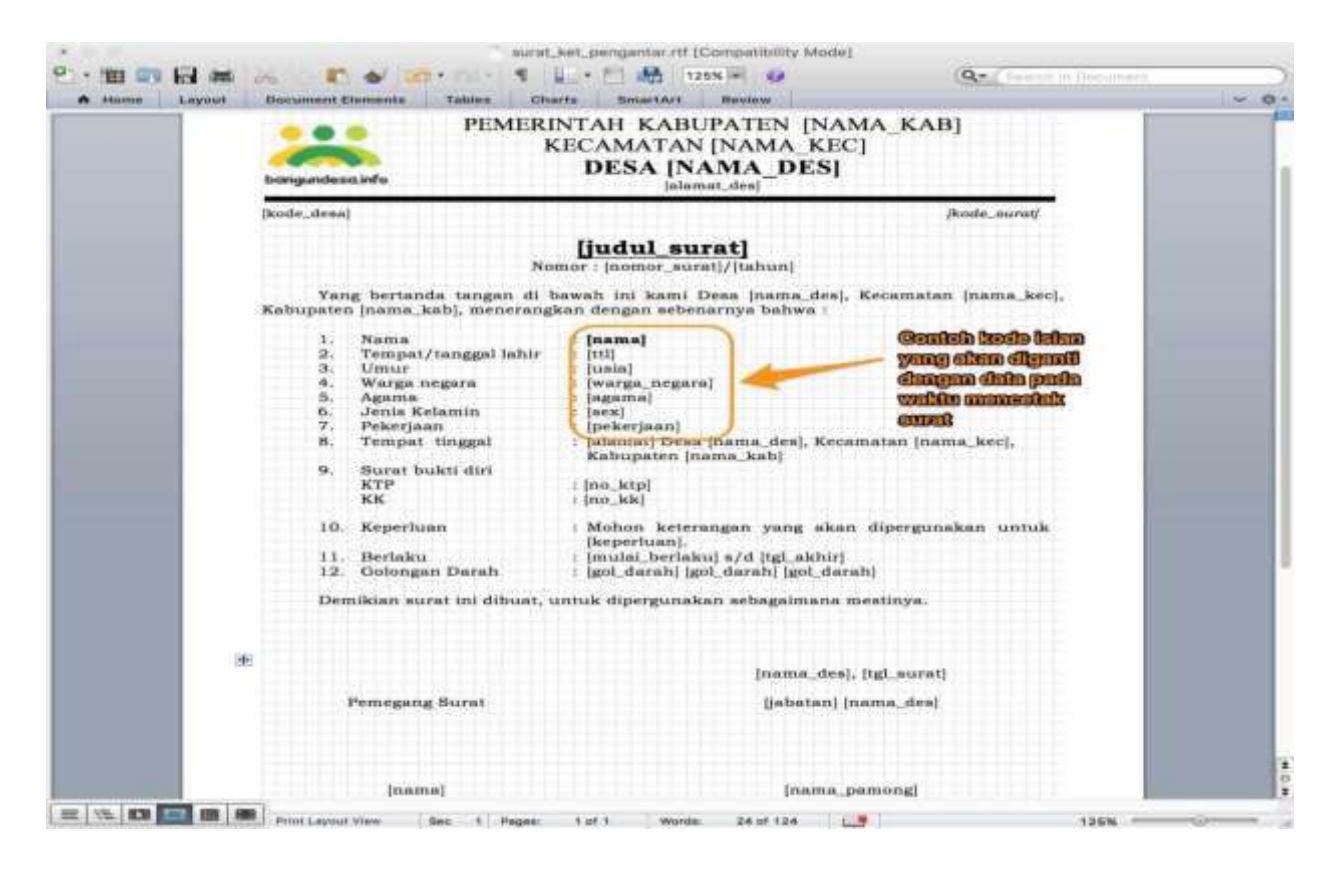

Daftar kode isian yang dapat dipergunakan di template surat manapun ada di Kode-Isian-Template-Surat. Kode isian khusus untuk suatu format surat tertentu dapat ditampilkan dengan menekan tombol seperti terlihat di gambar berikut.

| SID |          |                    |                                              |                 |                                |                          |                           | e 🛃       | 🤰 Administratur         |
|-----|----------|--------------------|----------------------------------------------|-----------------|--------------------------------|--------------------------|---------------------------|-----------|-------------------------|
| 9   | Format S | Surat Desa         |                                              |                 |                                |                          |                           |           | ne - Format Suited Desa |
| ۳   | + Te     | kati Transat Datas | Properties Section                           |                 |                                |                          |                           |           |                         |
| 1   | Series   | *                  |                                              |                 | Kode pengisia<br>Keterangan pe | n untuk surat<br>ngantar |                           | 0.000     | Q                       |
|     |          | A841               | Street Score?                                | man distant and | 194                            | Lampinary                | Templata Surat            |           |                         |
| к   | O t      | -                  | Kalarangan Perganlar                         | s-ar            | water and a second second      |                          | (j) Reference             | 2 944     | A 10444                 |
| •   | 0.2      | 2 4 2              | Kelorarigan Pendaduk                         | \$42            | sureCont_periodulus            |                          | (5) 1000 000              | 2         | 🛓 unan                  |
|     | 0.3      | 12 - 2             | Botett Penauka                               | \$-80           | sarat, wa perduna.             | 51.01.php                | Q5. Balle Island          | 2 1940    | A links                 |
| 8   | 0.4      |                    | Kelerangan Pesilah Penduduk                  | 5-04            | sacal_art_prelat_presidants    | 11.05.php.1-1.25.php     | in anthe                  | 2.100     | 1008.01                 |
| •   | 0.1      | <b>1</b> - 1       | Kalmangan Just Sel                           | \$-05           | nest, bet, just, bel           |                          | gy Resulting              | ± Inset   | 🚖 Unitali               |
| 2   | .Q. 5    | <b>1</b> 🖉 💌       | Pengantar Surat Kelarangah Catalan Kepalaian | 0-07            | starat_xxt_catatax_knowal      |                          | $q r^{\prime}$ . Reaching | 2 (Dage)  | A links                 |
|     | 0.1      | 2 - 0              | Keterorgan KTP sistum Proces                 | \$-08           | 16/3/_385_802_63880_projes     |                          | gy - normalise            | 1 (Page   | ± 066                   |
| _   | 0.8      | 2 - 3              | Veterangan Boole (Jentitae                   | 5-08            | Here (100,000,000,0000         |                          | () interna                | ± lager   | ± links                 |
| 5   | 0.4      | 💶 🖌 🗠              | Kaharangan Depengan / Jatan                  | 5-18            | naratijakan                    |                          | c) totaline               | 1 . inger | ± 1968                  |
|     | C +0     |                    | Xelerangan Kurang Mangsu                     | \$.51           | sural_xel_burang_manque        |                          | gr . Name Mare            | 2 10000   | 🛓 uian                  |
|     | 0 #      | D 🖌 🕅              | Pergantar tox Karonaran                      | 5-12            | nor, de, terman                |                          | age Remember              | A logar   | A links                 |

## Mengubah Logo Pada Template Surat

Di surat desa biasanya kita mencantumkan juga logo desa. Di template surat yang

sudah biasanya sudah ada gambar rumah dan untuk mengganti gambar tersebut dengan logo desa masing-masing kita bisa klik kanan di gambar > *Change Picture* > *Pilih logo desa* > *Insert.* 

| Paula<br>Paula<br>Paula<br>B J U + Jan X, X' A | As         H         H         H         H         H         As         As <th>aBbCel AuflbCel dailbCel . A Find *</th> | aBbCel AuflbCel dailbCel . A Find *                                                                                                    |
|------------------------------------------------|----------------------------------------------------------------------------------------------------|----------------------------------------------------------------------------------------------------|
| 1 I I I I I I I I I I I I I I I I I I I        | Wingest Rithurg                                                                                                    | ×                                                                                                    |
|                                                | This PC + Local Disk (D:)                                                                                                    | <ul> <li>⊘ Search Local Disk (D)</li> </ul>                                                                                                    |
|                                                | Organize - New folder                                                                                                    | B • 0 0                                                                                                    |
| Yang bertanda                                  | Quick access     Quick access     Microsoft Word     Desktop     Documents     Documents     Documents     Pictures     Videos     Local Disk (Ct)     Local Disk (Dt)     Local Disk (Dt)     Common Disk (Dt)     Local Disk (Dt)     Common Disk (Dt)     Common Disk (Dt)     Local Disk (Dt)     Common Disk (Dt)     Common Disk (Dt)                                                                                                    | Data modified. Type<br>10/19/2016-01-05 File folder<br>12/2/2016-12:54 File folder<br>10/77/2016-12:57 File folder<br>12/17/2016-11:27 File folder<br>12/77/2016-19:57 File folder<br>10/77/2016-19:44 File folder<br>10/72/2016-21:20 File folder<br>6/8/2016-23:27 PNG File<br>8/10/2016-23:27 PNG File<br>8/10/2016-23:25 PNG File<br>8/10/2016-23:25 PNG File |
| 3. Warganege                                   | File game   kop surat jms.png<br>#3                                                                                                    | All Pictures ("end," wind," jpg."      Ingett     Cancel                                                                                                    |

Pada daftar surat di laman *Master Surat,* surat yang tidak menampilkan tombol *Download* menAndakan bahwa surat tersebut belum disediakan template oleh SID. Anda dapat membuat template sendiri untuk surat tersebut, dengan mengikuti langkah langkah berikut :

- 1. Unduh contoh template (mana saja), mengikuti langkah yang dijelaskan di atas
- 2. Ubah template yang sudah diunduh itu sesuai dengan kebutuhan surat baru yang belum memiliki template itu. Panduan menyunting template surat export bisa dilihat di atas
- 3. Unggah template baru itu dengan menekan tombol *Upload* pada surat yang belum memiliki template itu. Setelah diunggah, pencetakan selanjutnya untuk surat itu akan mempergunakan template baru itu. Tombol *Download* akan tampil sekarang untuk surat itu akan tampil sekarang untuk surat itu, dan dapat dipakai untuk mengunduh template itu lagi, apabila diperlukan

# Bab 4. Panduan Pemasangan Jaringan Lokal

Dengan memasang jaringan lokal di kantor desa, komputer yang berfungsi sebagai server SID dapat diakses oleh beberapa PC/laptop lainnya, sehingga pelayanan administrasi kantor desa mempergunakan SID bisa lebih efisien. Akses ke server SID melalui jaringan lokal tidak membutuhkan sambungan ke internet.

Berikut ini langkah-langkah untuk mengakses server SID melalui jaringan lokal:

- 1. Siapkan server SID
- 2. Siapkan router
- 3. Beri IP address statis untuk server SID
- 4. Buat nama server di XAMPP
- 5. Buat akses dari browser di server SID
- 6. Buat koneksi dari komputer lain

Masing-masing langkah dijelaskan di bawah.

1. Siapkan server SID

Server SID adalah komputer yang menyimpan master database untuk aplikasi SID. OpenSID terinstal di komputer ini, dan komputer ini juga menyimpan master folder desa yang berisi semua file ubahan desa.

Komputer lain yang akan mengakses server SID adalah komputer biasa yang tidak perlu menginstal OpenSID. Akses ke server SID akan memakai browser biasa di komputer tersebut.

Spesifikasi yang memadai untuk server SID yang akan diakses oleh sekitar lima pengguna adalah sebagai berikut:

[spesifikasi komputer yang akan dipergunakan sebagai server SID]

2. Siapkan router

Cara yang relatif mudah untuk memasang jaringan lokal adalah dengan mempergunakan router/modem wifi. Router wifi dapat dipergunakan untuk membuat

jaringan lokal nir-kabel walaupun tidak ada sambungan ke internet. Spesifikasi perangkat router wifi yang memadai untuk jaringan lokal di kantor kecil (jarak komputer terjauh yang akan mengakses server SID kurang dari 100m) adalah sebagai berikut:

[spesifikasi router wifi dari telkom]

Ikuti petunjuk router untuk menginstalnya dan untuk menghubungkan server SID dan komputer lain ke router tersebut.

Untuk koneksi yang tercepat, sebaiknya server SID disambung ke router mempergunakan kabel, dan bukan wifi.

# 3. Beri IP address statis untuk server SID

Setiap komputer yang tersambung pada router diberi IP address oleh router. Biasanya komputer yang login ke router akan diberi IP address dinamis, yang berubah setiap kali login. Supaya tidak berubah-ubah, server SID perlu diberi IP address yang statis, yaitu sama terus.

Ikuti petunjuk router untuk memberi IP address statis pada server SID, misalnya: 192.168.1.5

Untuk meyakinkan IP address yang diberikan pada server SID, jalankan Command Prompt di server SID, dan ketikkan: ipconfig.

IP address tampak di baris IPv4 Address.

# 4. Buat nama server SID di XAMPP

Untuk bisa mengakses aplikasi SID dengan nama yang mudah di-ingat, perlu mengubah setting apache untuk memberi nama pada aplikasi SID di XAMPP. Edit file httpd-vhosts.conf, yang biasanya ada di C:\xampp\apache\conf\extra\httpd-vhosts.conf. Tambahkan baris-baris seperti di bawah ini pada bagian akhir file tersebut. Ganti Document Root sesuai dengan lokasi instalasi OpenSID Anda, dan ganti ServerName sesuai dengan nama yang diinginkan.

<VirtualHost \*:80>

DocumentRoot "C:\xampp\htdocs\OpenSID" ServerName opensid.server </VirtualHost>

Apabila server SID juga dipakai untuk aplikasi web lain, tambahkan pula baris berikut, untuk memungkinkan akses ke aplikasi lain memakai alamat web lokal biasa, yaitu <u>http://localhost</u>.

<VirtualHost \*:80> DocumentRoot "C:\xampp\htdocs" ServerName localhost </VirtualHost> Setelah file httpd-vhosts.conf diubah, restart apache melalui control panel XAMPP.

5. Buat akses dari browser di server SID

Di server SID, tambahkan alamat server SID di file hosts. File ini ada di: Windows 7, 10:

C:\Windows\System32\Drivers\etc

Perhatian: di Windows, file hosts tidak bisa diubah langsung di

folder C:\Windows\System32\Drivers\etc. Copy file hosts dan salin dulu ke folder lain yang bisa di-edit pengguna, misalnya folder Downloads. Edit file hosts di situ dan sesudah di ubah, copy/paste kembali ke folder C:\Windows\System32\Drivers\etc.

Ubah file hosts dengan menambahkan baris yang menghubungkan IP address server SID dengan nama server, mengikuti contoh sebagai berikut. Pakai IP address untuk server SID sebagaimana telah ditentukan di langkah 3 di atas:

##

# Host Database

# localhost is used to configure the loopback interface##

#...

192.168.1.5 opensid.server

Setelah file hosts di-save, server SID dapat di akses dengan nama baru tersebut, dengan memasukkan alamat server SID di web browser (misalnya Chrome, Firefox, dsbnya) sebagai berikut:

http://opensid.server

6. Buat koneksi dari komputer lain

Sambungkan komputer yang akan koneksi ke server SID ke jaringan yang sama dengan server SID (misalnya ke router wifi yang sama).

Yakinkan bisa koneksi ke server SID, dengan:

di Windows, membuka Command Prompt

di Linux, membuka Terminal

dan coba mengakses server SID, dengan command berikut, memakai IP address untuk server SID (lihat langkah 3 di atas):

ping 192.168.1.5

Apabila tidak bisa menyambung ke server SID, hambatan koneksi perlu diselesaikan dulu. Misalnya, lihat setting firewall dan setting router untuk mengizinkan akses ke komputer lain dalam jaringan.

Kalau yakin ada koneksi, tambahkan alamat server SID di file hosts. File ini ada di: Windows 7, 10:

C:\Windows\System32\Drivers\etc

Perhatian: di Windows, file hosts tidak bisa diubah langsung di folder C:\Windows\System32\Drivers\etc. Copy file hosts dan salin dulu ke folder lain yang bisa di-edit pengguna, misalnya folder Downloads. Edit file hosts di situ dan sesudah di ubah, copy/paste kembali ke folder C:\Windows\System32\Drivers\etc.

Ubah file hosts dengan menambahkan baris yang menghubungkan IP server SID dengan nama server, mengikuti contoh sebagai berikut. Pakai IP address untuk server SID sebagaimana telah ditentukan di langkah 3 di atas:

##

# Host Database

# localhost is used to configure the loopback interface

##

#...

192.168.1.5 opensid.server

Setelah file hosts di-save, server SID dapat di akses melalui jaringan lokal, dengan memasukkan alamat server SID di web browser (misalnya Chrome, Firefox, dsbnya)

sebagai berikut:

http://opensid.server

# PANDUAN INSTALASI SID DI HOSTING WEB

Langkah-langkah untuk mengonlinekan SID (yaitu menginstall SID di hosting web) adalah:

- 1. Siapkan anggaran untuk mendapatkan nama domain dan untuk menyewa layanan hosting
- 2. Dapatkan nama domain, yaitu dapatkan alamat web yang akan dipakai untuk website SID
- 3. Dapatkan layanan hosting, yaitu dapatkan tempat di mana server SID online akan dipasang
- 4. Arahkan nama domain ke server hosting
- 5. Onlinekan SID, yaitu mengunggah script dan database SID ke server hosting

Langkah-langkah di atas dijelaskan berikut ini. Siapkan anggaran domain dan hosting Desa dapat menganggarkan biaya domain dan hosting dari dana desa. Di Peraturan Menteri Desa, Daerah Tertinggal dan Transmigrasi berikut :

- Permendes No. 22 tahun 2015 tentang Penetapan Prioritas Penggunaan Dana Desa tahun 2016,
- Permendes Nomor 22 Tahun 2016 Tentang Prioritas Penggunaan Dana Desa tahun 2017
- Permendes Nomor 4 Tahun 2017 Tentang Perubahan Atas Peraturan Menteri Desa Permendes Nomor 22 Tahun 2016 Tentang Penetapan Prioritas Penggunaan Dana Desa Tahun 2017,
- Permendes Nomor 19 Tahun 2017 Tentang Penetapan Prioritas Penggunaan Dana Desa Tahun 2018

#### Dapatkan nama domain

Idealnya desa mempergunakan nama domain (alamat web) namadesa.desa.id untuk mengonlinekan SID. Domain desa.id kelola oleh Kominfo, yang diatur oleh PERATURAN MENTERI KOMUNIKASI DAN INFORMATIKA REPUBLIK INDONESIA NOMOR 5 TAHUN

2015. Untuk mendapatkan nama di desa.id perlu mengikuti proses yang dijelaskan di http://desa.web.id/. Untuk informasi tambahan mengenai proses mendapatkan domain desa.id untuk desa Anda, lihatlah Panduan Mendaftar Untuk Domain desa.id. Apabila website SID akan digunakan sebagai alamat elektronik resmi desa maka Permenkominfo No. 5 Tahun 2015 mewajibkan penggunaan domain desa.id (Bab III Pasal 4 Butir (1)).

#### BAB III KLASIFIKASI NAMA DOMAIN

Pasal 4

 Instansi wajib mendaftarkan dan menggunakan Nama Domain sebagai alamat elektronik resmi Instansi.

Contoh desa yang mempergunakan domain desa.id: <u>http://purwasaba-</u> <u>banjarnegara.desa.id/</u>

Sementara menunggu mendapatkan domain desa.id, atau juga sebagai alternatif, banyak pula desa yang memakai domain lain dulu.

Nama domain bisa dibeli di berbagai penyedia nama domain. Contoh desa yang memakai nama domain yang dibeli sendiri: http://desasindangheula.org/ (tidak mempergunakan SID).

Ada juga desa yang menumpang pada domain kabupaten atau kecamatan. Contoh desa yang menumpang di domain kabupaten: <u>http://sid.sidoarjokab.go.id/</u>.

Ada pula yang mempergunakan domain yang disediakan oleh penyedia aplikasi SID, seperti sideka.id. Contoh desa yang menggunakan domain dari sideka.id: <u>http://kemawi-somagede.sideka.id/</u>.

Komunitas OpenSID juga menyediakan domain opensid.id yang dapat digunakan

oleh pengguna OpenSID yang memerlukan sebagai domain sementara menunggu diperolehnya domain desa.id. Untuk mendaftar mendapatkan domain opensid.id silakan

ke http://opensid.id. Contoh desa yang menggunakan domain dari opensid.id: <u>http://wolomuku-ende.opensid.id</u>.

## Dapatkan layanan hosting

Nanti pada waktu mau dipasang online, hosting website desa bisa di mana saja. Desa yang menumpang pada domain kabupaten biasanya tidak perlu memperoleh layanan hosting sendiri, karena cukup menumpang pada server kabupaten. Demikian juga, desa yang memanfaatkan fasilitas hosting yang disediakan penyedia aplikasi

(seperti http://sideka.id), pada umumnya cukup membuat perjanjian dengan penyedia tersebut mengenai hosting yang mereka sediakan.

Bagi yang menggunakan domain opensid.id, Komunitas OpenSID menyediakan opsi hosting yang diberi diskon khusus, yang harganya juga termasuk donasi kepada OpenSID. Desa yang berminat dapat mendaftar untuk hosting gratis ini Di http://opensid.id.

Desa yang mempergunakan domain desa.id atau yang membeli nama domain sendiri, biasanya perlu mendapatkan layanan hosting web sendiri. Beberapa penyedia hosting yang digunakan desa: dapurhosting.com idhostinger.com indoreg.co.id cangkirhost.net, menyediakan ssl hoststres.com, menyediakan ssl Happy Agung (Free SSL untuk akses HTTPS) rumahweb.com, mengizinkan penggunaan .htaccess domainesia.com (Pilih paket super agar bisa menggunakan SSH, git,dll). Silakan tambahkan hosting lain yang juga digunakan desa. Kriteria memilih hosting, antara lain:

- 1. Reliabilitas, sejauh mana bisa dipercaya hosting itu selalu bisa diakses
- 2. Kecepatan akses, mengunduh, mengunggah
- 3. Apakah menyediakan versi perangkat aplikasi (PHP, MySQL, server web, dsbnya) yang diperlukan
- 4. Apakah data pengguna di-backup secara rutin, dan dapat dipulihkan dengan mudah
- 5. Sejauh apa diterapkan keamanan server dari serangan hacker
- 6. Apakah menyediakan SSL, untuk lebih mengamankan akses ke data SID
- 7. Dukungan teknis, apakah ada layanan chat online, apakah ada sistem tiket untuk memberi nomor layanan teknis
- 8. Kecepatan memberi tanggapan kalau ada masalah atau pertanyaan
- 9. Harga untuk paket layanan yang diperlukan
- 10. Lokasi server. Bagi desa yang menggunakan domain desa.id untuk website SID, Permenkominfo No. 5 Tahun 2015 mewajibkan desa menggunakan server yang berada di wilayah hukum Negara Kesatuan Republik Indonesia (Bab VI Pasal 20 butir (1)).

#### BAB VI SERVER NAMA DOMAIN

#### Pasal 20

 Instansi yang menggunakan Nama Domain wajib menggunakan Server Nama Domain yang berada di wilayah hukum Negara Kesatuan Republik Indonesia.

Untuk menguji tingkat ketanggapan layanan suatu penyedia hosting, coba secara langsung:

menelpon nomor dukungan teknis mereka

memakai sarana chat online mereka

mengirim email ke alamat dukungan teknis mereka

Apabila mereka lamban mengangkat telepon, lambat membalas email,

layanan chat mereka jarang ada operatornya atau pengetahuan teknis petugas

mereka kurang, sebaiknya penyedia hosting tersebut dihindari saja.

## Keamanan data penduduk

Seperti halnya semua Sistem Informasi Desa, database aplikasi OpenSID digunakan untuk menyimpan data penduduk dan data desa lainnya yang perlu dijaga keamannya. Hanya pihak-pihak yang berhak atau diberi wewenang yang diperbolehkan mengakses data tersebut.

Karena itu, sebelum meng-onlinekan aplikasi OpenSID mereka, desa perlu menyimak tanggung jawab mereka atas keamanan data penduduk dan langkah-langkah apa yang bisa dilakukan untuk mengurangi resiko kebobolan.

Pertama-tama, kita perlu paham bahwa tidak ada satupun aplikasi online yang sepenuhnya aman dari semua serangan online, walaupun aplikasi milik negera dan lembaga komersial dengan anggaran besar dan teknologi canggih sekalipun. Meskipun resiko kebobolan selalu ada, pemasangan aplikasi online terus berjalan, karena kemudahan/pendayagunaan/manfaat yang dimungkinkan oleh aplikasi online dianggap setimpal dengan resiko yang ada.

Demikian juga dengan penyediaan aplikasi SID online, termasuk OpenSID. Sudah banyak aplikasi OpenSID desa, aplikasi SID CRI (OpenSID berasal dari SID CRI) dan aplikasi SIDEKA yang sudah online, demi memperoleh manfaat adanya SID online. Bahkan banyak aplikasi SID CRI desa yang sudah bertahun-tahun online.

Pada umumnya, penyedia aplikasi atau hosting berusaha untuk mengantisipasi resiko serangan, dan menerapkan pertahanan terhadap resiko serangan tersebut (kalau tidak, aplikasi atau hosting mereka tidak akan laku). Jika terjadi peristiwa serangan, umumnya penyedia aplikasi atau hosting akan mempelajari serangan yang terjadi dan menutup titik lemah yang ditemukan.

Resiko yang lebih tinggi umumnya berada di pihak administrator atau pengguna aplikasi itu sendiri, terutama karena lalai mengubah password atau setting aplikasi, atau lalai dalam menjaga kerahasiaan password.

Langkah-langkah untuk mengurangi resiko kebobolan dan dampaknya, antara lain:

- ganti semua password dan setting aplikasi default supaya lebih aman
- ganti semua password secara rutin
- jaga kerahasiaan semua password
- identifikasi kelemahan aplikasi OpenSID dari segi keamanan data, dan laporkan supaya bisa diperbaiki

- selalu update ke versi OpenSID yang terkini, karena versi terkini berusaha menutup celah keamanan yang diketahui
- pastikan hosting yang digunakan menerapkan praktek terbaik untuk menjaga server mereka dari serangan, termasuk menyediakan SSL
- pelajari syarat & ketentuan penyedia hosting, untuk memastikan apa tanggung jawab mereka bila terjadi kebobolan data. Pilih hosting yang mempunyai skema tanggung jawab sesuai dengan profil resiko desa Anda -- sejauh mana desa ingin menghindari resiko
- gunakan SSL

Tentunya desa yang ingin menghindari resiko sama sekali, tidak akan mengonlinekan SID mereka. Arahkan nama domain ke server hosting.

Setelah mendapatkan nama domain dan layanan hosting web, nama domain perlu dikenali oleh server hosting melalui langkah berikut:

- Ganti setting name server di tempat pengelolaan nama domain desa
- Tambahkan nama domain sebagai domain alias di layanan hosting

Langkah ini dijelaskan di bawah. Namun, harap diperhatikan, caranya berbeda-beda tergantung dari fitur yang disediakan oleh cPanel yang disediakan oleh masing-masing layanan hosting dan juga tempat di mana nama domain desa dikelola. Cara dan tampilan layar yang diberikan di bawah mempergunakan contoh dari layanan dapurhosting.com dan pengelolaan nama domain desa.id di Kominfo. Ganti name server di tempat pengelolaan nama domain

Ganti name server di tempat pengelolaan nama domain supaya menunjuk ke name server yang ditentukan oleh penyedia hosting Anda. Name server penyedia hosting dapat ditemukan pada dokumentasi online yang disediakan oleh penyedia hosting, atau bisa ditanyakan langsung kepada teknisi penyedia hosting.

Sebagai contoh, name server untuk dapurhosting.com terdaftar di http://dapurhosting.com/pindah-hosting:

dns1.dapurhosting.net dns2.dapurhosting.net dns3.dapurhosting.net dns4.dapurhosting.net

56

Di tempat pendaftaran nama domain, cari tempat untuk mengganti name server untuk nama domain desa. Apabila tidak ditemukan, tanyakan pada teknisi pengelola nama domain desa.

Ganti setting name server pada nama domain desa supaya mempergunakan name server yang ditentukan oleh penyedia layanan hosting desa. Sesudah diganti, tunggu 1 sampai 2 hari untuk perubahan tersebut tersebar ke DNS di internet.

[tampilan layar mengubah setting name server di desa.id] Tambahkan nama domain sebagai domain alias di layanan hosting

Nama domain yang diperoleh perlu dikenali oleh server hosting. Dalam contoh ini di dapurhosting.com, untuk mengarahkan nama domain ke situs utama (yaitu ke folder public\_html, bukan sub-domain), kita perlu menambahkan nama domain sebagai domain alias.

Di cPanel, klik fitur Aliases, seperti terlihat gambar berikut.

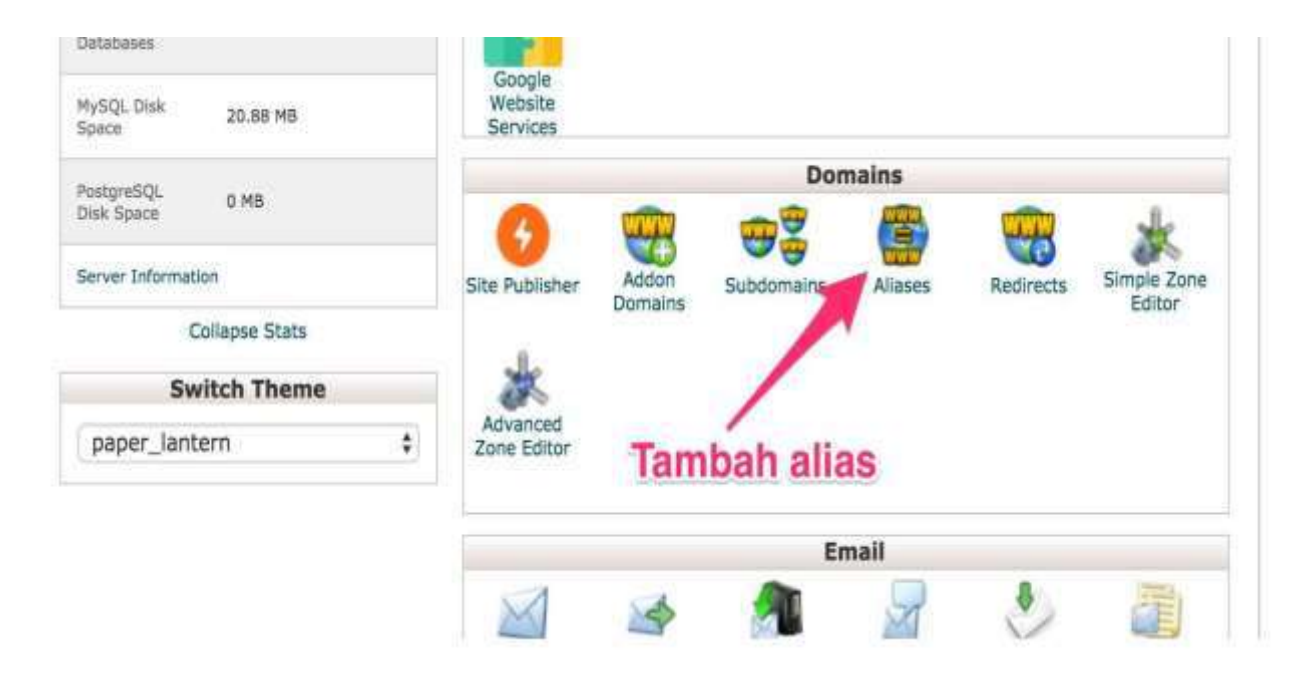

Di form yang tampil, isi nama domain dan klik *Add Domain.* Nama domain yang kita masukkan sekarang akan mengarah ke folder *public\_html.* 

| DwnEL 11                                              |                                                                 |                                                                          |                                                  |
|-------------------------------------------------------|-----------------------------------------------------------------|--------------------------------------------------------------------------|--------------------------------------------------|
| Aliases                                               |                                                                 |                                                                          |                                                  |
| Domain aliases n<br>www.example.i<br>the documentatio | nake your website available from<br>net and www.example.org sho | another domain name. For example<br>w content from <b>www.example.co</b> | s, you can make<br>m. For more information, read |
|                                                       |                                                                 | Nama domain                                                              | 1                                                |
| Create a Ne                                           | w Alias                                                         | /                                                                        |                                                  |
| Domain                                                |                                                                 |                                                                          |                                                  |
| senggigi.desa.ld                                      | · · · · · · · · · · · · · · · · · · ·                           |                                                                          |                                                  |
| Add Domain                                            | -                                                               |                                                                          |                                                  |
| Note: Domains n<br>be used as an ali                  | nust be registered. The valid re<br>as:                         | gistrar and configured to point to y                                     | our DNS servers before they can                  |
| Remove Alia                                           | ases                                                            | Tambah don                                                               | nain alias                                       |
| Allases are relativ<br>*/home/jmslomb                 | ve to your account's home directi<br>o".                        | ory. The home icon ( <b>&amp;</b> ) signifies yo                         | ur home directory which is                       |
| Search                                                | Go                                                              |                                                                          |                                                  |
| Domain                                                | Domain Root                                                     | Redirects To                                                             | Actions                                          |
| No allases are pres                                   | ent an your account.                                            |                                                                          |                                                  |
|                                                       |                                                                 |                                                                          |                                                  |
|                                                       | Page: First L                                                   | ast Per Page: 10 Go                                                      |                                                  |
|                                                       |                                                                 | diamati diamati                                                          |                                                  |
|                                                       |                                                                 |                                                                          |                                                  |
|                                                       |                                                                 |                                                                          |                                                  |

# **Onlinekan SID**

Setelah mendapatkan nama domain dan layanan hosting web, SID Anda dapat dionlinekan mengikuti langkah-langkah sebagai berikut :

- 1. Buat database, mempergunakan cPanel
- 2. Import database desa, mempergunakan phpmyadmin di cPanel
- 3. Upload script OpenSID, mempergunakan cPanel
- 4. Upload folder *desa*, mempergunakan cPanel
- 5. Ubah kongurasi akses database, mempergunakan cPanel
- 6. Ubah password penguna supaya lebih ketat, mempergunakan SID

Langkah-langkah ini dijelaskan di bawah. Namun harap diperhatikan, caranya berbeda-beda tergantung dari fitur yang disediakan oleh cPanel yang disediakan masing-masing layanan hosting. Cara dan tampilan layar yang diberikan di bawah mempergunakan contoh dari layanan dapurhosting.com.

Buat database SID di cPanel dapurhosting.com, database baru dibuat mempergunakan fitur MySQL.

| Bandwidth<br>Transfer | 246.98 MB / 19.53 GB | Connectoria |                     |                    |                  |                         |                        |
|-----------------------|----------------------|-------------|---------------------|--------------------|------------------|-------------------------|------------------------|
| Email Accounts        | 8/00                 |             |                     | Data               | abases           |                         |                        |
| Addon<br>Domeins      | 0/5                  | phpMyAdmin  | MySQL®<br>Databases | MySQL®<br>Database | Remote<br>MySQL® | PostgreSQL<br>Databases | PostgreSQL<br>Database |
| Subdomaina            | 2/œ                  | phpPg/drin  |                     | Wizard             |                  |                         | Wizard                 |
| Parked<br>Domeins     | 0/∞                  | phpPgAdmin  |                     |                    | Fitur            | MySQI                   |                        |
| FTP Accounts          | 0/∞                  |             |                     | SEO and Ma         | arketing To      | ols                     | 14                     |
| All SQL               | 4/∞                  |             |                     | -                  |                  | 0                       |                        |

Pergunakan fitur itu untuk membuat database baru, misalnya sid (Catatan : untuk meningkatkan keamanan database Anda, sebaiknya jangan pakai nama ini. Pakai nama yang tidak mudah ditebaik orang lain).

| CPARIEL 11                                                                                                    |                                                                                                    |
|----------------------------------------------------------------------------------------------------|----------------------------------------------------------------------------------------------------|
| MySQL® Databases                                                                                                    |                                                                                                    |
| Manage large amounts of information o<br>applications, such as bulletin boards, co<br>nformation, read the <u>documentation</u> . | ver the web easily. MySQL databases are necessary to run many web-based<br>intent management systems, and online shopping carts. For more<br>Nama database |
| Jump to MySQL Users                                                                                                    | /                                                                                                    |
| Create New Database                                                                                                    |                                                                                                    |
| iew Database:                                                                                                    |                                                                                                    |
| Conto Database                                                                                                    |                                                                                                    |
| create batabase                                                                                                    | Buat database                                                                                                    |

Setelah itu, buat user database SID, di cPanel dapurhosting.com, fitur ini untuk mengelola pengguna database ada di fitur MySQL juga. Pergunakan fitur ini untuk membuat user baru, misalnya *sid* dan buat *password* (kode sandi) untuk pengguna tersebut. (Catatan : untuk meningkatkan keamanan database Anda, sebaiknya memakai user dan kode sandi yang tidak mudah ditebak orang lain).

| MySQL Use         | ITS               | Nama user          |
|-------------------|-------------------|--------------------|
| Add New U         | lser              | Fighting about     |
| Username          |                   |                    |
| jmslombo_         | sid               |                    |
| Password          |                   |                    |
|                   |                   | Kata sandi         |
| Password (Agair   | (1                |                    |
| Strength <b>O</b> |                   |                    |
|                   | Very Weak (0/100) | Password Generator |
|                   | 4                 | Puet upor          |

Berikut *user* baru ini akses ke database yang telah dibuat sebelumnya.

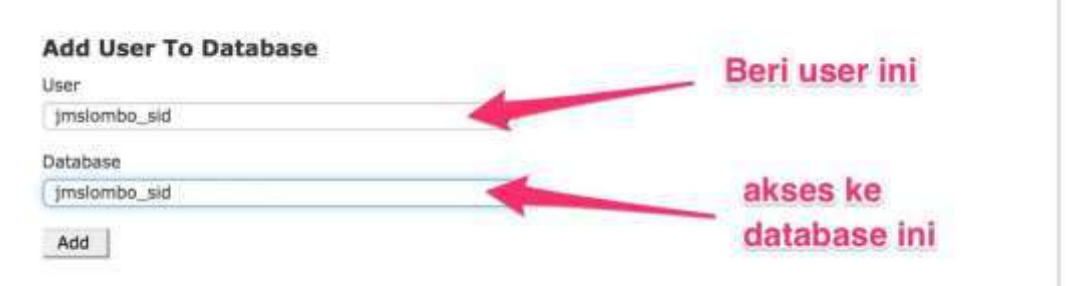

Biasanya *user* ini diberi hak akses penuh ke database SID, seperti terlihat di gambar berikut.

| ∱<br>ont                                                               | ے بے<br>Linour                           |
|------------------------------------------------------------------------|------------------------------------------|
|                                                                        | cPanel                                   |
| MySQL® Databases                                                       |                                          |
| Manage User Privileges<br>User; jmslombo_sid<br>Database: jmslombo_sid | Beri user semua hak<br>akses ke database |
| ALTER                                                                  | ALTER ROUTINE                            |
| CREATE                                                                 | CREATE ROUTINE                           |
| CREATE TEMPORARY TABLES                                                | CREATE VIEW                              |
| DELETE                                                                 | DROP                                     |
| EVENT                                                                  | EXECUTE                                  |
| INDEX                                                                  | INSERT                                   |

Catat nama database, nama user dan kode sandi yang dipergunakan. Informasi ini nanti diperlukan pada waktu mengubah konfigurasi akses aplikasi SID ke database yang baru dibuat.

## Impor database desa

Sebelum memulai proses mengonlinekan SID, Anda harus membuat backup database SID offline Anda, mempergunakan fitur Backup/Restore yang disediakan oleh aplikasi SID.

File backup yang dihasilkan, misalnya backup-on-2016-09-20-04-34-15.sql, perlu diimpor ke database baru yang dibuat di cPanel hosting. Impor backup tersebut mempergunakan phpmyadmin di cPanel.

|                                                                                                    | B 7 m                                                           |                                                                                                    |                                                                                                    |                                                                                                    | Dat                                                                                                    | abases                                                                                                    |                                                      |                                              |
|----------------------------------------------------------------------------------------------------|-----------------------------------------------------------------|----------------------------------------------------------------------------------------------------|----------------------------------------------------------------------------------------------------|----------------------------------------------------------------------------------------------------|----------------------------------------------------------------------------------------------------|----------------------------------------------------------------------------------------------------|------------------------------------------------------|----------------------------------------------|
| Email Accounts                                                                                                    | 0/5                                                             |                                                                                                    | dit                                                                                                    | Musik                                                                                                    | -                                                                                                    | -                                                                                                    | <b>Q</b>                                             |                                              |
| Domains                                                                                                    | 40.2                                                            | 2                                                                                                    | phpMyAdmin                                                                                                    | MySQL®                                                                                                    | MySQL®<br>Database<br>Wizard                                                                               | Remote<br>MySQL®                                                                                                    | PostgreSQL<br>Databases                              | PostgreSQL<br>Database<br>Wizard             |
| Subdomains                                                                                                    | a /                                                             |                                                                                                    | phpPg4dmin                                                                                                    |                                                                                                    |                                                                                                    | phpM                                                                                                    | lyAdmi                                               | n                                            |
| farked<br>Domeins                                                                                                    | 0 / 10                                                          |                                                                                                    | bubi-Byounin                                                                                                    |                                                                                                    |                                                                                                    | di cP                                                                                                    | anel                                                 |                                              |
| FTP Accounts                                                                                                    | 0/00                                                            | 1                                                                                                    |                                                                                                    |                                                                                                    | SEO and M                                                                                                  | arketing To                                                                                                    | ools                                                 |                                              |
| All SQL                                                                                                    | 4/m                                                             |                                                                                                    |                                                                                                    | 05                                                                                                    | 1                                                                                                    |                                                                                                    | D                                                    |                                              |
| (Recent tables)                                                                                                    | chema                                                           | Importing                                                                                                    | into the d                                                                                                    | database "ji                                                                                                    | nslombo_                                                                                                   | sid"                                                                                                    |                                                      |                                              |
| (Recent tables)<br>Fformation, ac<br>makombo<br>makombo<br>makombo<br>makombo<br>makombo<br>makombo<br>makombo<br>makombo           | m 2)<br>hema<br>jm2015<br>lathec015<br>sengpipi<br>sid<br>sp742 | Importing<br>File to Import:<br>File may be compressed the's<br>Browse your comp<br>Character set of the<br>Partial Import:                                                                                                    | into the d<br>seed light, bolot,<br>name must and in<br>fait: Choose File<br>Star: Luff-8                                                                                                    | database "jr<br>rei or uncomprese<br>(format).comprese<br>) backup-on-2010                                                                                                    | nslombo_<br>Ion] Example: .sqL<br>4-34-15.sql (Max                                                         | sid"<br>#1<br>some)                                                                                                    |                                                      |                                              |
| (Recent tables)<br>Formation, so<br>makembo<br>makembo<br>makembo<br>makembo<br>makembo<br>makembo<br>makembo<br>makembo            | a +<br>thema<br>jms2015<br>jms2015<br>serggig<br>skd<br>seg742  | File to Import<br>File to Import:<br>File may be compre-<br>A compressed fairs<br>Browse your comp<br>Chanacter set of the<br>Partial Import:<br>Man Adam the Intern<br>New, Anowney it can<br>Number of rows to                                                                                                    | into the d<br>used (grip, bold, -)<br>name must end in<br>the: Choose File<br>the: uni-8<br>sption of an import<br>preak transactions<br>(kip, starting from i                                                                                                    | database "ji<br>rej o uncompresed<br>formati (comprese<br>) backup-on-2010<br>1<br>tin casedne script det<br>a)<br>the frat row: 0                                                 | nslombo_<br>ion] Example .eqt.<br>4-34-15.sql (Mex<br>sots If is close to the                              | Sid"<br>#1<br>:SOME)<br>PHP Shuce Imt.                                                                                                    | (This might be a goo<br>3: file backu                | d way to import large<br>I <b>P</b>          |
| (Recent tables)<br>Fformation as<br>makembo<br>makembo<br>makembo<br>makembo<br>makembo<br>makembo<br>makembo<br>makembo<br>makembo |                                                                 | Importing<br>File to Import:<br>File may be compered<br>to compressed table<br>Browse your comp<br>Character and of the<br>Partial Import:<br>Alow the intern<br>New, however it can<br>Number of rows to<br>Portnat:                                                                                                    | into the d<br>esed ignip, bolge, ,<br>name must and in<br>fair: Choose File<br>the: unt-8<br>ption of an import<br>treek hansschore<br>klip, starting from 1                                                                                                    | database "ji<br>rij) or uncompresed<br>(formati) (comprese<br>) backup-on-201o<br>tin casorne scret det<br>e)<br>tin casorne scret det<br>e)<br>the finit row: 0<br>#2: pilih 1    | nslombo_<br>ion]. Example: .eqt.<br>4-34-15:aql (Mex<br>cots If is close to the<br>cots If is close to the | Sid"<br>#1<br>zip<br>: SOMB)<br>PHP Sheor Ime.<br>#2<br>                                                                                                    | (This might be a goo<br>3: file backu<br>ang akan di | d way to import large<br>IP<br>Impor         |
| (Recent tables)                                                                                                    | a 2)<br>dhema<br>jms2015<br>hatbes2015<br>sad<br>sep742         | Importing<br>File to Import:<br>File may be compre-<br>A compressed field<br>Browse your comp<br>Character set of the<br>Partial Import:<br>Market the intern<br>Non, however if can<br>Number of rows to<br>Format:<br>SQL<br>Format-Specific                                                                                                    | into the d                                                                                                    | database "ji<br>rej or uncompressed<br>(format) (compress<br>) backup-on-2010<br>1)<br>tin castrine script det<br>a)<br>the first new o<br>#2: pillih                              | nslombo_<br>ion] Example: sqt<br>4-34-15.aql (Max<br>cots II is close to the<br>file backup                | Sid"<br>#1<br>200<br>20048)<br>20048)<br>20048<br>20048<br>20008<br>20000<br>20000<br>20000<br>20000<br>20000<br>20000<br>200000<br>200 | (This might be a goo<br>3: file backu<br>ang akan di | d way to import large<br>I <b>p</b><br>Impor |
| (Recent tables)                                                                                                    | ma 4<br>Jma2015<br>Jather015<br>Sidd<br>wp742                   | Importing<br>File to Import:<br>File may be compressed to be<br>Browna your comp<br>Charactar set of the<br>Partial Import:<br>Charactar set of the<br>Partial Import:<br>Charactar set | into the d<br>seed (grip, bolot, ,<br>same musi and in<br>ster: Choose File<br>star: Unit-8<br>star: Unit-8<br>sta | database "ji<br>cig) or uncompressed<br>.formati (compress<br>) backup-on-201o<br>i)<br>tin caso ne script det<br>a)<br>det final row:<br>0<br>#2: pillih<br>somer for zero values | nslombo_<br>ion]. Example: .eqt.<br>4-34-15.sql (Mex<br>cots if is close to the<br>file backup             | Sid"<br>#1<br>zip<br>: SOMB)<br>PHP Sheor Ime.<br>#2<br>YS                                                                                                    | (This might be a goo<br>3: file backu<br>ang akan di | d way to import large<br>IP<br>Impor         |

Unggah script OpenSID ke server hosting untuk versi OpenSID sama dengan yang dipergunakan di server offline Anda. Apabila file unduhan script OpenSID Anda tidak tersimpan, bisa diunduh lagi dari https://github.com/eddieridwan/OpenSID/releases.

Unggah script OpenSID, dalam format .zip, ke server hosting mempergunakan fitur File Manager di cPanel.

|                                  |                      |                    |                |                      |            |          | 1 ~ u        |
|----------------------------------|----------------------|--------------------|----------------|----------------------|------------|----------|--------------|
|                                  |                      |                    |                | 60 <sup>11</sup> 5   | 2          | <u> </u> | cPane        |
| CPAREL 11                        |                      |                    | -              |                      | N 4        |          |              |
| jr                               | nslombo              | Find functio       | ins quickly by | y typing here        | 3          |          |              |
| Main Domain                      | jmslombok.or.id      |                    |                | j.                   | Files      |          |              |
| Home Directory                   | /home/jmslamba       |                    | 3              | RA                   | 4          | Ŷ        | 11           |
| Last Login<br>From               | 36.75.228.161        | File Manager       | 105            | Directory<br>Privacy | Disk Usage | Web Disk | FTP Accounts |
| Disk Space<br>Jsage              | 564.29 MB / 1,000 MB | (h)                | 4              | 100                  |            | Fitur Fi | le           |
| Monthly<br>Bandwidth<br>Transfer | 249.64 MB / 19.53 GB | FTP<br>Connections | Backup         | Backup<br>Wizard     | 1          | Manag    | er           |
| Fmail Arrounts                   | 8/∞                  |                    |                | Dat                  | tabases    |          |              |
| Iddie                            | 0/5                  | od the             | Musal          | -                    | MUL        | 63:      | 1967         |

Unggah script OpenSID ke folder public\_html.

| P File Manager                                                        |                        | Search 📈       | Your Files 💠 for           | Go                     | O Settings |
|-----------------------------------------------------------------------|------------------------|----------------|----------------------------|------------------------|------------|
| + File + Folder ⊘Copy + Move     Ps Permissions + View      **Extract | ± Upload ⊥ Download    | N Delete - D R | estare 🛛 🖹 Destarte 🖌 Édd  | Gr Code Editor - 12 H  | IML Editor |
| 🖷 public_html 0                                                       | o r Home 3 Up One Leve | Klik un        | tuk∘mengunggahe<br>DpenSID | ect All O Unselect All |            |
| அ.trash                                                               | Name                   | Size           | Last Modified              | Туре                   | Permission |
| ache                                                                  | 🛅 ogi-bin              | 4 KB           | Aug 5, 2015 12:27 PM       | http://unix-directory  | 0755       |
| etc                                                                   | images                 | 4 KB           | Aug 11, 2015 10:15 AM      | httpd/unix-directory   | 0755       |
| # amail                                                               | in senggigi            | 4 KB           | Sep 8, 2016 9:53 AM        | httpd/unix-directory   | 0755       |
| 8 Dublic_ftp                                                          | 💼 senggigi.desa.id     | 4 KB           | Sep 16, 2016 3:39 PM       | httpd/unix-directory   | 0755       |
| = public_html                                                         | aenteluk.desa id       | 4 KB           | Today 3:45 PM              | http://unix-directory  | 0755       |
| - cgi-bin                                                             | m tes                  | 4 KR           | Tretov 7-37 AM             | http://unix-directory  | 0755       |

Setelah diunggah, *extract* atau kembangkan file .zip script OpenSID, mempergunakan fitur di *file Manager* cPanel.

| P File Manager                               |                               |                                      | Search All y                  | our Files 🕴 for      | Ge                              | Settings  |
|----------------------------------------------|-------------------------------|--------------------------------------|-------------------------------|----------------------|---------------------------------|-----------|
| + File + Folder 200<br>۹. Permissions ● View | Copy ⊕Move 2<br>2 Extract 2 C | Upload 🛦 Download 🛪 :<br>ompress     | Delete 😳 Res                  | Rename 200           | n – Gif Gadwitzlitzer – Gif HTN | 0.440ar   |
| Public_html/senggigi                         | Go                            | 🙀 Home 🛛 S Up One Level              | <ul> <li>Back ⇒ Fo</li> </ul> | nwand D Reload Brise | lect All El Unselect All        |           |
| 1                                            |                               | View Trach Empty Track               | Dist                          | I and Marginal       | Time                            | Remained  |
| Ca cache                                     | 1                             | Name                                 | 5028                          | Last Modred          | type                            | Parmissio |
| # Ca etc #                                   | 2: kembang                    | (an dorse-app                        | 4 KB                          | 5ep 1, 2016 3 54 PM  | http://www.arectory             | 0/55      |
| Ca logs S                                    | cript                         | Conjo-aya                            | 4 103                         | Sep 1, 2016 3:54 PM  | http://unix-directory           | 0755      |
| III Camali                                   |                               | torpt III                            | 4 KB                          | 5ep 1, 2016 3:54 PM  | Mtpd/unix-directory             | 0755      |
| # Capublic_ftp                               |                               | securimage                           | 4 KB                          | Sep 1, 2016 3:54 PM  | http://unix-directory           | 0755      |
| public_html                                  |                               | in surat.                            | 4 KB                          | Sep 1, 2018 3:54 PM  | http://unix-directory           | 0755      |
| imades                                       |                               | wendor                               | 4 KB                          | Sep 1, 2016 3:54 PM  | http://unix-directory           | 0755      |
| = senggigi #                                 | to pills file                 | eeudrotetig.                         | 22 bytes                      | Sep 1, 2016 3:54 PM  | text/x-generic                  | 0644      |
| * 🖿 assets                                   | r. pinn me                    | altignow                             | 1.17 KB                       | Sep 1, 2016 3:54 PM  | text/x-generic                  | 0644      |
| # 🖾 desa 🛛 🕏                                 | cript OpenSi                  | C desa rin                           | 10.96 MB                      | Sep 7, 2016 2:28 PM  | hadkapa0x-peneric               | 0644      |
| desa-contoh                                  |                               | Inclose inc.                         | 14 73 KB                      | Sep 1 2016 3-54 PM   | imenal/connerio                 | 0765      |
| a donio-spp                                  |                               | a sevecimento                        | A DD VD                       | Sup 1, 2018 3,54 PM  | magaze ganera                   | erap.     |
| a script                                     |                               | nowhip                               | 0.02 50                       | 360 1, 2010 3 54 PM  | abbacance and a bub             | urd0      |
| = Securitrage                                |                               | ima php                              | 15 Dytas                      | 54p-1, 2016 3:54 PM  | appacation/x-httpd-php          | 0644      |
| = 🔤 surat                                    |                               | OpenSiD-0.0.1.zip                    | 11.52 MB                      | 54p 7, 2016 2:21 PM  | teckage/x-generic               | 0644      |
| Sa vendor                                    |                               | READVE.md                            | 2.98 KB                       | Sep 1, 2016 3:54 PM  | text/x-generic                  | 0644      |
| 🗄 🎃 sengzigi.desa.id                         |                               | <pre>sid304_contoh_20100827.s </pre> | 9 189.8 KB                    | Sep 1, 2016 3;54 PM  | text/x-generic                  | 0644      |

Apabila file script OpenSID dikembangkan ke dalam sub-folder, pindahkan semua file itu ke folder public\_html.

## **Unggah Folder Desa**

Buat file format .zip untuk folder desa di server SID offline Anda. Folder desa berisi semua file ubahan desa dan perlu diunggah ke server hosting. Unggah file folder desa yang sudah di-zip mempergunakan File Manager di cPanel, ke folder public\_html.

Setelah diunggah, extract atau kembangkan file .zip tersebut. Prosesnya sama dengan pengunggahan script OpenSID yang dijelaskan di atas.

| P File Manager                    |                           | Search A       | l Your Files 🛊 for     |                        | <b>O</b> Settings |
|-----------------------------------|---------------------------|----------------|------------------------|------------------------|-------------------|
| + File + Folder Cicity 4          | Movie 🛦 Upload 🛝 Diramita | nt ¥ Deero 29  | antere Billerares #2.0 | t Ø'Cude19tor ØH       | IME Ellitor       |
| # public_html/senggigi/desa       | Go 🔗 Home 3 Lip One       | Level 🔶 Back 🥠 | Forward 📿 Reload 🗟 Se  | Hect All DUnselect All |                   |
| 💷 trash                           | Nome                      | Size           | Last Modified          | Туре                   | Permission        |
| - cache                           | in arsip                  | 4 KB           | Sep 5, 2016 1:18 PM    | httpd/unix-directory   | 0755              |
| =etc                              | tonfg                     | 4 KB           | Sep 8, 2016 9:54 AM    | http://unix-directory  | 0755              |
| # Camai                           | in css                    | 4 KB           | Sep 1, 2016 12:30 PM   | httpd/unix-directory   | 0755              |
| =public_ftp                       | in logo                   | 4 KB           | Sep 2, 2016 11:25 AM   | http://unix-directory  | 0755              |
| public_html                       | 📷 surat                   | 4 KB           | Jul 26, 2016 12:43 AM  | http://unix-directory  | 0755              |
| cgi-bin                           | buotqu 📹                  | 4 KB           | Jul 26, 2018 12:43 AM  | http://unix-directory  | 0755              |
| B sengtig<br>B assets<br>P a desa | Folder de                 | sa             |                        |                        |                   |

#### Ubah konfigurasi akses database SID

Mempergunakan File Manager di cPanel, cari file desa/config/database.php. File ini berisi setting untuk mengakses database SID dan perlu diubah sesuai dengan setting untuk mengakses database SID yang telah dibuat sebelumnya di cPanel. Pergunakan fitur Code Editor di File Manager untuk menyunting file *desa/config/database.php*.

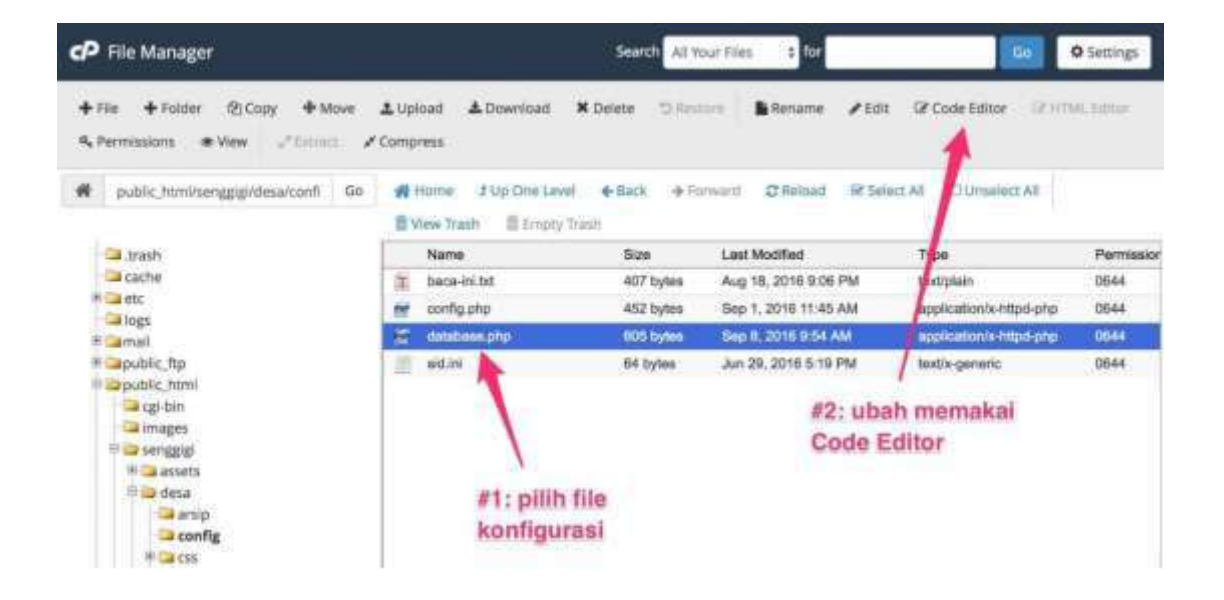

Ganti setting akses database (nama database, user database, password) sesuai dengan database dan user yang telah dibuat di langkah Buat database SID di atas. Klik Save untuk menyimpan perubahan yang telah dibuat.

| Editing: /bome/jmslamba/public_) Encoding: utf-8 + Re-open                                                                                                    | Use Text Editor Close Save Changes |
|----------------------------------------------------------------------------------------------------|------------------------------------|
| <u>お〇 9 ○ 118 3 118 3 2 亞 ●</u>                                                                                                    | 1                                  |
| <pre>(*7pb) // Sunfigurasi datahase dalam file ini menggantikan konfigurasi di file sali // SUD di dunjo-app/config/database.php. // Letakkan username, password dan database sebetolnya di file bil- // File ini JANGAN di-pommit ke GIT, TAMBAHEAN di -gitiguore //</pre> | Simpan setting                     |
| indul('default')['hestname'] = 'localhest']     Isi setting akses       idde('default')['username'] = 'senggigi';     Isi setting akses       idde('default')['database'] = 'senggigi';     database       idde('default')['database'] = 'senggigi';     database           | Ú)                                 |

# Ubah password pengguna SID

Dengan meng-onlinekan SID, Anda meletakkan data penduduk desa pada media yang bisa diakses oleh siapa saja yang memakai internet. Anda, sebagai penjaga keamanan data warga desa, perlu menjaga agar data penduduk hanya bisa diakses oleh pengguna yang berhak.

Dalam hal ini, pengguna yang bisa mengakses modul Administrasi perlu ditinjau ulang. Pengguna yang tidak perlu mengakses SID online sebaiknya dihapus saja. Untuk pengguna lainnya, yang dianggap perlu mengakses modul Administrasi SID online, ubah kode sandi mereka supaya mempergunakan pola yang lebih ketat, yang lebih sulit ditebak secara manual ataupun secara otomatis.

# Periksa Setting PHP

Informasi PHP yang aktif di hosting Anda dapat dilihat menggunakan menu Pengaturan

Info Sistem. Di halaman yang tampil, periksa informasi PHP. Terutama:

yakinkan versi PHP yang digunakan adalah yang disupport OpenSID. PHP v7 belum disupport penuh.

yakinkan extension fileinfo di-enable. fileinfo diperlukan untuk memeriksa jenis file yang diunggah agar menjaga keamanan situs.

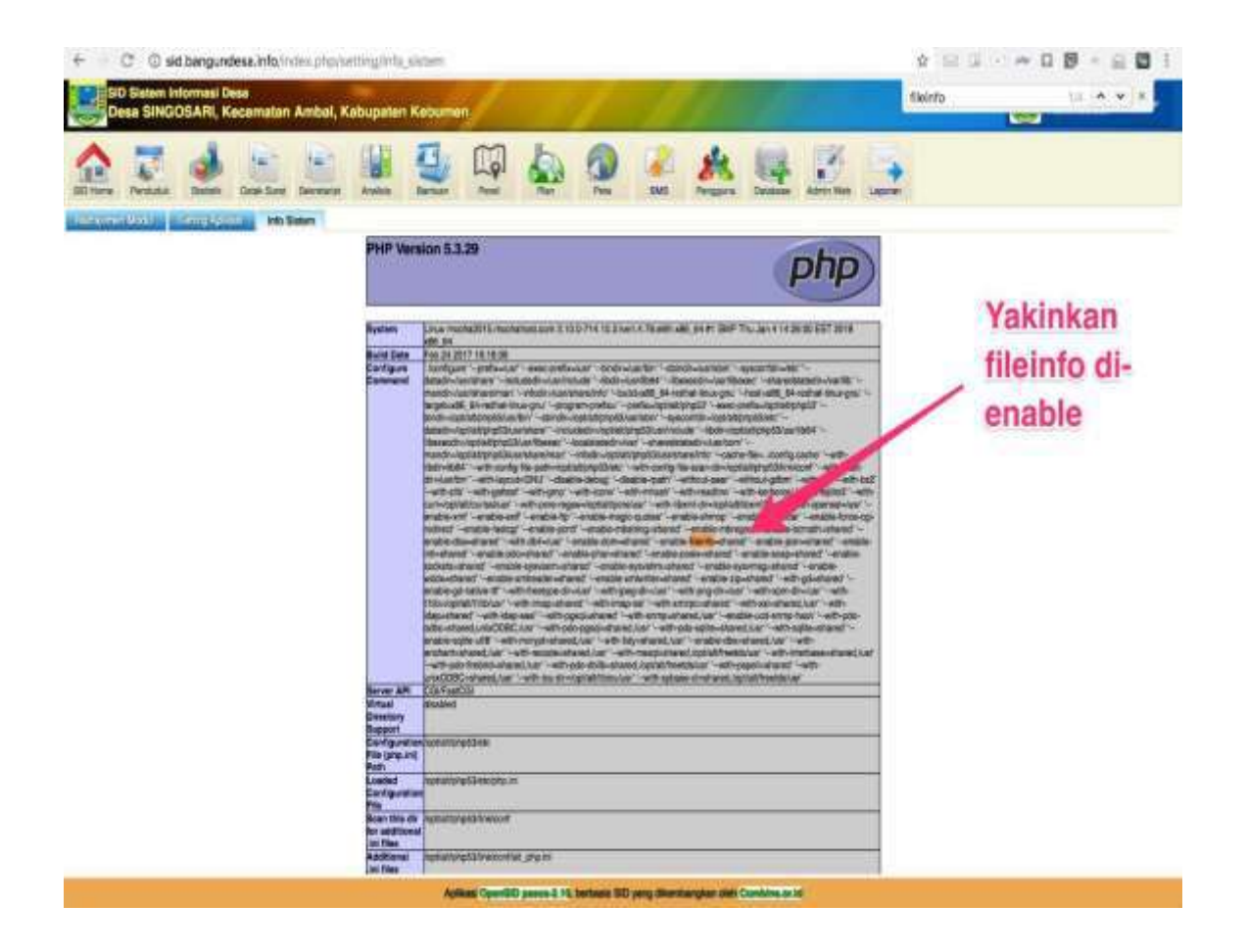

Kalau versi PHP bukan yang disupport, ubah menggunakan CPanel yang biasanya menyediakan fasilitas untuk memilih versi PHP yang diinginkan. Gambar berikut menunjukkan contoh menu untuk memilih versi PHP.

| 8 | BERNANNE CONTROL PANEL | i new              |                      | Q. Sections      | A socieli - A | O-LOGOUT |
|---|------------------------|--------------------|----------------------|------------------|---------------|----------|
|   | atts Broypt            | C                  | ontoh fitur pilił    | n versi PHP      |               |          |
| 2 | SOFTWARE               |                    |                      |                  | -             |          |
|   |                        | PLAR Packages      | Pert Modules         | ButijGemi        |               |          |
|   | Ruby on Kate           | a Site Software    | (+) Optimize Wotsite | WordPress Themes |               |          |
|   | Select.PHP.Version     | Setup Pythan App   | 🩆 Setup Ruby App     |                  |               |          |
|   | ADVANCED               |                    |                      |                  | -             |          |
|   | • Crus juins           | Pideves            | Errer Pages          | Apache Handhes   |               |          |
|   | F F MINE Types         |                    |                      |                  |               |          |
|   | PREFERENCES            |                    |                      |                  | -             |          |
|   | Present & Security     | A P Durge Language | User Martager        |                  |               |          |
|   |                        |                    |                      |                  |               |          |

Kalau file info tidak di-enable, gunakan CPanel untuk memilih extension PHP untuk dienable. Gambar berikut menunjukkan contoh fitur di CPanel untuk memilih extension untuk di-enable. Sekiranya hosting Anda tidak menyediakan fitur setting seperti ini, hubungi admin hosting supaya fileinfo di-enable.

| Current PHP version:                                                                                                    | 5.3                                                                                                    | mengan                                                                                                    | nankan situs                                                                                                    | 5                                                                                                    |                         |
|----------------------------------------------------------------------------------------------------|----------------------------------------------------------------------------------------------------|----------------------------------------------------------------------------------------------------|----------------------------------------------------------------------------------------------------|----------------------------------------------------------------------------------------------------|-------------------------|
| PHP Version 0.3                                                                                                    | E Set as surrent                                                                                          | 1                                                                                                    |                                                                                                    |                                                                                                    | - Smitch III Hoy Obpool |
| appo<br>appo<br>appo<br>ares<br>bernath<br>beomplier<br>big_ht<br>istaet<br>bioonty<br>to2, fitter<br>to2, fitter<br>to2, fitter<br>to2, fitter<br>to2, fitter<br>to2, fitter<br>doa<br>doa<br>doa<br>doa<br>doa<br>doa<br>doa<br>doa<br>doa<br>doa | group<br>griagità<br>griagità<br>griagità<br>haru<br>haru<br>haru<br>haru<br>haru<br>haru<br>haru<br>haru | meconing<br>memorphic<br>memorphic<br>memorphical<br>morphic<br>morphic<br>morph | paga<br>phaten<br>phaten<br>posk<br>propria<br>posk<br>propria<br>quickbash<br>quickbash<br>quickbash<br>redux<br>redux<br>re | systems<br>system<br>system<br>bdy<br>timwomed<br>brander<br>trandit<br>uptuader<br>uut<br>wolde<br>wolder<br>wolde<br>wolder<br>scatte<br>scatte<br>strandit<br>scatte<br>strandit<br>scatte<br>scatte<br>scatt | b<br>great<br>ite       |
## Glossarium

**Administrator**, adalah orang yang bertugas untuk mengurusi hal-hal administrasi. Dalam dunia Internet, seorang administrator bertugas untuk mengelola hal-hal yang berhubungan dengan komputer.

**Apache**, adalah server web yang dapat dijalankan di banyak sistem operasi yang berguna untuk melayani dan memfungsikan situs web. Protokol yang digunakan untuk melayani fasilitas web/www ini menggunakan HTTP.

**Aplikasi**, adalah suatu subkelas perangkat lunak komputer yang memanfaatkan kemampuan komputer langsung untuk melakukan suatu tugas yang diinginkan pengguna.

**Arsip**, adalah rekaman kegiatan atau peristiwa dalam berbagai bentuk dan media sesuai dengan perkembangan teknologi informasi dan komunikasi yang dibuat dan diterima oleh lembaga negara, pemerintahan daerah, lembaga pendidikan, perusahaan, organisasi politik, organisasi kemasyarakatan, dan perseorangan dalam pelaksanaan kehidupan bermasyarakat, berbangsa, dan bernegara.

**Backup**, adalah proses membuat data cadangan dengan cara menyalin atau membuat arsip data komputer sehingga data tersebut dapat digunakan kembali apabila terjadi kerusakan atau kehilangan.

**Browser**, adalah perangkat lunak yang berfungsi untuk menerima dan menyajikan sumber informasi dari Internet.

**cPanel**, cPanel adalah sebuah panel kontrol layanan hos web pada Linux yang memberikan tampilan grafis dan peralatan automasi yang dibuat untuk memudahkan proses hosting di sebuah situs web.

**CSS**, (Cascading Style Sheet) merupakan aturan untuk mengatur tampilan sebuah web sehingga akan lebih terstruktur dan seragam.

**Data**, merupakan sekumpulan informasi atau juga keterangan – keterangan dari suatu hal yang diperoleh dengan melalui pengamatan atau juga pencarian ke sumber – sumber tertentu.

**Database**, adalah sistem yang berfungsi sebagai mengumpulkan file, tabel, atau arsip yang terhubung dan disimpan dalam berbagai media elektronik.

**Domain**, adalah nama unik yang diberikan untuk mengidentifikasi nama server komputer seperti server web atau server surel di jaringan komputer ataupun internet.

**Error**, Error adalah kejadian pada program yang tidak sesuai dengan yang diharapkan karena kesalahan dari pengguna program

**Export**, mengeluarkan data dari sebuah aplikasi yang saat ini digunakan agar bisa digunakan untuk aplikasi lain yang biasanya di ubah format nya.

**Extension**, Format sebuah file yang menentukan jenis dan aplikasi yang membuka file tersebut

**Extract**, adalah aksi atau proses untuk mendapatkan data binary dari sumber data untuk keperluan pemrosesan data atau penyimpanan data

**Google API Key**, adalah pengidentifikasi unik yang digunakan untuk mengautentikasi pengguna, pengembang, atau program panggilan ke API (Aplikasi Pemrograman Antarmuka)

Host, adalah komputer atau perangkat lain yang terhubung ke jaringan komputer.

**Hosting**, adalah jasa layanan internet yang menyediakan sumber daya peladenpeladen untuk disewakan sehingga memungkinkan organisasi atau individu menempatkan informasi di internet berupa HTTP, FTP, EMAIL, atau DNS.

**HTML**, (Hypertext Markup Language) memungkinkan seorang user untuk membuat dan menyusun bagian paragraf, heading, link atau tautan, dan blockquote untuk halaman web dan aplikasi.

**Import**, adalah mengambil sesuatu atau file dari luar baik itu dari aplikasi itu sendiri maupun dari aplikasi lain.

Install, adalah Memasang program ( perangkat lunak ) ke dalam komputer.

**Internet**, adalah sebuah sistem komunikasi global yang menghubungkan komputerkomputer dan jaringan-jaringan komputer diseluruh dunia.

**IP Address**, adalah label numerik yang ditetapkan untuk setiap perangkat yang terhubung ke jaringan komputer yang menggunakan Protokol Internet untuk komunikasi.

**Jaringan**, Jaringan komputer adalah jaringan telekomunikasi yang memungkinkan antar komputer untuk saling berkomunikasi dengan bertukar data.

**Jaringan Lokal**, adalah jaringan komputer yang menyambungkan komputer dalam area terbatas seperti tempat tinggal, sekolah, laboratorium, kampus universitas, atau gedung kantor.

**Komputer**, adalah alat yang dipakai untuk mengolah data menurut prosedur yang telah dirumuskan.

**Koneksi**, hubungan yang dapat memudahkan (melancarkan) segala urusan (kegiatan)

**Konfigurasi**, adalah suatu pembentukan susunan, settingan atau proses pembuatan wujud dari sebuah benda.

**Linux**, dalah keluarga sistem operasi bebas dan sumber terbuka yang dibangun di atas kernel Linux.

Log, adalah Catatan yang merekam segala aktifitas suatu aplikasi dijalankan.

**Logo**, merupakan suatu gambar atau sekadar sketsa dengan arti tertentu, dan mewakili suatu arti dari perusahaan, daerah, organisasi, produk, negara, lembaga, dan hal lainnya.

Marker, penAnda.

**Modul**, komponen dari suatu sistem yang berdiri sendiri, tetapi menunjang program dari sistem itu

**MySQL**, adalah sebuah perangkat lunak sistem manajemen basis data SQL atau DBMS yang multialur, multipengguna, dengan sekitar 6 juta instalasi di seluruh dunia.

**Password**, adalah kumpulan karakter atau string yang digunakan oleh pengguna jaringan atau sebuah sistem operasi yang mendukung banyak pengguna untuk memverifikasi identitas dirinya kepada sistem keamanan yang dimiliki oleh jaringan atau sistem tersebut.

**PDF**, Portable Document Format adalah sebuah format berkas yang dibuat oleh Adobe Systems pada tahun 1993 untuk keperluan pertukaran dokumen digital.

**PHP**, Hypertext Preprocessor adalah bahasa skrip yang dapat ditanamkan atau disisipkan ke dalam HTML.

**Repository**, adalah lokasi penyimpanan untuk paket perangkat lunak.

**Restore**, adalah proses mengembalikan kembali sebuah data atau file ketempat semula.

**Router**, adalah sebuah alat yang mengirimkan paket data melalui sebuah jaringan atau Internet menuju tujuannya, melalui sebuah proses yang dikenal sebagai penghalaan.

**Script**, merupakan bahasa pemrograman yang menyediakan fasilitas penerjemahan serta kompilasi kode dalam satu rangkaian proses secara integratif sehingga memungkinkan kode dibuat dapat langsung dijalankan sebagai program secara dinamis.

**Server**, adalah program komputer atau perangkat yang menyediakan fungsionalitas untuk program atau perangkat lain

**Sidebar**, adalah elemen kontrol grafis yang menampilkan berbagai bentuk informasi di sisi kanan atau kiri jendela aplikasi atau desktop sistem operasi.

**Sistem Operasi**, adalah perangkat lunak sistem yang mengatur sumber daya dari perangkat keras dan perangkat lunak, serta sebagai daemon untuk program komputer.

**Software**, adalah data yang diprogram, disimpan, dan diformat secara digital dengan fungsi tertentu. Perangkat ini sendiri tidak memiliki bentuk fisik, Anda bisa mengoperasikannya lewat perangkat komputer.

**SSL**, (Secure Socket Layer) adalah sebagai pengaman pertukaran data yang terjadi melalui jaringan internet.

**Statistik**, adalah kumpulan data dalam bentuk angka maupun bukan angka yang disusun dalam bentuk tabel (daftar) dan atau diagram yang menggambarkan atau berkaitan dengan suatu masalah tertentu.

**Template**, adalah Sebuah dokumen atau file yang memiliki format preset, digunakan sebagai titik awal untuk aplikasi tertentu sehingga format tidak harus diciptakan kembali setiap kali digunakan.

**Terminal**, ialah peranti perkakasan elektronik atau peranti perkakasan elektromagnetik yang digunakan untuk memasukkan data ke dalam komputer (atau sistem pengomputan), dengan data itu dipaparkan pada skrin monitor.

**Unduh**, adalah suatu proses transmisi sebuah file atau data dari sebuah sistem komputer ke sistem komputer yang lainnya.

**Unggah**, pengiriman data dari satu sistem komputer ke sistem komputer lain melalui jaringan.

**Update**, adalah proses penggantian produk dengan versi yang lebih baru dari produk yang sama.

User, adalah orang yang menggunakan komputer atau layanan jaringan.

**Web**, adalah sekumpulan halaman web yang saling berhubungan yang umumnya berada pada peladen yang sama berisikan kumpulan informasi yang disediakan secara perorangan, kelompok, atau organisasi.

**Widget**, adalah aplikasi perangkat lunak yang relatif sederhana dan mudah digunakan, yang diciptakan bagi satu atau lebih platform perangkat lunak

**Windows**, dalah keluarga sistem operasi. yang dikembangkan oleh Microsoft, dengan menggunakan antarmuka pengguna grafis.

**XAMPP**, adalah perangkat lunak bebas, yang mendukung banyak sistem operasi, merupakan kompilasi dari beberapa program.

## Daftar Pustaka

- Akas, Andi Fahruddin. 2020. Panduan OpenSID. https://github.com/OpenSID/OpenSID/wiki. Diakses: 25 Januari 2021.
- Fahri, Muhammad Ullil. 2020. Sistem Informasi Desa. Akademi Manajemen Komputer dan Informatika (AMKI). Ketapang. 67p.
- Jahja, Ranggoaini, Bambang Herry, M. Afandi. 2014. Buku Pintar Sistem Informasi & Informasi Desa. Forum Pengembangan Pembaharuan Desa. Yogyakarta. 106p.
- Putra, Agung Suryo. 2018. Ebook Panduan Penggunaan Sistem Informasi Desa (OPENSID). 62p.
- Rianto, Puji, S. Bayu Wahyono, Novi Kurnia, Wisnu Martha Adiputra, E. Wendratama. dan Intania Poerwaningtias. 2018. Sistem Informasi Desa dan Akses Informasi. Kementrian Komunikator Bidang Pembangunan Manusia dan Kebudayaan Republik Indonesia - Pemantau Regulasi & Regulator Media. Yogyakarta. 220p.

## Tentang Penulis

**Sulis Dyah Candra** (NIDN 0731057602) adalah seorang Dosen tersertifikasi di program studi Agroteknologi Universitas Panca Marga yang pernah berpengalaman menjabat sebagai Kepala Laboratorium Komputer Universitas Panca Marga Probolinggo (2009-2013). Penulis merupakan Dosen Pembimbing Lapang Kuliah Kerja Nyata yang melaksanakan pengabdian masyarakat sebagai salah satu bentuk Tridharma Perguruan Tinggi, dengan melaksanakan sosialisasi aplikasi Sistem Informasi Desa sebagai salah satu programnya. Buku ini merupakan salah satu bentuk luaran dari pelaksanaan KKN UPM Tematik Covid-19 TA 2020.

**Ahmad Attijani** (NIM 175430045) adalah seorang Mahasiswa strata 1 program studi Teknik Elektro Universitas Panca Marga Probolinggo yang sedang melaksanakan program Kuliah Kerja Nyata saat menyusun buku ini. Materi buku ini merupakan bagian dari panduan yang disampaikan saat sosialisasi penggunaan Sistem Informasi Desa sebagai salah satu program kerja KKN Tematik Covid-19 TA 2020 yang disampaikan pada 16 Februari 2021 di Desa Pabean Kecamatan Dringu Kabupaten Probolinggo.